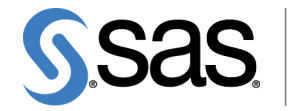

THE POWER TO KNO\

## SAS/QC<sup>®</sup> 13.2 User's Guide The PARETO Procedure

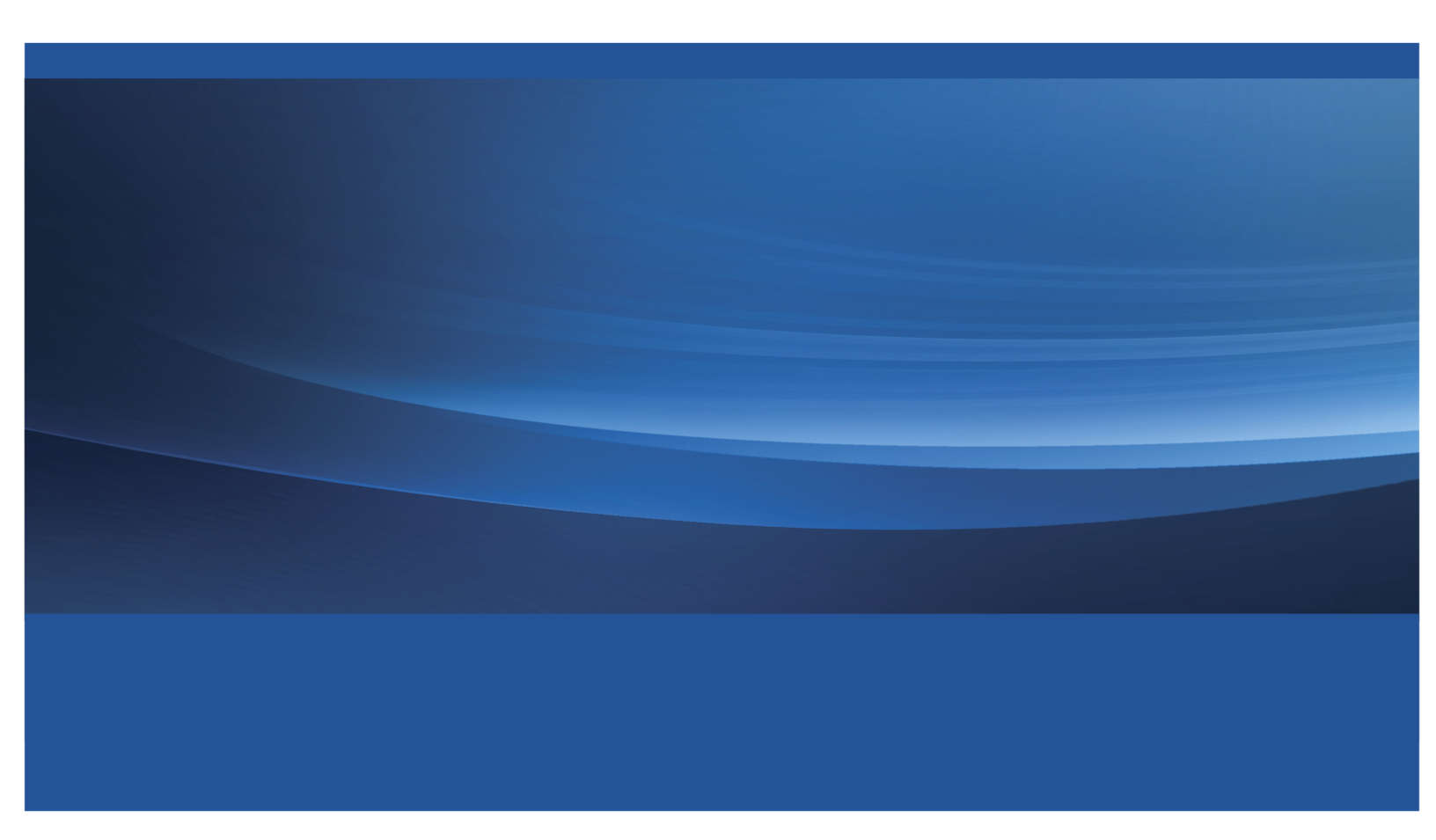

This document is an individual chapter from SAS/QC<sup>®</sup> 13.2 User's Guide.

The correct bibliographic citation for the complete manual is as follows: SAS Institute Inc. 2014. SAS/QC<sup>®</sup> 13.2 User's Guide. Cary, NC: SAS Institute Inc.

Copyright © 2014, SAS Institute Inc., Cary, NC, USA

All rights reserved. Produced in the United States of America.

For a hard-copy book: No part of this publication may be reproduced, stored in a retrieval system, or transmitted, in any form or by any means, electronic, mechanical, photocopying, or otherwise, without the prior written permission of the publisher, SAS Institute Inc.

For a Web download or e-book: Your use of this publication shall be governed by the terms established by the vendor at the time you acquire this publication.

The scanning, uploading, and distribution of this book via the Internet or any other means without the permission of the publisher is illegal and punishable by law. Please purchase only authorized electronic editions and do not participate in or encourage electronic piracy of copyrighted materials. Your support of others' rights is appreciated.

**U.S. Government License Rights; Restricted Rights:** The Software and its documentation is commercial computer software developed at private expense and is provided with RESTRICTED RIGHTS to the United States Government. Use, duplication or disclosure of the Software by the United States Government is subject to the license terms of this Agreement pursuant to, as applicable, FAR 12.212, DFAR 227.7202-1(a), DFAR 227.7202-3(a) and DFAR 227.7202-4 and, to the extent required under U.S. federal law, the minimum restricted rights as set out in FAR 52.227-19 (DEC 2007). If FAR 52.227-19 is applicable, this provision serves as notice under clause (c) thereof and no other notice is required to be affixed to the Software or documentation. The Government's rights in Software and documentation shall be only those set forth in this Agreement.

SAS Institute Inc., SAS Campus Drive, Cary, North Carolina 27513.

#### August 2014

SAS provides a complete selection of books and electronic products to help customers use SAS<sup>®</sup> software to its fullest potential. For more information about our offerings, visit **support.sas.com/bookstore** or call 1-800-727-3228.

 $SAS^{(0)}$  and all other SAS Institute Inc. product or service names are registered trademarks or trademarks of SAS Institute Inc. in the USA and other countries. (1) indicates USA registration.

Other brand and product names are trademarks of their respective companies.

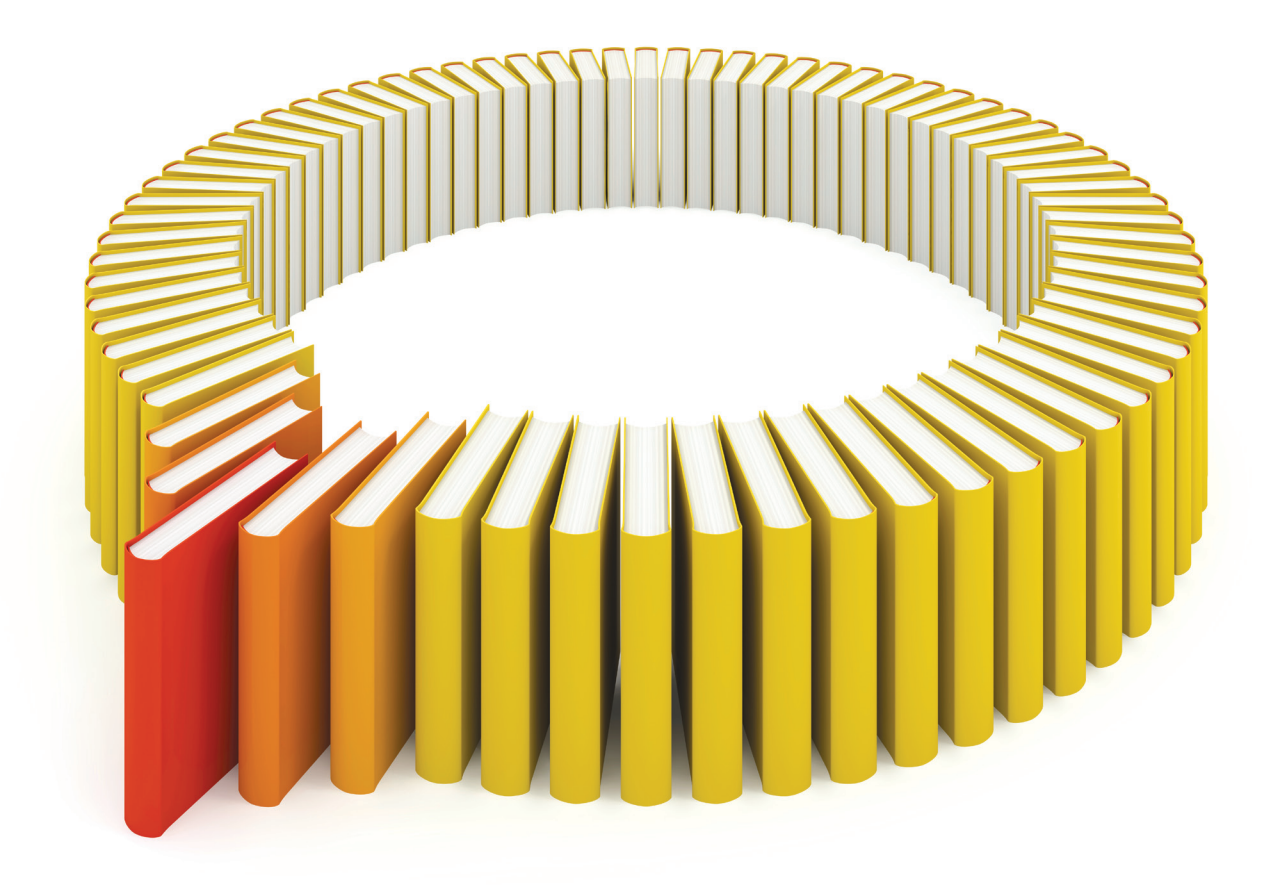

# Gain Greater Insight into Your SAS<sup>®</sup> Software with SAS Books.

Discover all that you need on your journey to knowledge and empowerment.

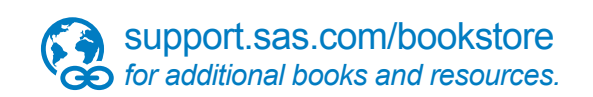

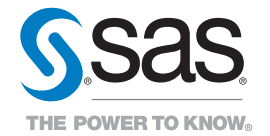

SAS and all other SAS Institute Inc. product or service names are registered trademarks or trademarks of SAS Institute Inc. in the USA and other countries. @ indicates USA registration. Other brand and product names are trademarks of their respects/0013 SAS Institute Inc. All inforts reserved. 5107969US.0613.

### Chapter 15 The PARETO Procedure

#### Contents

| Overview: PARETO Procedure                                            | 1056 |
|-----------------------------------------------------------------------|------|
| Getting Started: PARETO Procedure                                     | 1057 |
| Creating a Pareto Chart from Raw Data                                 | 1057 |
| Creating a Pareto Chart from Frequency Data                           | 1061 |
| Restricting the Number of Pareto Categories                           | 1062 |
| Displaying Summary Statistics on a Pareto Chart                       | 1065 |
| Syntax: PARETO Procedure                                              | 1066 |
| PROC PARETO Statement                                                 | 1067 |
| BY Statement                                                          | 1068 |
| HBAR Statement                                                        | 1069 |
| INSET Statement                                                       | 1073 |
| VBAR Statement                                                        | 1078 |
| Dictionary of HBAR and VBAR Statement Options                         | 1083 |
| Details: PARETO Procedure                                             | 1105 |
| Terminology                                                           | 1105 |
| Labels for Chart Features                                             | 1108 |
| Scaling the Cumulative Percentage Curve                               | 1108 |
| Positioning Insets                                                    | 1109 |
| Creating Output Data Sets                                             | 1114 |
| ODS Graphics                                                          | 1115 |
| Constructing Effective Pareto Charts                                  | 1115 |
| Missing Values                                                        | 1116 |
| Role of Variable Formats                                              | 1116 |
| Large Data Sets                                                       | 1117 |
| Examples: PARETO Procedure                                            | 1117 |
| Example 15.1: Creating Before-and-After Pareto Charts                 | 1117 |
| Example 15.2: Creating Two-Way Comparative Pareto Charts              | 1121 |
| Example 15.3: Highlighting the "Vital Few"                            | 1128 |
| Example 15.4: Highlighting Combinations of Categories                 | 1129 |
| Example 15.5: Highlighting Combinations of Cells                      | 1131 |
| Example 15.6: Ordering Rows and Columns in a Comparative Pareto Chart | 1135 |
| Example 15.7: Merging Columns in a Comparative Pareto Chart           | 1137 |
| Example 15.8: Creating Weighted Pareto Charts                         | 1139 |
| Example 15.9: Creating Alternative Pareto Charts                      | 1141 |
| Example 15.10: Customizing Inset Labels and Formatting Values         | 1144 |
| Example 15.11: Specifying Inset Headers and Positions                 | 1146 |

| Example 15.12: Managing a Large Number of Categories | 1148 |
|------------------------------------------------------|------|
| References                                           | 1155 |

#### **Overview: PARETO Procedure**

The PARETO procedure creates Pareto charts, which display the relative frequencies of quality-related problems in a process or operation. The frequencies are represented by bars that are ordered in decreasing magnitude. Thus, you can use a Pareto chart to decide which subset of problems you should solve first or which problem areas deserve the most attention.

Pareto charts provide a tool for visualizing the Pareto principle,<sup>1</sup> which states that a small subset of problems tend to occur much more frequently than the remaining problems. In Japanese industry, the Pareto chart is one of the "seven basic QC tools" that are heavily used by workers and engineers. Ishikawa (1976) discusses how to construct and interpret a Pareto chart. Examples of Pareto charts are also given by Kume (1985) and Wadsworth, Stephens, and Godfrey (1986).

You can use the PARETO procedure to do the following:

- construct Pareto charts from unsorted raw data (for example, a set of quality problems that have not been classified into categories) or from a set of distinct categories and corresponding frequencies
- construct Pareto charts that are based on the percentage of occurrence of each problem, the frequency (number of occurrences), or a weighted frequency (such as frequency that is weighted by the cost of each problem)
- · add a curve that indicates the cumulative percentage across categories
- · construct side-by-side Pareto charts or stacked Pareto charts
- construct *comparative Pareto charts*, which enable you to compare the Pareto frequencies across the levels of one or two classification variables. For example, you can compare the frequencies of problems that occur on three different machines for five consecutive days.
- highlight the "vital few" and the "useful many"<sup>2</sup> categories by using different colors for bars that correspond to the n most frequently occurring categories or the m least frequently occurring categories.
- restrict the number of categories that are displayed to the *n* most frequently occurring categories
- create charts whose bars are oriented vertically or horizontally
- highlight special categories by using different colors for specific bars
- display sample sizes and other statistics on Pareto charts
- label the bars with their frequency values

<sup>&</sup>lt;sup>1</sup>Both the chart and the principle are named after Vilfredo Pareto (1848–1923), an Italian economist and sociologist. His first work, *Cours d'Économie Politique* (1895–1897), applied what is now termed the *Pareto distribution* to the study of income size.

<sup>&</sup>lt;sup>2</sup>Juran originally referred to these categories as the "trivial many"; however, because all problems merit attention, the term "useful many" is preferred (Burr 1990).

- · create charts as ODS Graphics output or as traditional graphics
- annotate traditional graphics charts
- save traditional graphics output in a graphics catalog for subsequent replay
- save information that is associated with the categories (such as the frequencies) in an output data set
- create variations on traditional Pareto charts, as described by Wilkinson (2006)

A Pareto chart has three axes, whose display depends on whether the Pareto chart is a traditional vertical Pareto or a horizontal bar chart. A horizontal bar chart that is produced by the PARETO procedure is essentially a vertical Pareto chart that is rotated 90 degrees clockwise. Table 15.1 shows how the three axes are displayed on the two types of Pareto charts.

| Axis                  | Displayed on a Vertical<br>Pareto Chart             | Displayed on a Horizontal<br>Pareto Chart                         |
|-----------------------|-----------------------------------------------------|-------------------------------------------------------------------|
| Category axis         | Horizontally at the bottom of the chart             | Vertically at the left side of the chart                          |
| Frequency axis        | On the left (also called the primary vertical axis) | At the top of the chart (also called the primary horizontal axis) |
| Cumulative percentage | On the right (also called the secondary             | At the bottom of the chart (also called                           |
| axis                  | vertical axis)                                      | the secondary horizontal axis)                                    |

#### Table 15.1 Pareto Chart Axes

#### **Getting Started: PARETO Procedure**

#### Creating a Pareto Chart from Raw Data

NOTE: See Basic Pareto Chart from Raw Data in the SAS/QC Sample Library.

In the fabrication of integrated circuits, common causes of failures include improper doping, corrosion, surface contamination, silicon defects, metallization, and oxide defects. The causes of 31 failures were recorded in a SAS data set called Failure1:

```
data Failure1;
   length Cause $ 16;
   label Cause = 'Cause of Failure';
   input Cause & $;
   datalines;
Corrosion
Oxide Defect
Contamination
Oxide Defect
Oxide Defect
Miscellaneous
Oxide Defect
Contamination
```

Metallization Oxide Defect Contamination Contamination Oxide Defect Contamination Contamination Contamination Corrosion Silicon Defect Miscellaneous Contamination Contamination Contamination Miscellaneous Contamination Contamination Doping Oxide Defect Oxide Defect Metallization Contamination Contamination ;

Each of the 31 observations corresponds to a different circuit, and the value of Cause provides the cause for the failure. These are raw data in the sense that more than one observation has the same value of Cause and that the observations are not sorted by Cause. The following statements produce a basic Pareto chart for the failures:

```
ods graphics on;
proc pareto data=Failure1;
   vbar Cause;
run;
```

The PROC PARETO statement (referred to as the PROC statement) invokes the PARETO procedure and identifies the input data set. You specify one or more process variables to be analyzed in the VBAR statement. The ODS GRAPHICS ON statement that is specified before the PROC statement enables ODS Graphics, so the Pareto chart is created using ODS Graphics instead of traditional graphics.

The Pareto chart is shown in Figure 15.1.

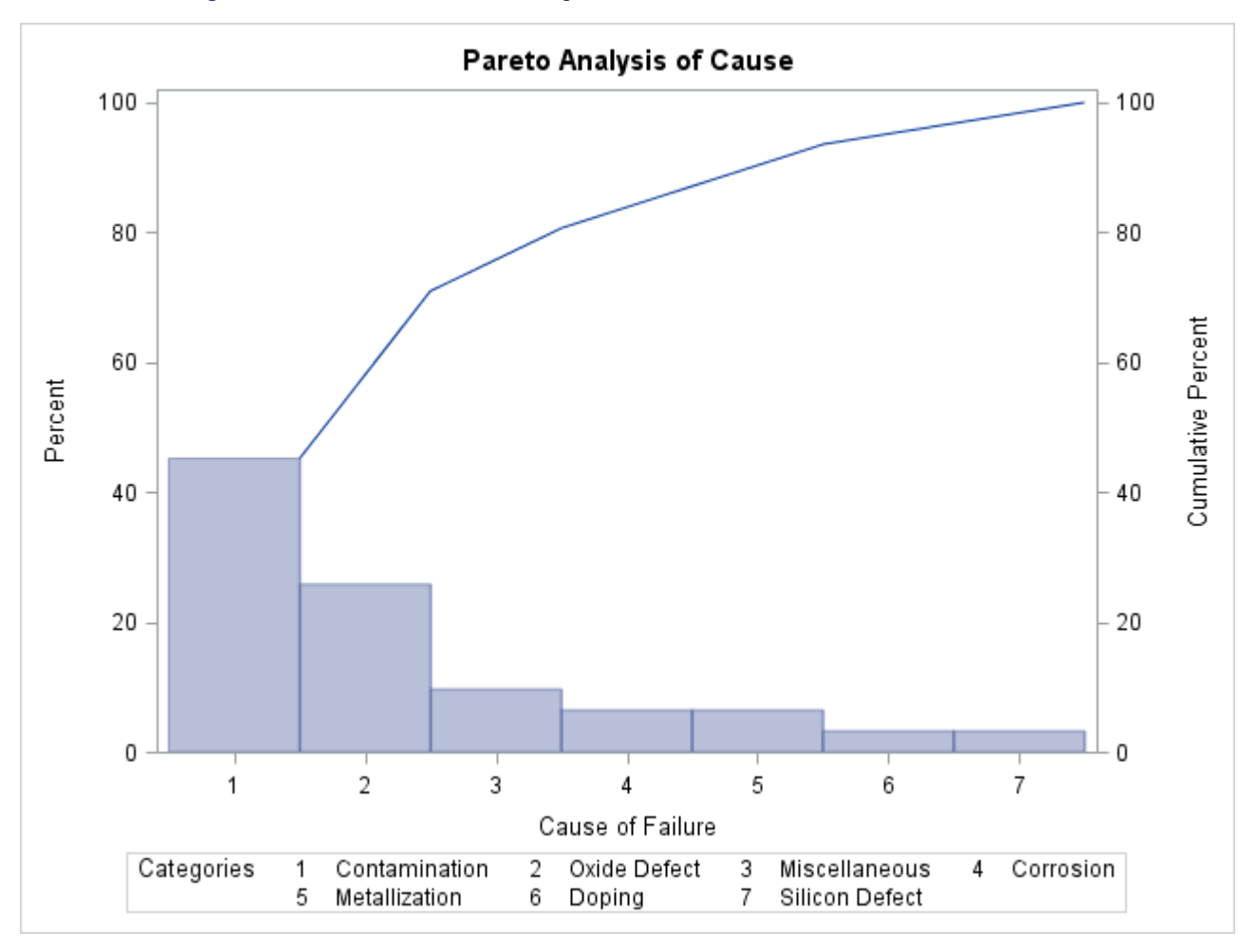

Figure 15.1 Pareto Chart for Integrated Circuit Failures in the Data Set Failure1

PROC PARETO has classified the values of Cause into seven distinct categories. The bars represent the percentage of failures in each category, and they are arranged in decreasing order. Thus, the most frequently occurring category is 'Contamination', which accounts for 45% of the failures. The Pareto curve indicates the cumulative percentage of failures from left to right; for example, 'Contamination' and 'Oxide Defect' together account for 71% of the failures.

If there is insufficient space to label the bars along the category axis, PROC PARETO numbers the bars from left to right and adds a legend to identify the categories, as in Figure 15.1. A category legend is likely to be introduced in the following cases:

- The number of categories is large.
- The category labels are lengthy. Category labels can be up to 64 characters.
- You specify a large text height. In traditional graphics output, you can specify the text height in the HEIGHT= option in the HBAR or VBAR statement or in the HTEXT= option in a GOPTIONS statement.

The following statements suppress the category legend by specifying the CATLEGEND=OFF option:

```
proc pareto data=Failure1;
    vbar Cause / catlegend=off;
run;
```

A slash (/) is used to separate the process variable Cause from the options that are specified in the VBAR statement. The resulting chart is show in Figure 15.2.

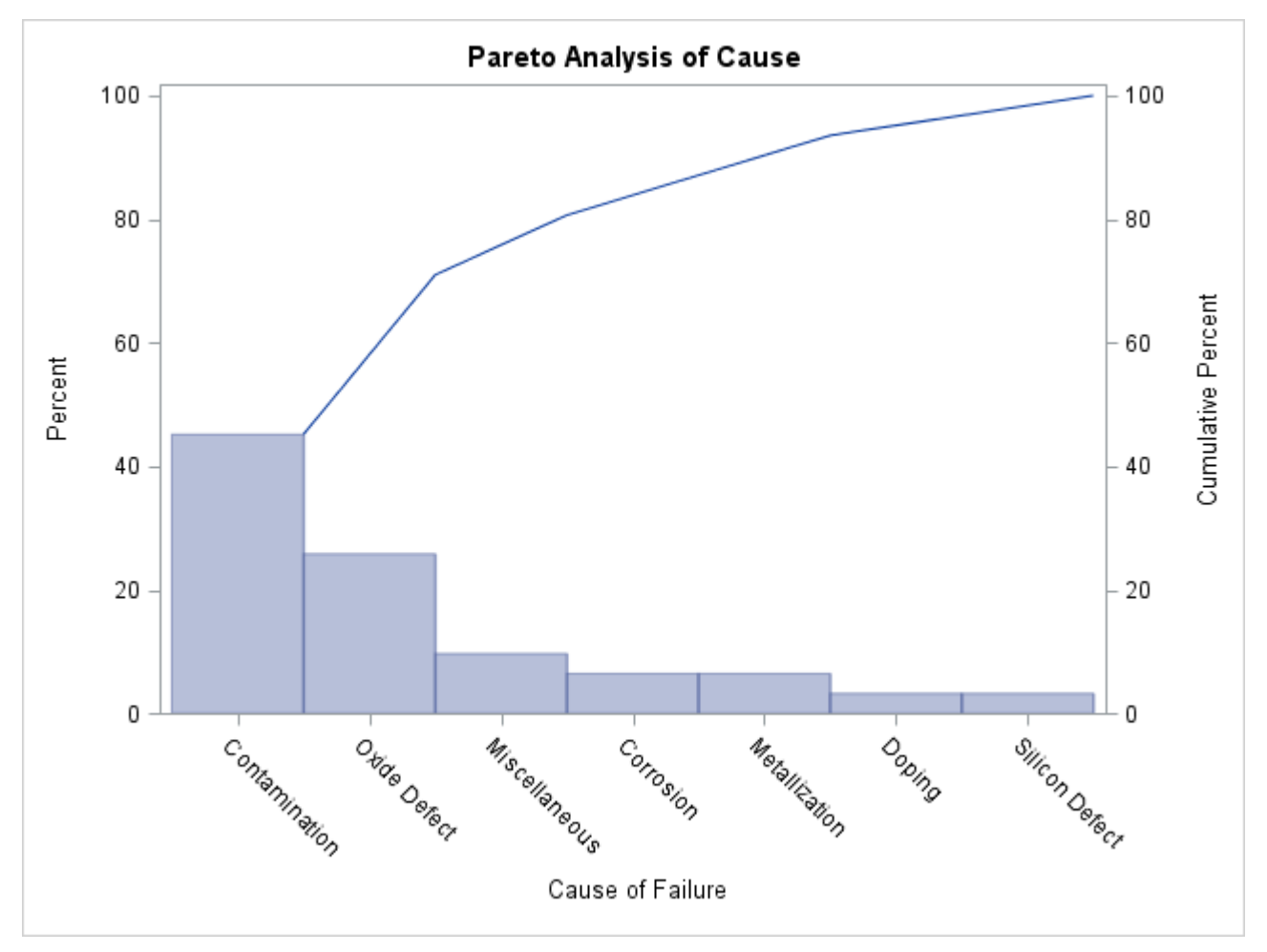

Figure 15.2 Pareto Chart with Category Legend Suppressed

Because the category legend is turned off, PROC PARETO displays the category labels at an angle so that they do not collide.

#### Creating a Pareto Chart from Frequency Data

NOTE: See Basic Pareto Chart from Frequency Data in the SAS/QC Sample Library.

In some situations, a count (frequency) is available for each category, or you can compress a large data set by creating a frequency variable for the categories before applying the PARETO procedure.

For example, you can use the FREQ procedure to obtain the compressed data set Failure2 from the data set Failure1:

```
proc freq data=Failure1;
    tables Cause / noprint out=Failure2;
run;
```

A listing of Failure2 is shown in Figure 15.3.

| Figure 15.3 C | Data Set Failure2, | Which Is Created | l by Using | PROC FREQ |
|---------------|--------------------|------------------|------------|-----------|
|---------------|--------------------|------------------|------------|-----------|

| Obs | Cause          | COUNT | PERCENT |
|-----|----------------|-------|---------|
| 1   | Contamination  | 14    | 45.1613 |
| 2   | Corrosion      | 2     | 6.4516  |
| 3   | Doping         | 1     | 3.2258  |
| 4   | Metallization  | 2     | 6.4516  |
| 5   | Miscellaneous  | 3     | 9.6774  |
| 6   | Oxide Defect   | 8     | 25.8065 |
| 7   | Silicon Defect | 1     | 3.2258  |

The following statements produce a horizontal Pareto chart for the data in Failure2:

```
title 'Analysis of Integrated Circuit Failures';
proc pareto data=Failure2;
hbar Cause / freq = Count
scale = count
last = 'Miscellaneous'
nlegend = 'Total Circuits'
odstitle = title1
markers;
```

run;

The frequency variable Count is specified in the FREQ= option. Specifying SCALE=COUNT requests a frequency scale for the frequency axis (at the top of the chart). Specifying LAST='Miscellaneous' causes the 'Miscellaneous' category to be displayed last regardless of its frequency. The NLEGEND= option adds a sample size legend labeled "Total Circuits." Specifying ODSTITLE=TITLE replaces the default graph title with the title that is specified in the TITLE statement. The MARKERS option places markers at the points on the cumulative percentage curve.

The chart is displayed in Figure 15.4.

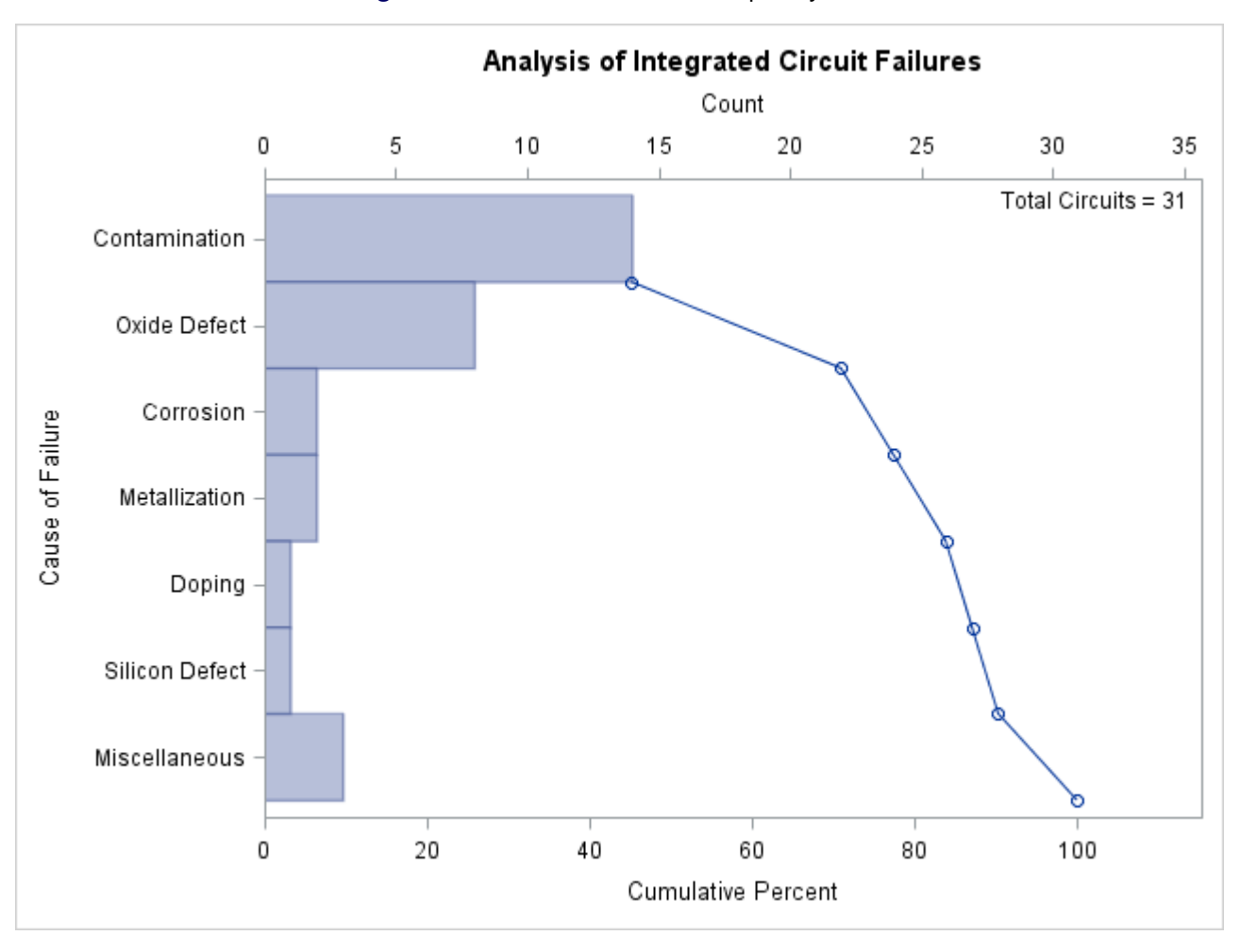

Figure 15.4 Pareto Chart with Frequency Scale

Note that in a horizontal Pareto chart categories are listed in decreasing frequency order from top to bottom on the category axis.

There are two sets of tied categories in this example: 'Corrosion' and 'Metallization' each occur twice, and 'Doping' and 'Silicon Defect' each occur once. PROC PARETO displays tied categories alphabetically in order of their formatted values. Thus, 'Corrosion' appears before 'Metallization', and 'Doping' appears before 'Silicon Defect' in Figure 15.4. This is simply a convention, and no practical significance should be attached to the order in which tied categories are arranged.

#### **Restricting the Number of Pareto Categories**

NOTE: See Pareto Chart with Restricted Number of Categories in the SAS/QC Sample Library.

Unlike the previous examples, some applications involve too many categories to display on a chart. The solution presented here is to create a restricted Pareto chart that displays only the most frequently occurring categories.

The following statements create a Pareto chart for the five most frequently occurring levels of Cause in the data set Failure2 (which is listed in Figure 15.3):

```
proc pareto data=Failure2;
   vbar Cause / freq = Count
        scale = count
        maxncat = 5;
run;
```

The MAXNCAT= option specifies the number of categories to be displayed. The chart, shown in Figure 15.5, does not display the categories 'Doping' and 'Silicon Defect'.

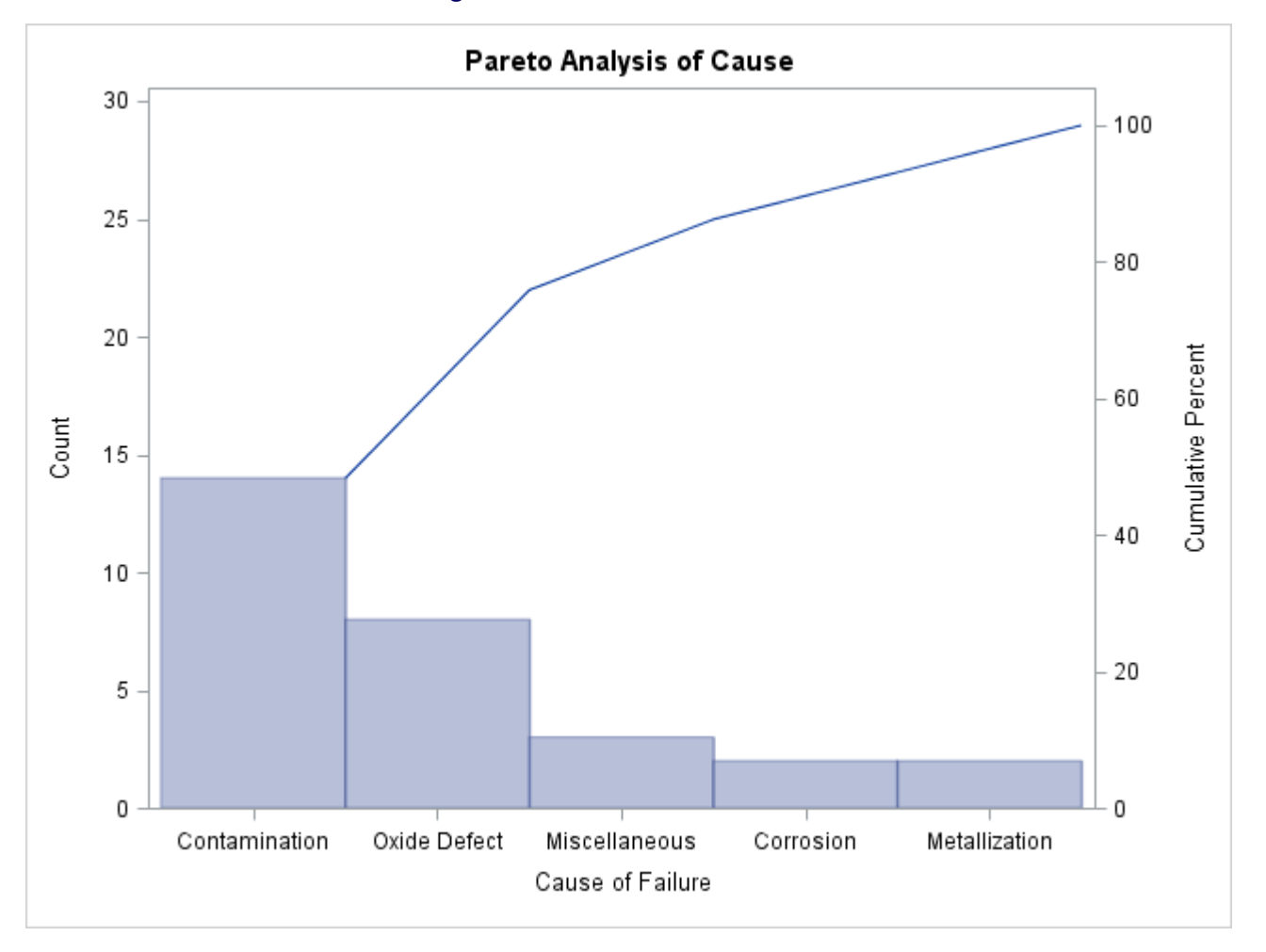

```
Figure 15.5 Restricted Pareto Chart
```

You can also display the most frequently occurring categories and merge the remaining categories into a single *other* category that is represented by a bar. You can specify the name for the new category with the OTHER= option. If, in addition, you specify that name in the LAST= option, the category is positioned at the bottom of the chart. The following statements illustrate both options:

```
title 'Integrated Circuit Manufacturing Problems';
proc pareto data=Failure2;
  vbar Cause / freq = Count
      scale = count
      maxncat = 5
      other = 'Others'
      last = 'Others'
      odstitle = title1;
```

run;

The chart is shown in Figure 15.6.

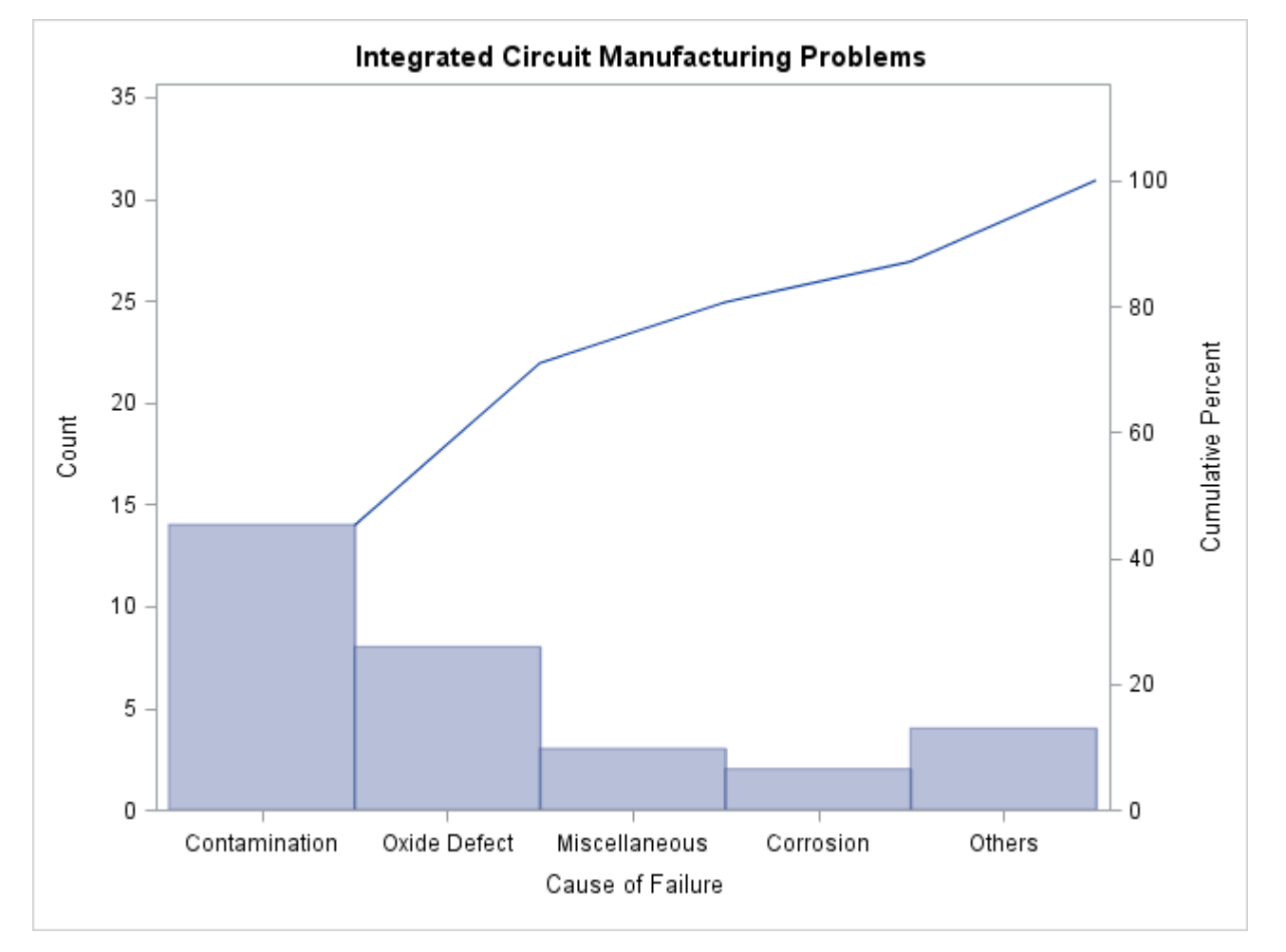

Figure 15.6 Restricted Pareto Chart with Other Category

The number of categories displayed is five, which is the number specified in the MAXNCAT= option. The first four categories are the four most frequently occurring problems in Failure2, and the fifth category merges the remaining problems.

Note that 'Corrosion' and 'Metallization' both have a frequency of two. When the MAXNCAT= option is applied to categories with tied frequencies, PROC PARETO breaks the tie by using the order of the formatted values. Thus 'Corrosion' is displayed, whereas 'Metallization' is merged into the 'Other' category. The MAXNCAT= and related options are described in the section "Restricted Pareto Charts" on page 1106.

#### **Displaying Summary Statistics on a Pareto Chart**

NOTE: See Displaying Summary Statistics on a Pareto Chart in the SAS/QC Sample Library.

You can use an INSET statement to add a box or table (referred to as an *inset*) of summary statistics on a Pareto chart. The following statements generate a chart from the Failure2 data set and limit the number of categories to five:

```
data Failure2;
  length Cause $ 16 ;
  label Cause = 'Cause of Failure' ;
  input Cause $ 1-16 Count;
  datalines;
             14
Contamination
Corrosion
                2
Doping
               1
Metallization
               2
               3
Miscellaneous
Oxide Defect
                8
Silicon Defect 1
;
title 'Integrated Circuit Failures';
proc pareto data=Failure2;
  vbar Cause /
     freq = Count
     maxncat = 5
     odstitle = title;
  inset n nexcl;
run;
```

An INSET statement produces an inset on the chart that is created by the preceding HBAR or VBAR chart statement. You specify inset keywords to request summary statistics, and the statistics appear in the order in which you specify the keywords. The keyword N displays the number of categories that are displayed in the chart; the keyword NEXCL displays the number of categories that are excluded. A complete list of keywords available with the INSET statement is provided in the section "INSET Statement Keywords" on page 1074.

The resulting chart is displayed in Figure 15.7.

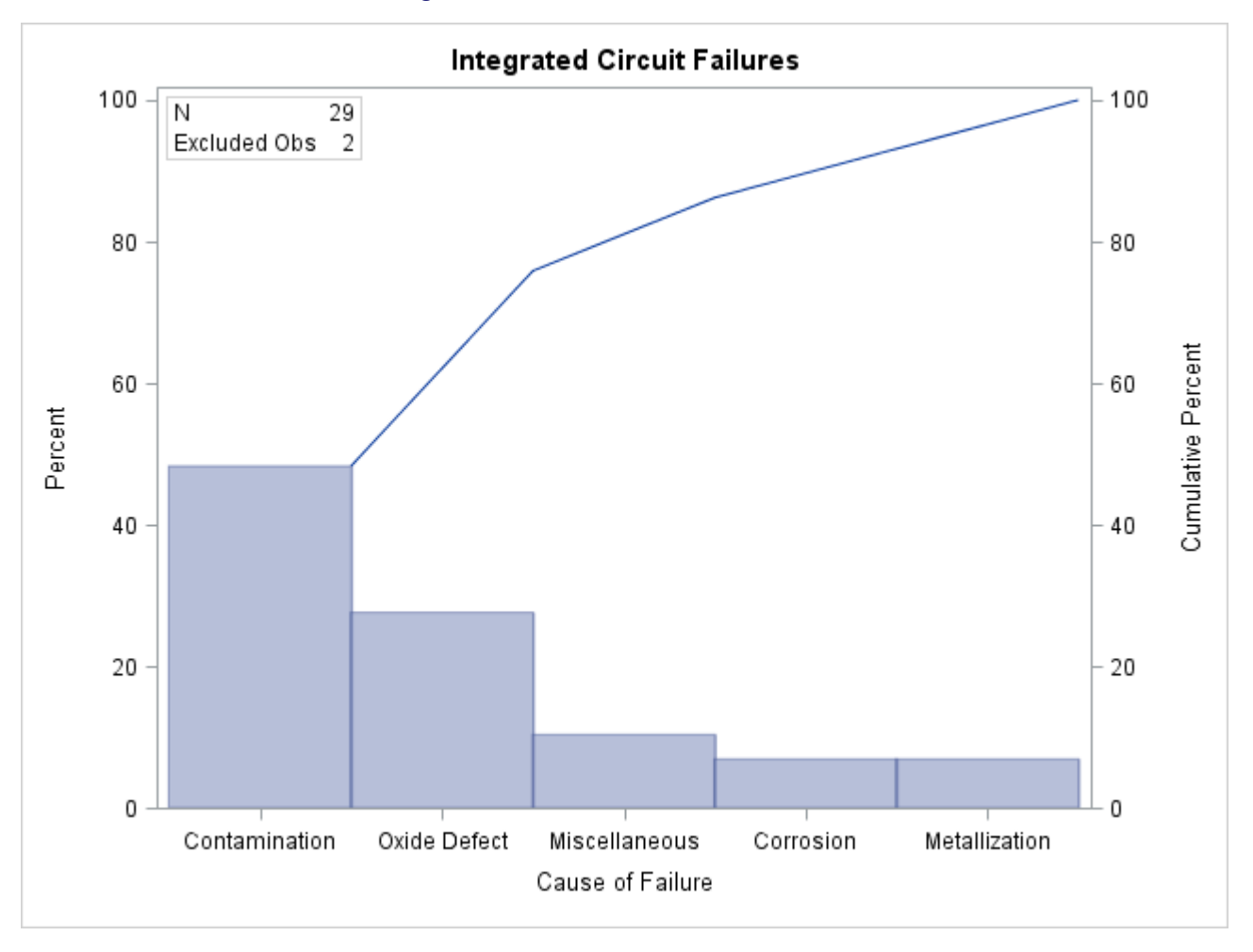

Figure 15.7 A Pareto Chart with an Inset

#### Syntax: PARETO Procedure

The following statements are available in the PARETO procedure:

PROC PARETO < options > ;
BY variables ;
HBAR (variable-list )< / options > ;
VBAR (variable-list )< / options > ;
INSET keyword-list </ options > ;

You must specify the PROC PARETO statement and at least one HBAR or VBAR chart statement. A *chart statement* specifies the process variables that you want to analyze and produces a Pareto chart for each. You can specify any number of chart statements, and all other statements are optional.

The following statements request a vertical Pareto chart for the process variable Reason from the data set Failures. When the process *variable-list* contains only one variable, you do not need to enclose it in parentheses.

```
proc pareto data=Failures;
    vbar Reason;
run:
```

The following sections describe the PROC PARETO statement and then describe the other statements in alphabetical order.

#### **PROC PARETO Statement**

#### **PROC PARETO** < options > ;

The PROC PARETO statement invokes the PARETO procedure. Table 15.2 summarizes the *options* available in the PROC PARETO statement.

| Option                            | Description                                                                        |  |
|-----------------------------------|------------------------------------------------------------------------------------|--|
| General Option                    |                                                                                    |  |
| DATA=                             | Specifies the input SAS data set                                                   |  |
| Traditional Graphics Options      |                                                                                    |  |
| ANNOTATE=                         | Specifies the annotation data set for the frequency axis                           |  |
| ANNOTATE2=                        | Specifies the annotation data set for the cumulative percentage axis               |  |
| GOUT=                             | Specifies the graphics catalog for saving traditional graphics output              |  |
| Legacy Line Printer Chart Options |                                                                                    |  |
| FORMCHAR=                         | Specifies the formatting characters that are used to construct line printer charts |  |
| LINEPRINTER                       | Creates line printer charts                                                        |  |

#### Table 15.2 PROC PARETO Statement Options

You can specify the following options:

#### ANNOTATE=SAS-data-set

#### ANNO=SAS-data-set

specifies an input data set that contains annotation variables as described in *SAS/GRAPH: Reference*. You can use *SAS-data-set* to customize traditional graphics charts with features such as labels that explain critical categories. The ANNOTATE= data set is associated with the frequency axis. If the annotation is based on data coordinates, you must use the same units as the frequency axis uses. Features provided in this data set are added to every chart that PROC PARETO produces in its current run. This option has no effect when ODS Graphics is enabled.

#### ANNOTATE2=SAS-data-set

#### ANNO2=SAS-data-set

specifies an input data set that contains annotation variables as described in *SAS/GRAPH: Reference*. You can use *SAS-data-set* to customize traditional graphics charts with features such as labels that explain critical categories. The ANNOTATE2= data set is associated with the cumulative percentage axis. If the annotation is based on data coordinates, you must use the same units as the cumulative percentage axis uses. Features provided in this data set are added to every chart that PROC PARETO produces in its current run. This option has no effect when ODS Graphics is enabled.

#### DATA=SAS-data-set

specifies an input data set that contains the process variables and related variables. If you do not specify a DATA= data set, PROC PARETO uses the most recently created data set.

#### FORMCHAR='string'

specifies a list of corner characters and other special characters that enhance the appearance of legacy line printer charts.

If your device supports the ASCII symbol set (1 or 2), use the following list:

formchar = 'B3, C4, DA, C2, BF, C3, C5, B4, C0, C1, D9'X

The FORMCHAR= option overrides (but does not alter) the FORMCHAR= option that is specified in an OPTIONS statement such as in the following statement:

options formchar = 'B3,C4,DA,C2,BF,C3,C5,B4,C0,C1,D9'X;

You can place the OPTIONS statement at the top of your SAS program or in an AUTOEXEC.SAS file. The FORMCHAR= has no effect unless you specify LINEPRINTER option.

#### GOUT=graphics-catalog

specifies the graphics catalog in which to save traditional graphics output. This option has no effect when ODS Graphics is enabled.

#### LINEPRINTER

requests that legacy line printer charts be produced. The HBAR statement does not produce line printer output, so you cannot use an HBAR statement when you specify the LINEPRINTER option.

#### **BY Statement**

#### BY variables;

You can specify a BY statement with PROC PARETO to obtain separate analyses of observations in groups that are defined by the BY variables. When a BY statement appears, the procedure expects the input data set to be sorted in order of the BY variables. If you specify more than one BY statement, only the last one specified is used.

If your input data set is not sorted in ascending order, use one of the following alternatives:

- Sort the data by using the SORT procedure with a similar BY statement.
- Specify the NOTSORTED or DESCENDING option in the BY statement for the PARETO procedure. The NOTSORTED option does not mean that the data are unsorted but rather that the data are arranged in groups (according to values of the BY variables) and that these groups are not necessarily in alphabetical or increasing numeric order.
- Create an index on the BY variables by using the DATASETS procedure (in Base SAS software).

For more information about BY-group processing, see the discussion in SAS Language Reference: Concepts. For more information about the DATASETS procedure, see the discussion in the Base SAS Procedures Guide.

#### **HBAR Statement**

#### HBAR (variable-list )< / options> ;

The HBAR statement creates a Pareto chart that uses horizontal bars to represent the frequencies of problems in a process or operation. The HBAR statement does not produce line printer charts, so you cannot specify it when you specify the LINEPRINTER option in the PROC PARETO statement.

A horizontal Pareto chart has a vertical category axis. The frequency axis appears at the top of the chart and measures the lengths of the bars on the chart. The cumulative percentage axis is at the bottom of the chart and measures the cumulative percentage curve.

The HBAR statement produces two types of output for Pareto charts:

- It produces ODS Graphics output if ODS Graphics is enabled (for example, by specifying the ODS GRAPHICS ON statement prior to the PROC statement).
- Otherwise, it produces traditional graphics if SAS/GRAPH is licensed.

For more information about producing these different types of graphs. see Chapter 3, "SAS/QC Graphics,"

The *variable-list* specifies the process variables to be analyzed. PROC PARETO creates a chart for each variable, and the values of each variable determine the Pareto categories for that chart. If *variable-list* contains only one process variable, you do not need to enclose it in parentheses.

The variables can be numeric or character, and the maximum length of a character variable is 64. Formatted values determine the categories and are displayed in labels and legends. The maximum format length is 64.

Table 15.3 lists the HBAR statement *options* by function. For complete descriptions, see the section "Dictionary of HBAR and VBAR Statement Options" on page 1083.

| Option                                                  | Description                                                                                    |  |
|---------------------------------------------------------|------------------------------------------------------------------------------------------------|--|
| Data Processing Opti                                    | ons                                                                                            |  |
| FREQ=                                                   | Specifies the frequency variable                                                               |  |
| MISSING                                                 | Requests that missing values of the process variable be treated as a Pareto category           |  |
| MISSING1                                                | Requests that missing values of the first CLASS= variable be analyzed as a level               |  |
| MISSING2                                                | Requests that missing values of the second CLASS= variable be analyzed as a level              |  |
| OUT=                                                    | Creates an output data set that saves the information that is displayed in the Pareto chart    |  |
| WEIGHT=                                                 | Specifies weight variables used to weight frequencies                                          |  |
| <b>Options for Restricting the Number of Categories</b> |                                                                                                |  |
| LOTHER=                                                 | Specifies a label for the OTHER= bar                                                           |  |
| MAXCMPCT=                                               | Displays only the categories whose cumulative percentage is less than the specified percentage |  |

#### Table 15.3 HBAR Statement Options

| Option                    | Description                                                                            |
|---------------------------|----------------------------------------------------------------------------------------|
| MAXNCAT=                  | Displays only the categories that have the <i>n</i> highest value                      |
| MINPCT=                   | Displays only the categories whose percentages are greater<br>the specified percentage |
| OTHER=                    | Merges all categories that are not displayed                                           |
| OTHERCVAL=                | Specifies an OUT= data set character variable value for<br>OTHER= category             |
| OTHERNVAL=                | Specifies an OUT= data set numeric variable value for<br>OTHER= category               |
| <b>Options for Displa</b> | ving Bars                                                                              |
| BARLABEL=                 | Displays labels for bars                                                               |
| BARS=                     | Specifies a variable that groups bars for a display by using style colors              |
| CHIGH( <i>n</i> )         | Specifies color for bars that have the <i>n</i> highest values                         |
| CLOW( <i>n</i> )          | Specifies color for bars that have the <i>n</i> lowest values                          |
| LABOTHER=                 | Specifies a label for the OTHER= category                                              |
| LAST=                     | Specifies the bottommost category                                                      |
| <b>Options for the Cu</b> | mulative Percentage Curve                                                              |
| ANCHOR=                   | Specifies the corner of topmost bar to which the curve i chored                        |
| CMPCTLABEL                | Labels curve points with their values                                                  |
| NOCURVE                   | Suppresses the cumulative percentage curve                                             |
| NOCUMLABEL                | Suppresses the cumulative percentage axis label                                        |
| NOCUMTICK                 | Suppresses the cumulative percentage axis tick marks and mark labels                   |
| <b>Options for Comp</b>   | arative Pareto Charts                                                                  |
| CLASS=                    | Specifies classification variables                                                     |
| CLASSKEY=                 | Specifies the key cell                                                                 |
| CPROP                     | Requests proportion-of-frequency bars                                                  |
| INTERTILE=                | Specifies the distance in screen percentage units between                              |
| MISSING1                  | Requests that missing values of the first CLASS= variable<br>analyzed as a level       |
| MISSING2                  | Requests that missing values of the second CLASS= vari<br>be analyzed as a level       |
| NCOLS=                    | Specifies the number of columns                                                        |
| NOKEYMOVE                 | Suppresses the placement of the key cell in the top left co                            |
| NROWS=                    | Specifies the number of rows                                                           |
| ORDER1=                   | Specifies the order in which values of the first CLASS= variate displayed              |
| ORDER2=                   | Specifies the order in which values of the second CLA                                  |

| Option                       | Description                                                       |
|------------------------------|-------------------------------------------------------------------|
| <b>Options for Controll</b>  | ing Axes                                                          |
| AXISFACTOR=                  | Specifies the distance factor between the longest bar and the     |
|                              | right frame                                                       |
| FREQAXIS=                    | Specifies tick mark values for the frequency axis                 |
| FREQAXISLABEL=               | Labels the frequency axis                                         |
| CUMAXIS=                     | Specifies tick mark values for the cumulative percentage axis     |
| CUMAXISLABEL=                | Specifies a label for the cumulative percentage axis              |
| FREQOFFSET=                  | Specifies the frequency axis offset in screen percentage units    |
| GRID                         | Adds a grid that corresponds to the frequency axis                |
| GRID2                        | Adds a grid that corresponds to the cumulative percentage ax      |
| NOCHART                      | Suppresses the Pareto chart                                       |
| NOFREQLABEL                  | Suppresses the frequency axis label                               |
| NOCUMLABEL                   | Suppresses the cumulative percentage axis label                   |
| NOFREQTICK                   | Suppresses tick marks and tick mark labels for the frequence      |
|                              | axis                                                              |
| NOCUMTICK                    | Suppresses tick marks and tick mark labels for the cumulative     |
|                              | percentage axis                                                   |
| NOCATLABEL                   | Suppresses the category axis label                                |
| SCALE=                       | Specifies the units in which the frequency axis is scaled         |
| CATOFFSET=                   | Specifies the category axis offset in screen percentage units     |
| <b>Options for Reference</b> | e Lines                                                           |
| CATREF=                      | Requests reference lines perpendicular to the category axis       |
| CATREFLABELS=                | Specifies labels for CATREF= lines                                |
| CUMREF=                      | Requests reference lines perpendicular to the cumulative pe       |
|                              | centage axis                                                      |
| CUMREFLABELS=                | Specifies labels for CUMREF= lines                                |
| FREQREF=                     | Requests reference lines perpendicular to the frequency axis      |
| FREQREFLABELS=               | Specifies labels for FREQREF= lines                               |
| HREFLABPOS=                  | Specifies the position of FREQREFLABELS= and CUMR                 |
|                              | FLABELS= labels                                                   |
| VREFLABPOS=                  | Specifies the position of CATREFLABELS= labels                    |
| <b>Options for Displayi</b>  | ng Legends                                                        |
| BARLEGEND=                   | Displays a legend for the BARS=, CBARS=, or PBARS= o              |
|                              | tions                                                             |
| BARLEGLABEL=                 | Displays a label for the BARLEGEND= legend                        |
| CATLEGLABEL=                 | Specifies a label for the Pareto categories legend                |
| CFRAMENLEG                   | Frames the sample size legend                                     |
| HLLEGLABEL=                  | Displays a label for the legend that describes colors and pattern |
|                              | of the highest or lowest bars                                     |
| NLEGEND=                     | Requests a sample size legend                                     |
| NOHLLEG                      | Suppresses the legend that describes colors and patterns of th    |
|                              | highest and lowest hars                                           |

 Table 15.3
 (continued)

| Ontion                 | Description                                                                                                |
|------------------------|----------------------------------------------------------------------------------------------------|
|                        |                                                                                                    |
| Options for ODS Grap   | phics Output                                                                                               |
| CATLEGEND=             | Controls the display of the Pareto categories legend                                                       |
| CHARITYPE=             | Specifies the type of Pareto chart to be produced                                                          |
| MARKERS                | Requests markers on the cumulative percentage curve                                                        |
| ODSFOOTNOTE=           | Specifies a footnote to be displayed on the chart                                                          |
| ODSFOOTNOTE2=          | Specifies a secondary footnote to be displayed on the chart                                                |
| ODSTITLE=              | Specifies a title to be displayed on the chart                                                             |
| ODSTITLE2=             | Specifies a secondary title to be displayed on the chart                                                   |
| URL=                   | with bars                                                                                                  |
| Ontions for Traditions | al Craphice                                                                                                |
| A NCL E-               | al Graphics                                                                                                |
| ANGLE=                 | Applies enpetation only to the large call                                                                  |
| ANNORE I               | Applies annotation only to the key cell<br>Specifies on apposition date set that uses frequency axis date. |
| ANNOIAIE=              | units                                                                                                    |
| ANNOTATE2=             | Specifies an annotation data set that uses cumulative percentage                                           |
|                        | axis data units                                                                                            |
| BARLABPOS=             | Specifies the position of BARLABEL= labels                                                                 |
| BARWIDTH=              | Specifies the width (vertical dimension) of the bars in screen                                             |
| ]                      | percentage units                                                                                           |
| CAXIS=                 | Specifies the axis color                                                                                   |
| CAXIS2=                | Specifies the color for the cumulative percentage axis and tick marks                                      |
| CBARLINE=              | Specifies the color for bar outlines                                                                       |
| CBARS=                 | Specifies the color for bars                                                                               |
| CCATREF=               | Specifies the color for CATREF= lines                                                                      |
| CCONNECT=              | Specifies the color for the curve                                                                          |
| CCUMREF=               | Specifies the color for CUMREF= lines                                                                      |
| CFRAME=                | Specifies the color for the area enclosed by axes and frame                                                |
| CFRAMESIDE=            | Specifies the frame color for row labels                                                                   |
| CFRAMETOP=             | Specifies the frame color for column labels                                                                |
| CFREQREF=              | Specifies the color for FREQREF= lines                                                                     |
| CGRID=                 | Specifies the color for frequency axis grid lines                                                          |
| CGRID2=                | Specifies the color for cumulative percentage axis grid lines                                              |
| CLIPREF                | Draws reference lines behind bars                                                                          |
| COTHER=                | Specifies the color for OTHER= bar                                                                         |
| CTEXT=                 | Specifies the color for text                                                                               |
| CTEXTSIDE=             | Specifies the color for row labels                                                                         |
| CTEXTTOP=              | Specifies the color for column labels                                                                      |
| CTILES=                | Specifies the colors for tile backgrounds                                                                  |
| DESCRIPTION=           | Specifies a description of the Pareto chart's GRSEG catalog                                                |
|                        | entry                                                                                                    |
| FONT=                  | Specifies the font for text                                                                                |
|                        |                                                                                                    |

 Table 15.3
 (continued)

| Option        | Description                                                          |
|---------------|----------------------------------------------------------------------|
| HEIGHT=       | Specifies the text height in screen percentage units                 |
| HTML=         | Specifies a variable whose values create links that are associated   |
|               | with bars in traditional graphics output                             |
| INFONT=       | Specifies the font for text inside the frame                         |
| INHEIGHT=     | Specifies the text height in screen percentage units for text        |
|               | inside the frame                                                     |
| INTERBAR=     | Specifies the distance between bars in screen percentage units       |
| LCATREF=      | Specifies the line type for CATREF= lines                            |
| LCUMREF=      | Specifies the line type for CUMREF= lines                            |
| LFREQREF=     | Specifies the line type for FREQREF= lines                           |
| LGRID=        | Specifies the line type for frequency axis grid lines                |
| LGRID2=       | Specifies the line type for cumulative percentage axis grid lines    |
| NAME=         | Specifies the name of the Pareto chart's GRSEG catalog entry         |
| NOFRAME       | Suppresses the axis frame                                            |
| PBARS=        | Specifies the pattern for the bars                                   |
| PHIGH(n) =    | Specifies the pattern for bars that have the <i>n</i> highest values |
| PLOW(n) =     | Specifies the pattern for bars that have the <i>n</i> lowest values  |
| POTHER=       | Specifies the pattern for the OTHER= bar                             |
| TILELEGEND=   | Specifies a legend for the CTILES= colors                            |
| TILELEGLABEL= | Specifies label for TILELEGEND= legend                               |
| WAXIS=        | Specifies the width in pixels for the axes and frame                 |
| WBARLINE=     | Specifies the width for bar outlines                                 |
| WGRID=        | Specifies the width of frequency axis grid lines                     |
| WGRID2=       | Specifies the width of cumulative percentage axis grid lines         |

 Table 15.3
 (continued)

#### **INSET Statement**

#### **INSET** keyword-list < / options>;

The INSET statement enables you to enhance a Pareto chart by adding a box or table (called an *inset*) of summary statistics directly to the graph. An inset can display statistics that are calculated by the PARETO procedure or arbitrary values that are provided in a SAS data set.

An INSET statement must follow a chart statement, and it produces an inset on that chart. More than one INSET statement can apply to the same chart statement. When the chart statement produces a comparative chart, an associated INSET statement produces an inset in every cell of the chart. Statistics that are displayed in the inset of a cell are computed from the data that are associated with that cell.

**NOTE:** When ODS Graphics is enabled, only one INSET statement can be associated with a comparative Pareto chart. Insets are not available with legacy line printer charts, so the INSET statement is not applicable when you specify the LINEPRINTER option in the PROC PARETO statement.

The *keyword-list* can include any of the keywords listed in Table 15.4. Statistics are displayed in the order in which the keywords are specified. Each *keyword-list* entry has the following form:

#### keyword <='label' > <(format)>

By default, inset statistics are identified with appropriate labels, and numeric values are printed using appropriate formats. However, you can provide customized labels and formats. You provide a customized label by specifying the *keyword* for that statistic followed by an equal sign (=) and the label in quotation marks. Labels can have up to 24 characters. You provide the numeric format in parentheses after the *keyword*. If you specify both a label and a format for a statistic, the label must appear before the format. See Example 15.10.

Note the difference between *keywords* and *options*: *keywords* specify the information to be displayed in an inset, whereas *options* control the appearance of the inset. You can use *options* in the INSET statement to do the following:

- specify the position of the inset
- specify a header for the inset
- specify enhancements for traditional graphics, such as background colors, text colors, text height, text font, and drop shadows

Table 15.5 lists available INSET statement options.

The following statements produce a vertical Pareto chart with insets in the upper left (northwest) and upper right (northeast) corners, and a horizontal comparative Pareto chart with insets in each cell.

```
proc pareto data=Failure3;
  vbar Cause / maxncat = 5 other = 'Others';
    inset nothercat / position = nw;
    inset nother / position = ne;
  hbar Cause / class = Stage;
    inset n;
run;
```

#### **INSET Statement Keywords**

Table 15.4 lists the *keywords* available in the INSET statement.

| Keyword           | Description                                                                       |  |
|-------------------|-----------------------------------------------------------------------------------|--|
| DATA=SAS-data-set | Reads (label, value) pairs from a SAS data set                                    |  |
| Ν                 | Specifies the sample size                                                         |  |
| NEXCL             | Specifies the number of observations excluded from a re-<br>stricted Pareto chart |  |
| NOTHER            | Specifies the number of observations in the OTHER= cate-<br>gory                  |  |
| NOTHERCAT         | Specifies the number of categories merged to form the OTHER= category             |  |
| SUMWGTS           | Specifies the sum of weighted frequencies across all categories                   |  |

Table 15.4 INSET Statement Keywords

The NOTHERCAT and NOTHER statistics are 0 if the OTHER= option is not specified. The NEXCL statistic is 0 if the OTHER= option is specified.

All INSET keywords request a single statistic in an inset, except for the DATA= keyword. The DATA= keyword specifies a SAS data set that contains (label, value) pairs to be displayed in an inset. The data set must contain the variables \_LABEL\_ (a character variable whose values provide labels for inset entries) and \_VALUE\_ (which can be character or numeric and provides values displayed in the inset). The label and value from each observation in the DATA= data set occupy one line in the inset. Example 15.11 illustrates the use of the DATA= keyword.

#### **INSET Statement Options**

Figure 15.8 illustrates the terms that are used in this section.

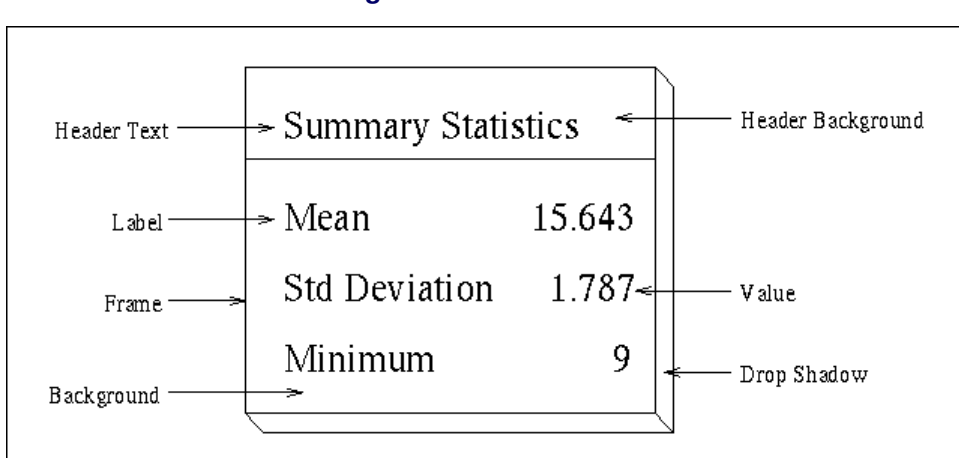

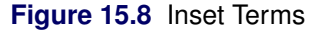

Table 15.5 lists the options available in the INSET statement.

#### Table 15.5 INSET Statement Options

| Keyword                              | Description                                    |
|--------------------------------------|------------------------------------------------|
| General Options                      |                                                |
| FORMAT=                              | Specifies the format for numeric values in the |
|                                      | inset                                          |
| HEADER=                              | Specifies the header text                      |
| NOFRAME                              | Suppresses the frame around the inset          |
| POSITION=                            | Specifies the position of the inset            |
| <b>Options for ODS Graphics Outp</b> | ut                                             |
| CFILL                                | Specifies the color of the inset background    |
| GUTTER=                              | Specifies the gutter width for an inset in the |
|                                      | top or bottom margin                           |
| NCOLS=                               | Specifies the number of columns for an inset   |
|                                      | in the top or bottom margin                    |
|                                      |                                                |

| Option                                | Description                                       |
|---------------------------------------|---------------------------------------------------|
| <b>Options for Traditional Graphi</b> | ics                                               |
| CFILL=                                | Specifies the color of the inset background       |
| CFILLH=                               | Specifies the color of the header background      |
| CFRAME=                               | Specifies the color of the frame                  |
| CHEADER=                              | Specifies the color of the header text            |
| CSHADOW=                              | Specifies the color of the drop shadow            |
| CTEXT=                                | Specifies the color of the inset text             |
| DATA                                  | Specifies that POSITION= $(x,y)$ coordinates      |
|                                       | are in data units                                 |
| FONT=                                 | Specifies the text font                           |
| HEIGHT=                               | Specifies the height of the inset text            |
| REFPOINT=                             | Specifies the reference point of an inset that is |
|                                       | positioned by POSITION= $(x, y)$ coordinates      |

| Tab | le 15.5 | (continued) |
|-----|---------|-------------|
|-----|---------|-------------|

The following entries provide detailed descriptions of options in the INSET statement.

#### **General Options**

You can specify the following options when you use either ODS Graphics or traditional graphics:

#### FORMAT=format

specifies a format for all the values that are displayed in an inset. If you specify a format for a particular statistic, then that format overrides the format you specify in this option.

#### HEADER= 'string'

specifies the header text. The *string* cannot exceed 40 characters. If you do not specify this option, no header line appears in the inset.

#### NOFRAME

suppresses the frame drawn around the inset.

#### **POSITION=**position

#### **POS**=position

determines the position of the inset. The *position* can be a compass point keyword (N, NE, E, SE, S, SW, W, or NW), a margin keyword (TM, RM, BM, or LM), or a pair of coordinates (x,y). You can specify coordinates in axis percentage units or axis data units. For more information, see the section "Positioning Insets" on page 1109. By default, POSITION=NW, which positions the inset in the upper left (northwest) corner of the display.

**NOTE:** You cannot use the POSITION= option to specify coordinates when producing ODS Graphics output.

#### **ODS Graphics Options**

You can specify the following options when you use ODS Graphics:

#### CFILL

#### CFILL=BLANK

specifies the color of the inset background. If you do not specify this option, the inset background is transparent. This means that items that are overlapped by the inset (such as Pareto bars or the cumulative percentage curve) show through the inset. If you specify this option without an argument, the background is opaque and its color is specified by the Color attribute of the GraphBackground style element in the current ODS style. If you specify CFILL=BLANK, the background is opaque and its color attribute of the GraphBackground style element in the current ODS style.

#### **GUTTER=**value

specifies the gutter width in screen percentage units for an inset that is located in the top or bottom margin. The gutter is the space between columns of values in an inset.

#### NCOLS=n

specifies the number of columns of (label, value) pairs that are displayed in an inset that is located in the top or bottom margin.

#### Traditional Graphics Options

You can specify the following options when you produce traditional graphics.

#### CFILL=color | BLANK

specifies the color of the inset background (including the header background if you do not specify the CFILLH= option). If you specify CFILL=BLANK, the background color is determined by the Color attribute of the GraphWalls style element in the current ODS style. If you do not specify this option, the inset background is transparent. This means that items overlapped by the inset (such as Pareto bars or the cumulative percentage curve) show through the inset.

#### **CFILLH=**color

specifies the color of the header background. If you do not specify this option, the CFILL= color is used.

#### **CFRAME**=color

specifies the color of the inset frame. The default color is specified by the ContrastColor attribute of the GraphBorderLines style element in the current ODS style.

#### **CHEADER**=color

specifies the color of the header text. If you do not specify this option, the CTEXT= color is used.

#### CSHADOW=color

#### CS=color

specifies the color of the drop shadow. See Output 15.11.1 for an example. If you do not specify this option, a drop shadow is not displayed.

#### **CTEXT**=color

#### CT=color

specifies the color of the text. The default *color* is specified by the Color attribute of the GraphValueText style element in the current ODS style.

#### DATA

specifies that data coordinates be used in positioning the inset with the POSITION= option. You can specify this option only when you specify POSITION=(x,y), and you must include it immediately after the coordinates (x,y). For more information, see the section "Using Coordinates to Position Insets" on page 1111. See Figure 15.11 for an example.

#### FONT=font

specifies the font of the text. The default font is determined by the FontFamily, FontStyle, and FontWeight attributes of the GraphValueText style element in the current ODS style.

#### HEIGHT=value

specifies the height of the text in the inset. The default value is specified by the FontSize attribute of the GraphValueText style element in the current ODS style.

#### REFPOINT=BR | BL | TR | TL

#### RP=BR | BL | TR | TL

specifies the reference point for an inset that is positioned by a pair of coordinates (x,y), which are specified in the POSITION= option. The REFPOINT= option specifies which corner of the inset frame you want positioned at coordinates (x,y). The keywords BL, BR, TL, and TR represent bottom left, bottom right, top left, and top right, respectively. See Figure 15.12 for an example. By default, REFPOINT=BL.

If you specify the position of the inset as a compass point or margin keyword, this option is ignored. For more information, see "Using Coordinates to Position Insets" on page 1111.

#### **VBAR Statement**

#### VBAR (variable-list )</options>;

The VBAR statement creates a Pareto chart in which vertical bars represent the frequencies of problems in a process or operation. A vertical Pareto chart has a horizontal category axis. The frequency axis is oriented vertically on the left side of the chart and measures the lengths of the bars on the chart. The cumulative percentage axis is on the right of the chart and measures the cumulative percentage curve.

The VBAR statement produces three types of output for Pareto charts:

- It produces ODS Graphics output if ODS Graphics is enabled (for example, by specifying the ODS GRAPHICS ON statement prior to the PROC statement).
- Otherwise, it produces traditional graphics by default if SAS/GRAPH is licensed.
- It produces legacy line printer charts when you specify the LINEPRINTER option in the PROC statement.

For more information about producing these different types of graphs, see Chapter 3, "SAS/QC Graphics."

The *variable-list* specifies the process variables to be analyzed. A chart is created for each variable, and the values of each variable determine the Pareto categories for that chart. If *variable-list* contains only one process variable, you do not need to enclose it in parentheses.

The variables can be numeric or character, and the maximum length of a character variable is 64. Formatted values are used to determine the categories and are displayed in labels and legends. The maximum format length is 64.

Table 15.6 lists the VBAR statement options by function. For complete descriptions, see the section "Dictionary of HBAR and VBAR Statement Options" on page 1083.

| Table 15.6                  | VBAR Statement Options                                             |
|-----------------------------|--------------------------------------------------------------------|
| Option                      | Description                                                        |
| Data Processing Op          | tions                                                              |
| FREQ=                       | Specifies the frequency variable                                   |
| MISSING                     | Requests that missing values of the process variable be treated    |
|                             | as a Pareto category                                               |
| MISSING1                    | Requests that missing values of the first CLASS= variable be       |
|                             | analyzed as a level                                                |
| MISSING2                    | Requests that missing values of the second CLASS= variable         |
|                             | be analyzed as a level                                             |
| OUT=                        | Creates an output data set that saves the information that is      |
|                             | displayed in the Pareto chart                                      |
| WEIGHT=                     | Specifies weight variables that are used to weight frequencies     |
| <b>Options for Restrict</b> | ing the Number of Categories                                       |
| LOTHER=                     | Specifies a label for the OTHER= bar                               |
| MAXCMPCT=                   | Displays only the categories whose cumulative percentage is        |
|                             | less than the specified percentage                                 |
| MAXNCAT=                    | Displays only the categories that have the <i>n</i> highest values |
| MINPCT=                     | Displays only the categories that have percentages greater than    |
|                             | the specified percentage                                           |
| OTHER=                      | Merges all categories that are not displayed                       |
| OTHERCVAL=                  | Specifies an OUT= data set character variable value for the        |
|                             | OTHER= category                                                    |
| OTHERNVAL=                  | Specifies an OUT= data set numeric variable value for the          |
|                             | OTHER= category                                                    |
| <b>Options for Display</b>  | ing Bars                                                           |
| BARLABEL=                   | Displays labels for bars                                           |
| BARS=                       | Specifies a variable that groups bars for a display by using ODS   |
|                             | style colors                                                       |
| CHIGH( <i>n</i> )           | Specifies the color for bars that have the <i>n</i> highest values |
| CLOW( <i>n</i> )            | Specifies the color for bars that have the <i>n</i> lowest values  |
| LABOTHER=                   | Specifies a label for the OTHER= category                          |
| LAST=                       | Specifies the bottommost category                                  |
| Options for the Cun         | nulative Percent Curve                                             |
| ANCHOR=                     | Specifies the corner of the topmost bar to which the curve is      |
|                             | anchored                                                           |
| CMPCTLABEL                  | Labels curve points with their values                              |
| NOCURVE                     | Suppresses the cumulative percentage curve                         |
| NOCUMLABEL                  | Suppresses the cumulative percentage axis label                    |

| Option                 | Description                                                                    |
|------------------------|--------------------------------------------------------------------------------|
| NOCUMTICK              | Suppresses cumulative percentage axis tick marks and tick                      |
|                        | mark labels                                                                    |
| Ontions for Compar     | ativa Parata Charts                                                            |
| CLASS-                 | Specifies election veriables                                                   |
| CLASS=                 | Specifies the key call                                                         |
| CDPOP                  | Bequests properties of frequency here                                          |
| UTEDTILE_              | Specifies the distance in screen percentage units between tiles                |
| INTERTILE=<br>MISSING1 | Bequest the missing values of the first CLASS – veriable be                    |
| MISSINGI               | analyzed as a level                                                            |
| MISSING2               | Requests that missing values of the second CLASS= variable                     |
|                        | be analyzed as a level                                                         |
| NCOLS=                 | Specifies the number of columns                                                |
| NOKEYMOVE              | Suppresses the placement of the key cell in the top left corner                |
| NROWS=                 | Specifies the number of rows                                                   |
| ORDER1=                | Specifies the order in which values of the first CLASS= variable are displayed |
| ORDER2=                | Specifies the order in which values of the second CLASS=                       |
| ondering               | variable are displayed                                                         |
|                        | ······································                                         |
| Options for Controll   | ing Axes                                                                       |
| AXISFACTOR=            | Specifies the distance factor between the longest bar and the                  |
|                        | top frame                                                                      |
| FREQAXIS=              | Specifies tick mark values for the frequency axis                              |
| FREQAXISLABEL=         | Labels the frequency axis                                                      |
| CUMAXIS=               | Specifies tick mark values for the cumulative percentage axis                  |
| CUMAXISLABEL=          | Specifies a label for the cumulative percentage axis                           |
| FREQUEFSE1=            | Specifies the frequency axis offset in screen percentage units                 |
| GRID                   | Adds a grid that corresponds to the frequency axis                             |
| GRID2                  | Adds a grid that corresponds to the cumulative percentage axis                 |
| NOCHART                | Suppresses the Pareto chart                                                    |
| NOFREQLABEL            | Suppresses the frequency axis label                                            |
| NOCUMLABEL             | Suppresses the cumulative percentage axis label                                |
| NOFREQTICK             | Suppresses tick marks and tick mark labels for the frequency axis              |
| NOCUMTICK              | Suppresses tick marks and tick mark labels for the cumulative percentage axis  |
| NOCATLABEL             | Suppresses the category axis label                                             |
| SCALE=                 | Specifies units in which the frequency axis is scaled                          |
| CATOFFSET=             | Specifies the category axis offset in screen percentage units                  |
| Ontions for Deferrer   |                                                                                |
| CATREE-                | The Lines                                                                      |
| CATREE ARELS           | Requests reference lines perpendicular to the category axis                    |
| CAIKEFLABELS=          | Specifies labels for CATREF= lines                                             |
| CUMREF=                | centage axis                                                                   |

 Table 15.6
 (continued)

| Option                       | Description                                                                                          |
|------------------------------|----------------------------------------------------------------------------------------------------|
| CUMREFLABELS=                | Specifies labels for CUMREF= lines                                                                   |
| FREQREF=                     | Requests reference lines perpendicular to the frequency axis                                         |
| FREQREFLABELS=               | Specifies labels for FREQREF= lines                                                                  |
| HREFLABPOS=                  | Specifies the position of FREQREFLABELS= and CUMRE-                                                  |
|                              | FLABELS= labels                                                                                      |
| VREFLABPOS=                  | Specifies the position of CATREFLABELS= labels                                                       |
| <b>Options for Displayi</b>  | ng Legends                                                                                           |
| BARLEGEND=                   | Displays a legend for the BARS=, CBARS=, or PBARS= op-                                               |
|                              | tions                                                                                                |
| BARLEGLABEL=                 | Displays a label for BARLEGEND= legend                                                               |
| CATLEGLABEL=                 | Specifies a label for the Pareto categories legend                                                   |
| CFRAMENLEG                   | Frames the sample size legend                                                                        |
| HLLEGLABEL=                  | Displays a label for the legend that describes colors and patterns<br>of the highest and lowest bars |
| NLEGEND=                     | Requests a sample size legend                                                                        |
| NOHLLEG                      | Suppresses the legend that describes colors and patterns of the highest and lowest bars              |
| <b>Options for ODS Gra</b>   | aphics Output                                                                                        |
| CATLEGEND=                   | Controls the display of the Pareto categories legend                                                 |
| CHARTTYPE=                   | Specifies the type of Pareto chart produced                                                          |
| MARKERS                      | Requests markers on the cumulative percentage curve                                                  |
| ODSFOOTNOTE=                 | Specifies a footnote to be displayed on the chart                                                    |
| ODSFOOTNOTE2=                | Specifies a secondary footnote to be displayed on the chart                                          |
| ODSTITLE=                    | Specifies a title to be displayed on the chart                                                       |
| ODSTITLE2=                   | Specifies a secondary title to be displayed on the chart                                             |
| URL=                         | Specifies a variable whose values are URLs to be associated with bars                                |
| <b>Options for Tradition</b> | nal Graphics                                                                                         |
| ANGLE=                       | Rotates the category axis tick mark labels                                                           |
| ANNOKEY                      | Applies annotation only to the key cell                                                              |
| ANNOTATE=                    | Specifies an annotation data set that uses frequency axis data units                                 |
| ANNOTATE2=                   | Specifies an annotation data set that uses cumulative percentage axis data units                     |
| BARLABPOS=                   | Specifies the position of the BARLABEL= labels                                                       |
| BARWIDTH=                    | Specifies the width (horizontal dimension) of the bars in screen                                     |
|                              | percentage units                                                                                     |
| CAXIS=                       | Specifies the axis color                                                                             |
| CAXIS2=                      | Specifies the color for the cumulative percentage axis and tick                                      |
|                              | marks                                                                                                |
| CBARLINE=                    | Specifies the color for bar outlines                                                                 |
| CBARS=                       | Specifies the color for bars                                                                         |
| CCATREE-                     | Specifies the color for CATREE= lines                                                                |

 Table 15.6
 (continued)

| Option        | Description                                                              |
|---------------|--------------------------------------------------------------------------|
| CCONNECT=     | Specifies the color for the curve                                        |
| CCUMREF=      | Specifies the color for CUMREF= lines                                    |
| CFRAME=       | Specifies the color for the area that is enclosed by axes and            |
|               | frame                                                                    |
| CFRAMESIDE=   | Specifies the frame color for row labels                                 |
| CFRAMETOP=    | Specifies the frame color for column labels                              |
| CFREQREF=     | Specifies the color for FREQREF= lines                                   |
| CGRID=        | Specifies the color for the frequency axis grid lines                    |
| CGRID2=       | Specifies the color for the cumulative percentage axis grid lines        |
| CLIPREF       | Draws reference lines behind bars                                        |
| COTHER=       | Specifies the color for the OTHER= bar                                   |
| CTEXT=        | Specifies the color for text                                             |
| CTEXTSIDE=    | Specifies the color for row labels                                       |
| CTEXTTOP=     | Specifies the color for column labels                                    |
| CTILES=       | Specifies the colors for tile backgrounds                                |
| DESCRIPTION=  | Specifies a description of the Pareto chart's GRSEG catalog              |
|               | entry                                                                    |
| FONT=         | Specifies the text font                                                  |
| FRONTREF      | Draws reference lines in front of bars                                   |
| HEIGHT=       | Specifies the text height in screen percentage units                     |
| HTML=         | Specifies a variable whose values create links that are associated       |
|               | with bars in traditional graphics output                                 |
| INFONT=       | Specifies the font for text inside frame                                 |
| INHEIGHT=     | Specifies the text height in screen percentage units for text            |
|               | inside the frame                                                         |
| INTERBAR=     | Specifies the distance between bars in screen percentage units           |
| LCATREF=      | Specifies the line type for the CATREF= lines                            |
| LCUMREF=      | Specifies the line type for the CUMREF= lines                            |
| LFREQREF=     | Specifies the line type for the FREQREF= lines                           |
| LGRID=        | Specifies the line type for the frequency axis grid lines                |
| LGRID2=       | Specifies the line type for the cumulative percentage axis grid          |
|               | lines                                                                    |
| NAME=         | Specifies the name of the Pareto chart's GRSEG catalog entry             |
| NOFRAME       | Suppresses the axis frame                                                |
| PBARS=        | Specifies a pattern for the bars                                         |
| PHIGH(n) =    | Specifies the pattern for the bars that have the <i>n</i> highest values |
| PLOW(n) =     | Specifies the pattern for the bars that have the <i>n</i> lowest values  |
| POTHER=       | Specifies the pattern for the OTHER= bar                                 |
| TILELEGEND=   | Specifies a legend for the CTILES= colors                                |
| TILELEGLABEL= | Specifies the label for the TILELEGEND= legend                           |
| TURNVLABEL    | Turns and strings vertically the characters in the frequency and         |
|               | cumulative percentage axis labels                                        |
| WAXIS=        | Specifies the width in pixels for the axes and frame                     |
| WBARLINE=     | Specifies the width for bar outlines                                     |

 Table 15.6
 (continued)

| Table 15.6                                    | (continued)                                                                               |  |
|-----------------------------------------------|-------------------------------------------------------------------------------------------|--|
| Option                                        | Description                                                                               |  |
| WGRID=                                        | Specifies the width of frequency axis grid lines                                          |  |
| WGRID2=                                       | Specifies the width of cumulative percentage axis grid lines                              |  |
| <b>Options for Legacy Line Printer Charts</b> |                                                                                           |  |
| CONNECTCHAR=                                  | Specifies the plot character for the cumulative percentage curve segments                 |  |
| HREFCHAR=                                     | Specifies the plot character for category reference lines                                 |  |
| VREFCHAR=                                     | Specifies the plot character for frequency and cumulative per-<br>centage reference lines |  |
| SYMBOLCHAR=                                   | Specifies the plot character for points on the cumulative per-<br>centage curve           |  |

#### **Dictionary of HBAR and VBAR Statement Options**

This section provides detailed descriptions of *options* you can specify after the slash (/) in the HBAR and VBAR statements. For example, to request that the frequency axis of a vertical Pareto chart be scaled by counts, use the SCALE= option as follows:

```
proc pareto data=failure;
    vbar cause / scale = count;
run;
```

This section consists of the following subsections:

- The section "General Options" on page 1083 contains descriptions of general Pareto chart options.
- The section "Options for Traditional Graphics" on page 1097 describes options that apply only when traditional graphics output is produced, as when ODS Graphics is disabled.
- The section "Options for Legacy Line Printer Charts" on page 1105 contains descriptions of options that apply only to legacy line printer charts, which are produced by VBAR statements when you specify the LINEPRINTER option in the PROC PARETO statement.

**NOTE:** The terminology used in the option descriptions describes vertical Pareto charts. For example, the "tallest" bar is the one that extends farthest along the frequency axis, whether it is oriented vertically or horizontally.

#### **General Options**

You can specify the following general options:

#### **ANCHOR=**keyword

specifies where the Pareto curve is anchored to the first bar on the chart. Table 15.7 describes the position keywords available in the HBAR and VBAR statements.

| Anchoring Position            |
|-------------------------------|
| Bottom right corner (default) |
| Left center                   |
| Right center                  |
| Top left corner               |
|                               |
| Anchoring Position            |
| Bottom center                 |
| Bottom left corner            |
| Top center                    |
| Top right corner (default)    |
|                               |

#### Table 15.7 ANCHOR= Option Keywords

See Output 15.2.1 for an illustration.

#### AXISFACTOR=value

specifies a factor used in scaling the frequency axis. This factor determines (approximately) the ratio of the length of the axis to the length of the tallest bar, and it is used to provide space for the cumulative percentage curve. The *value* must be greater than or equal to 1.

By default, the factor is chosen so that the curve is anchored at the top right corner of the first bar (see also the ANCHOR= option). However, if anchoring to the top of the first bar causes the bars to be flattened excessively, a smaller default factor is used.

This option is not applicable if the cumulative percentage curve is suppressed by the NOCURVE option.

#### BARLABEL=CMPCT | COUNT | VALUE | (variable-list)

requests that a label be displayed for each bar. You can specify the following values:

| СМРСТ           | specifies that the label indicates the cumulative percentage that is associated with that bar. An alternative to BARLABEL=CMPCT is the CMPCTLABEL option, which labels points on the cumulative percentage curve with their values.                                                                                                    |
|-----------------|----------------------------------------------------------------------------------------------------|
| COUNT           | specifies that the label displays the count for the bar, regardless of the SCALE= option setting.                                                                                                    |
| VALUE           | specifies that the label indicates the height of the bar in the units used by the frequency axis. The units are determined by the SCALE= option setting. See Example 15.8 for an illustration.                                                                                                    |
| (variable-list) | specifies that the label displays the values of one or more variables from the input data set. If a format is associated with a variable, then the formatted value is displayed. Values can be up to 32 characters long. The variable values must be consistent within observations that correspond to a particular Pareto category. The variables are saved in the OUT= data set. If you specify more than one process variable in the chart statement, you can specify more than one variable in <i>variable-list</i> . The BARLABEL= and process variables are matched by their positions in their respective variable lists. |

The space in horizontal Pareto charts might be insufficient to display long bar labels. You can specify the AXISFACTOR= option to increase the available space beyond the bars. If you are producing traditional graphics, you can use the BARLABPOS= option to specify how labels are positioned relative to the bars.

#### BARLEGEND=(variable-list)

requests that a legend be added to the chart to explain colors for bars that are specified in the BARS= or CBARS= option, or patterns for bars that are specified in the PBARS= option. The *variable-list* must be enclosed in parentheses even if only one *variable* is specified. See Output 15.4.1 for an illustration.

The values of the variables in *variable-list* provide the explanatory labels used in the legend. If a format is associated with the variable, then the formatted value is displayed. Values can be up to 32 characters long.

This option is not applicable unless you specify one or more of the BARS=, CBARS=, or PBARS= options. In the DATA= data set, the values of the BARLEGEND= variable must be identical in observations for which the value of the BARS=, CBARS=, or PBARS= variable (or the combination of the CBARS= and PBARS= values) is the same. This ensures that the legend derived from the BARLEGEND= variable is consistent.

If you specify more than one process variable in a chart statement and a corresponding list of BARS=, CBARS=, or PBARS= variables, you can specify a list of BARLEGEND= variables. The number of variables in *variable-list* should be less than or equal to the number of process variables. The lists of variables are matched so that the first variable in *variable-list* is applied to the first process variable and the first BARS=, CBARS=, or PBARS= variable; the second variable in *variable-list* is applied to the second process variable and the second BARS=, CBARS=, or PBARS=, or PBARS=, or

#### BARLEGLABEL='label'

specifies the *label* to be displayed to the left of the legend that is created by the BARLEGEND= option. See Output 15.4.1 for an illustration.

The BARLEGLABEL= option is applicable only in conjunction with BARS=, CBARS=, or PBARS= variables. The *label* can be up to 16 characters and must be enclosed in quotation marks.

If you do not specify a *label*, the BARLEGEND= variable label is displayed (unless the label is longer than 16 characters, in which case the variable name is displayed). If you do not specify the BARLEGLABEL= option and no label is associated with the BARLEGEND= variable, no legend label is displayed.

#### BARS=(variable-list)

uses different colors to group bars of the Pareto chart for display Bars that correspond to the same value of a variable in *variable-list* are assigned the same color from the ODS style. You cannot specify the BARS= option in conjunction with the CHIGH(n) or CLOW(n) options.

If you specify more than one process variable, you can specify more than one variable in *variable-list*. The number of variables in *variable-list* should be less than or equal to the number of process variables. The two lists of variables are paired in order of their specification. If a BARS= *variable* is not provided for a process variable, the bars for that chart are filled with the default color from the ODS style.

#### CATLEGEND=AUTO | OFF | ON

specifies whether a category legend is created for ODS Graphics output. You can specify the following values:

| AUTO | creates a category legend only when the labels would be too crowded on the category axis. |
|------|-------------------------------------------------------------------------------------------|
| OFF  | suppresses the category legend.                                                           |
| ON   | creates a category legend.                                                                |

By default, CATLEGEND=AUTO. This option is ignored if ODS Graphics is not enabled.

#### CATLEGLABEL='label'

specifies a label for the category legend. A category legend is created when there is insufficient space to label the categories along the category axis or when requested in the CATLEGEND= option. The *label* can be up to 16 characters and must be enclosed in quotation marks. The default label is "Categories:". See Example 15.3 for an illustration. This option is ignored when no category legend is produced.

#### **CATOFFSET=**value

specifies the length of the offset at both ends of the category axis (in screen percentage units). You can eliminate the offset by specifying CATOFFSET=0.

#### CATREF='value-list'

specifies where reference lines perpendicular to the Pareto category axis are to appear on the chart. Character values can be up to 64 characters and must be enclosed in quotation marks. The values must be values of the process variable regardless of whether the bars are numbered and a category legend is introduced.

#### CATREFLABELS='label1'...'labeln'

specifies *labels* for the lines that are requested in the CATREF= option. The number of labels must equal the number of lines requested. Labels can be up to 16 characters and must be enclosed in quotation marks.

#### CFRAMENLEG

#### **CFRAMENLEG=EMPTY**

#### **CFRAMENLEG**=color

displays a frame around the sample size legend that is requested in the NLEGEND option. You can specify this option in the following ways:

| (no argument) | fills the frame with the background color that is specified by the Color attribute of |
|---------------|---------------------------------------------------------------------------------------|
|               | the GraphBackground style element in the current ODS style.                           |

- **EMPTY** produces a frame that has a transparent background.
- *color* produces a frame whose background is *color* when you are producing traditional graphics.

#### CHARTTYPE=CUMULATIVE | INTERVALS< (interval-options) > | STANDARD

specifies the type of Pareto chart to be produced. This option is supported only for ODS Graphics output. You can specify the following options:
**CUMULATIVE** creates a cumulative Pareto bar chart.

**INTERVALS**<(*interval-options*)> creates a Pareto dot plot that includes acceptance intervals, which are computed using simulation. You can specify the following *interval-options* for computing acceptance intervals:

#### ALPHA=value

specifies the significance level for the acceptance intervals. By default, AL-PHA=0.05.

#### NSAMPLES=n

specifies the number of random samples used in the simulation. By default, NSAMPLES=2000.

#### SEED=n

specifies the seed value for the random number generator that is used in the simulation. By default, or when you specify  $n \le 0$ , a seed value is generated by using the system clock.

**STANDARD** creates a traditional Pareto chart.

By default, CHARTTYPE=STANDARD.

Wilkinson (2006) describes the advantages of the cumulative Pareto bar chart and the Pareto dot plot that includes acceptance intervals. See Example 15.9 for examples of these alternative Pareto charts.

#### CHIGH(n)

#### CHIGH(n)=color

highlights the bars that have the *n* highest frequencies by filling them with a contrasting color from the ODS style. When producing traditional graphics output, you can specify CHIGH(n)=color to select a specific color. You cannot use the CHIGH(n) option in conjunction with a BARS= or CBARS= variable, but you can use it together with the CLOW(n) and CBARS=color options. See Output 15.3.1 for an illustration.

#### CLASS=variable

## CLASS=(variable1 variable2)

creates a comparative Pareto chart by using the levels of the *variables*. If you specify two *variables*, then you must enclose in parentheses. See Example 15.1 and Example 15.2.

If you specify a single *variable*, the observations in the input data set are classified by the formatted values (levels) of the *variable*. A Pareto chart is created for the process variable values in each level, and these component charts (referred to as cells) are arranged in an array. The cells are labeled with the class levels, and uniform horizontal and vertical axes are used to facilitate comparisons.

If you specify two *variables*, the observations in the input data set are cross-classified by the values (levels) of the *variables*. A Pareto chart is created for the process variable values in each cell of the cross-classification, and these charts are arranged in a matrix. The levels of the first *variable* label the rows, and the levels of the second *variable* label the columns. Uniform horizontal and vertical axes are used to facilitate comparisons.

The *variables* can be numeric or character. The maximum length of a character *variable* is 32. If a format is associated with a *variable*, the formatted values determine the levels. Only the first 32

characters of the formatted values are used to determine the levels. You can specify whether missing values are treated as a level by using the MISSING1 and MISSING2 options.

In traditional graphics output, only the level values are displayed in row and column headers. If a label is associated with a *variable*, the label is displayed in a second header that spans the row or column headers.

## CLASSKEY='value'

### CLASSKEY=('value1' 'value2')

specifies the key cell in a comparative Pareto chart, which is created when you specify the CLASS= option. The *key cell* is defined as the cell in which the Pareto bars are arranged in decreasing order. This order then determines the uniform category axis used for all the cells.

If you specify CLASS=*variable*, you can specify CLASSKEY='*value*' to identify the key cell as the level for which the variable is equal to *value*. The *value* can have up to 32 characters, and you must specify a formatted *value*. By default, the levels are sorted as specified by the ORDER1= option, and the key cell is the level that occurs first in this order. The cells are displayed in this order from top to bottom (or left to right, depending on the NCOLS= and NROWS= values), and consequently the key cell is displayed at the top or at the left. The cell you specify in the CLASSKEY= option is displayed at the top or at the left unless you also specify the NOKEYMOVE option.

If you specify CLASS=(variable1 variable2), you can specify CLASSKEY=('value1' 'value2') to identify the key cell as the level for which variable1 is equal to value1 and variable2 is equal to value2. Here, value1 and value2 must be formatted values, and they must be enclosed in quotation marks. By default, the levels of variable1 are sorted in the order determined by the ORDER1= option, and then within each of these levels, the levels of variable2 are sorted in the order determined by the ORDER2= option. The default key cell is the combination of levels of variable1 and variable2 that occurs first in this order. The cells are displayed in order of variable1 from top to bottom and in order of variable2 from left to right. Consequently, the default key cell is displayed in the upper left corner. The cell you specify in the CLASSKEY= option is displayed in the upper left corner unless you also specify the NOKEYMOVE option.

For an example of the use of the CLASSKEY= option, see Output 15.1.3.

## CLOW(n)

## CLOW(n)=color

highlights the bars that have the *n* lowest frequencies by filling them with a contrasting color from the ODS style. When producing traditional graphics output, you can specify CLOW(n)=color to select a specific color. You cannot use the CLOW(n)= option in conjunction with a CBARS= variable, but you can use it together with the CBARS=*color* and CHIGH(*n*) options.

## CMPCTLABEL

labels points on the cumulative percentage curve with their values. By default, the points are not labeled.

#### **CPROP**

#### **CPROP=EMPTY**

#### **CPROP**=color

requests that a proportion-of-frequency bar of the specified color be displayed horizontally across the top of each tile in a comparative Pareto chart. You can specify the following values:

| (no argument) | creates bars that are filled with a color from the ODS style.                   |
|---------------|---------------------------------------------------------------------------------|
| EMPTY         | produces empty bars in traditional graphics output.                             |
| color         | produces bars that are filled with <i>color</i> in traditional graphics output. |

The length of the bar relative to the width of the tile indicates the proportion of the total frequency count in the chart that is represented by the tile. You can use the bars to visualize the distribution of frequency count by tile. See Output 15.1.4 for an illustration.

The CPROP= option provides a graphical alternative to the NLEGEND option, which displays the actual count. The CPROP= option is applicable only with comparative Pareto charts.

## CUMAXIS=value-list

specifies tick mark values for the cumulative percentage axis. The values must be equally spaced and in increasing order, and the first value must be 0. You must scale the values in percentage units, and the last value must be greater than or equal to 100.

#### CUMAXISLABEL='label'

specifies a *label*, up to 40 characters, for the cumulative percentage axis. The default *label* is "Cumulative Percent" or "Cm Pct," depending on the space available.

### CUMREF=value-list

requests reference lines perpendicular to the cumulative percentage axis at the specified *values*. You must specify the values in cumulative percentage units.

#### CUMREFLABELS='label1'...'labeln'

specifies labels for the lines that are requested in the CUMREF= option. The number of labels must equal the number of lines requested. Enclose the labels in quotation marks. Labels can be up to 16 characters.

#### FREQ=variable

specifies a frequency *variable* whose values provide the counts (numbers of occurrences) of the values of the process variable. Specifying a frequency *variable* is equivalent to replicating the observations in the input data set. The *variable* must be a numeric variable that has nonnegative integer values. See "Creating a Pareto Chart from Frequency Data" on page 1061 for an illustration. If you specify more than one process variable in the chart statement, the *variable* values are used with each process variable. If you do not specify this option, each value of the process variable is counted exactly once.

### FREQAXIS=value-list

specifies tick mark values for the frequency axis. The values must be equally spaced and in increasing order, and the first value must be 0. You must scale the values in the same units as the bars (see the SCALE= option), and the last value must be greater than or equal to the height of the largest bar.

## FREQAXISLABEL='label'

specifies a label, up to 40 characters, for the frequency axis. If a WEIGHT= variable is specified, its label is the default frequency axis label. Otherwise, the default label depends on the value of the SCALE= option.

#### FREQOFFSET=value

specifies the length in screen percentage units of the offset at the upper end of the frequency axis.

### FREQREF=value-list

specifies where reference lines perpendicular to the frequency axis are to appear on the chart. You must specify the values in the same units that are used to scale the frequency axis. By default, the frequency axis is scaled in percentage units, but you can specify other units in the SCALE= option. See Output 15.2.3 for an illustration.

## FREQREFLABELS='label1'...'labeln'

specifies labels for the lines that are requested in the FREQREF= option. The number of labels must equal the number of lines requested. Enclose the labels in quotation marks. Labels can be up to 16 characters.

#### GRID

adds a grid that corresponds to the frequency axis to the Pareto chart. Grid lines are positioned at tick marks on the frequency axis. The lines are useful for comparing the heights of the bars.

#### GRID2

adds a grid that corresponds to the cumulative percentage axis to the Pareto chart. Grid lines are positioned at tick marks on the cumulative percentage axis. The lines are useful for reading the cumulative percentage curve.

#### HLLEGLABEL='label'

specifies a label for the legend that is automatically created when you use a combination of the CHIGH(n), CLOW(n), PHIGH(n), and PLOW(n) options. See Output 15.3.1 for an illustration. The *label* can be up to 16 characters and must be enclosed in quotation marks. The default label is "Bars:".

## HREFLABPOS=n

specifies the vertical position of labels for reference lines that are associated with horizontal axes, which are specified in the FREQREF= and CUMREF= options in an HBAR statement or the CATREF= option in a VBAR statement. The available positions are described in the following table.

#### *n* **Position**

- 1 Along top of chart
- 2 Staggered from top to bottom of chart
- 3 Along bottom of chart
- 4 Staggered from bottom to top of chart

By default, HREFLABPOS=1. **NOTE:** HREFLABPOS=2 and HREFLABPOS=4 are not supported for ODS Graphics output.

## **INTERTILE=***value*

specifies the distance in horizontal screen percentage units between tiles (cells) in a comparative Pareto chart. When ODS Graphics is enabled, the default value is 2%. In traditional graphics, the tiles are contiguous by default. See Output 15.1.3 for an illustration.

### LABOTHER= 'other-label'

is used in conjunction with the BARLABEL=(*variable*) option and specifies a label for the 'other' category that is optionally specified in the OTHER= option.

#### LAST='category'

requests that the bar that corresponds to *category* be displayed last (at the bottom of a horizontal chart or the right end of a vertical chart) regardless of the frequency that is associated with this category. The category must be a formatted value of the process variable and must be enclosed in quotation marks. The *category* can be up to 64 characters. See Figure 15.6 for an illustration.

## LOTHER='label'

specifies a label for the bar that is defined in the OTHER= option. This label appears in the legend that is specified in the BARLEGEND= option. The *label* must be enclosed in quotation marks and can be up to 32 characters. The default is the value that is specified in the OTHER= option. The LOTHER= option is applicable only when a BARLEGEND= variable is specified.

#### MARKERS

requests that the points on the cumulative percentage curve be plotted with markers in ODS Graphics output. You can use a SYMBOL statement to plot the points in traditional graphics output.

#### MAXCMPCT=percent

requests that only the Pareto categories that have the highest frequency counts be displayed, where the sum of their corresponding percentages is less than or equal to *percent*. For example, if you specify the following statements, the chart displays only the most frequently occurring categories that account for no more than 90% of the total frequency:

#### proc pareto data=failure; vbar cause / maxcmpct = 90;

You can use the OTHER= option in conjunction with the MAXCMPCT= option to create and display a new category that combines categories that are not selected by the MAXCMPCT= option. For example, if you specify the following statements, the chart displays the categories that account for no more than 90% of the total frequency, together with a category labeled "Others" that merges the remaining categories:

```
proc pareto data=failure;
vbar cause / maxcmpct = 90
other = 'Others';
```

The MAXCMPCT= option is an alternative to the MINPCT= and MAXNCAT= options.

## MAXNCAT=n

requests that only the Pareto categories with the *n* highest frequencies be displayed. For example, if you specify the following statements, the chart displays only the categories that have the 20 highest frequencies:

proc pareto data=failure; vbar cause / maxncat = 20;

If the total number of categories is less than 20, all the categories are displayed.

You can use the OTHER= option in conjunction with the MAXNCAT= option to create and display a new category that combines categories that are not selected by the MAXNCAT= option. For example, if you specify the following statements, the chart displays the categories that have the 19 highest frequencies, together with a category labeled "Others" that merges the remaining categories:

```
proc pareto data=failure;
    vbar cause / maxncat = 20
        other= 'Others';
```

See Figure 15.6 for another illustration.

The MAXNCAT= option is an alternative to the MINPCT= and MAXCMPCT= options.

#### **MINPCT**=percent

requests that only the Pareto categories whose frequency percentages are greater than or equal to *percent* be displayed. For example, if you specify the following statements, the chart displays only categories that have at least 5% of the total frequency:

```
proc pareto data=failure;
    vbar cause / minpct = 5;
```

You can use the OTHER= option in conjunction with the MINPCT= option to create and display a new category that combines categories that are not selected by the MINPCT= option. The merged category that is created by the OTHER= option is displayed even if its total percentage is less than *percent*. For example, if you specify the following statements, the chart displays the categories whose percentages are greater than or equal to 5%, together with a category labeled "Others" that merges the remaining categories:

proc pareto data=failure; vbar cause / minpct = 5 other = 'Others';

The MINPCT= option is an alternative to the MAXNCAT= and MAXCMPCT= options.

#### MISSING

requests that missing values of the process variable be treated as a Pareto category that is represented with a bar on the chart. If the process variable is a character variable, a missing value is defined as a blank internal (unformatted) value. If the process variable is numeric, a missing value is defined as any of the SAS missing values. If you do not specify this option, missing values are excluded from the analysis.

#### MISSING1

requests that missing values of the first CLASS= variable be treated as a level of the CLASS= variable. If the first CLASS= variable is a character variable, a missing value is defined as a blank internal (unformatted) value. If the first CLASS= variable is numeric, a missing value is defined as any of the SAS missing values. If you do not specify this option, observations in the DATA= data set for which the first CLASS= variable is missing are excluded from the analysis.

## MISSING2

requests that missing values of the second CLASS= variable be treated as a level of the CLASS= variable. If the second CLASS= variable is a character variable, a missing value is defined as a blank internal (unformatted) value. If the second CLASS= variable is numeric, a missing value is defined as any of the SAS missing values. If you do not specify this option, observations in the DATA= data set for which the second CLASS= variable is missing are excluded from the analysis.

## NCOLS=n

## NCOL=n

specifies the number of columns in a comparative Pareto chart. You can use this option in conjunction with the NROWS= option. See Output 15.2.3 and Output 15.2.4 for an illustration. By default, NCOLS=1 and NROWS=2 if one CLASS= variable is specified, and NCOLS=2 and NROWS=2 if two CLASS= variables are specified.

## NLEGEND

#### NLEGEND='label'

#### NLEGEND=(variable)

requests a sample size legend and specifies its form. You can specify the following values:

| (no argument) | requests a sample size legend and specifies its form as $N=n$ , where <i>n</i> is the total count for the Pareto categories. In a comparative Pareto chart, a legend is displayed in each tile, and <i>n</i> is the total count for that particular cell. See Output 15.2.1 for an illustration.                                                                                                    |
|---------------|----------------------------------------------------------------------------------------------------|
| ʻlabel'       | requests a sample size legend and specifies its form as $label=n$ , where <i>n</i> is the total count for the Pareto categories. The <i>label</i> can be up to 32 characters and must be enclosed in quotation marks. For an illustration, see Figure 15.4 or Output 15.1.4.                                                                                                    |
| (variable)    | requests a sample size legend that is the value of <i>variable</i> from the DATA= data set. The formatted length of <i>variable</i> cannot exceed 32. If a format is associated with <i>variable</i> , then the formatted value is displayed. This option is intended for use with comparative Pareto charts and enables you to display a customized legend inside each tile (this legend does not need to provide a total count). It is assumed that the values of <i>variable</i> are identical for all observations in a particular class. |

By default, the legend is placed in the upper left corner of the chart. If you specify the NOCURVE option, the legend is placed in the upper right corner of the chart. You can use the CFRAMENLEG= option to frame the sample size legend. No sample size legend is displayed if you do not specify an NLEGEND option.

### NOCATLABEL

suppresses the category axis label. This option is useful for avoiding clutter where the meaning of the category axis is apparent from the labels for the Pareto categories. See Output 15.2.2 for an illustration.

#### NOCHART

suppresses the creation of a Pareto chart. This option is useful when you are simply creating an output data set.

### NOCUMLABEL

suppresses the cumulative percentage axis label. This option is useful for avoiding clutter on comparative Pareto charts.

## NOCUMTICK

suppresses the cumulative percentage axis label, tick marks, and tick mark labels.

#### NOCURVE

suppresses the cumulative percentage curve and the cumulative percentage axis. Compare Output 15.2.1 and Output 15.2.2 for an illustration.

#### NOFREQLABEL

suppresses the frequency axis label.

## NOFREQTICK

suppresses the frequency axis label, tick marks, and tick mark labels.

#### NOHLLEG

suppresses the legend that is generated by the CHIGH(n)=, CLOW(n)=, PHIGH(n)=, and PLOW(n)= options.

### NOKEYMOVE

suppresses the rearrangement of cells within a comparative Pareto chart that occurs when you use the CLASSKEY= option. By default, the key cell appears in the top left corner of a comparative Pareto chart.

## NROWS=n

### NROW=n

specifies the number of rows in a comparative Pareto chart. You can use the NROWS= option in conjunction with the NCOLS= option. See Output 15.2.3 and Output 15.2.4 for an illustration. By default, NROWS=2.

## ODSFOOTNOTE=FOOTNOTE | FOOTNOTE1 | 'string'

adds a footnote to ODS Graphics output. You can specify the following values:

- **FOOTNOTE** (or **FOOTNOTE1**) uses the value of the SAS FOOTNOTE statement as the graph footnote.
- *'string'* uses *string* as the footnote. The quoted *string* can contain either of the following escaped characters, which are replaced with the appropriate values from the analysis:
  - n is replaced by the process variable name.
  - \1 is replaced by the process variable label (or name if the process variable has no label).

#### ODSFOOTNOTE2=FOOTNOTE2 | 'string'

adds a secondary footnote to ODS Graphics output. You can specify the following values:

**FOOTNOTE2** uses the value of the SAS FOOTNOTE2 statement as the secondary graph footnote.

- *'string'* uses *string* as the secondary footnote. The quoted *string* can contain any of the following escaped characters, which are replaced with the appropriate values from the analysis:
  - n is replaced by the process variable name.
  - \l is replaced by the process variable label (or name if the process variable has no label).

## ODSTITLE=TITLE | TITLE1 | NONE | DEFAULT | LABELFMT | 'string'

specifies a title for ODS Graphics output. You can specify the following values:

| TITLE (or TITLE1 | ) uses the value o                                                                                                    | f the SAS TITLE statement as the graph title.                                             |
|------------------|----------------------------------------------------------------------------------------------------|-------------------------------------------------------------------------------------------|
| NONE             | suppresses all titles from the graph.                                                                                                    |                                                                                           |
| DEFAULT          | uses the default ODS Graphics title (a descriptive title that consists of the plot type and the process variable name).                                                         |                                                                                           |
| LABELFMT         | uses the default ODS Graphics title, but substitutes the process variable label for the process variable name.                                                                  |                                                                                           |
| 'string'         | uses <i>string</i> as the graph title. The quoted <i>string</i> can contain the following escaped characters, which are replaced with the appropriate values from the analysis: |                                                                                           |
|                  | n                                                                                                    | is replaced by the process variable name.                                                 |
|                  | \1                                                                                                    | is replaced by the process variable label (or name if the process variable has no label). |

## **ODSTITLE2=TITLE2** | 'string'

specifies a secondary title for ODS Graphics output. You can specify the following values:

| TITLE2   | uses the va                    | lue of the SAS TITLE2 statement as the secondary graph title.                                                                                                    |  |
|----------|--------------------------------|----------------------------------------------------------------------------------------------------|--|
| 'string' | uses <i>string</i> characters, | uses <i>string</i> as the graph title. The quoted <i>string</i> can contain the following escaped characters, which are replaced with the appropriate values from the analysis: |  |
|          | $\setminus n$                  | is replaced by the process variable name.                                                                                                    |  |
|          | \1                             | is replaced by the process variable label (or name if the process variable has no label).                                                                                       |  |

## ORDER1=DATA | FORMATTED | FREQ | INTERNAL

specifies the display order for the values of the first CLASS= variable. The levels of the first CLASS= variable are always constructed using the formatted values of the variable, and the formatted values are always used to label the rows (columns) of a comparative Pareto chart. You can specify the following values:

- **DATA** displays the rows (columns) from top to bottom (left to right) in the order in which the values of the first CLASS= variable first appear in the input data set.
- **FORMATTED** displays the rows (columns) from top to bottom (left to right) in increasing order of the formatted values of the first CLASS= variable. For example, suppose you use a numeric CLASS= variable called Day (with values 1, 2, and 3) to create a one-way comparative Pareto chart. Also suppose you use the FORMAT procedure to associate the formatted values 1 = 'Wednesday', 2 = 'Thursday', and 3 = 'Friday' with Day. If you specify ORDER1=FORMATTED, the rows appear in alphabetical order ('Friday', 'Thursday', 'Wednesday') from top to bottom.
- **FREQ** displays the rows (columns) from top to bottom (left to right) in order of decreasing frequency count. If two or more classes have the same frequency count, the order is determined by the formatted values.

INTERNAL displays the rows (columns) from top to bottom (left to right) in increasing order of the internal (unformatted) values of the first CLASS= variable. If there are two or more distinct internal values that have the same formatted value, the order is determined by the internal value that occurs first in the input data set. In the previous example with variable Day, if you specify ORDER1=INTERNAL, the rows of the comparative chart appear in chronological order ('Wednesday', 'Thursday', 'Friday') from top to bottom.

By default, ORDER1=INTERNAL.

## ORDER2=INTERNAL | FORMATTED | DATA | FREQ

specifies the display order for the values of the second CLASS= variable. The levels of the second CLASS= variable are always constructed using the formatted values of the variable, and the formatted values are always used to label the columns of a two-way comparative Pareto chart.

The PARETO procedure determines the layout of a two-way comparative Pareto chart by first using the ORDER1= option to obtain the order of the rows from top to bottom (recall that ORDER1=INTERNAL by default). Then the ORDER2= option is applied to the observations that correspond to the first row to obtain the order of the columns from left to right. If any columns remain unordered (that is, the categories are unbalanced), the ORDER2= option is applied to the observations in the second row, and so on until all the columns have been ordered.

The values of the ORDER2= option are interpreted as described for the ORDER1= option. By default, ORDER2=INTERNAL.

## OTHER='category'

specifies a new category that merges all categories that are not selected in the MAXNCAT=, MINPCT=, or MAXCMPCT= options. See the section "Restricting the Number of Pareto Categories" on page 1062 for an illustration.

The *category* should be specified as a formatted value of the process variable. The *category* can be up to 32 characters and must be enclosed in quotation marks. If you specify an OUT= data set, you should also specify an internal value that corresponds to *category* by specifying the OTHERCVAL= option or the OTHERNVAL= option.

The OTHER= option is not applicable unless you specify the MAXNCAT=, MINPCT=, or MAXCM-PCT= option. You can use the COTHER=, LOTHER=, POTHER=, OTHERCVAL=, and OTHERN-VAL= options with the OTHER= option.

#### OTHERCVAL='value'

specifies the internal (unformatted) *value* for a character process variable in the OUT= data set that corresponds to the category that is specified in the OTHER= option. The *value* can be up to 64 characters and must be enclosed in quotation marks.

The OTHERCVAL= option is not applicable unless you specify the OTHER= and OUT= options. If you specify the OTHER= option but not the OTHERCVAL= option, the value specified in the OTHER= option is written to the OUT= data set.

## **OTHERNVAL=**value

specifies the internal (unformatted) *value* for a numeric process variable in the OUT= data set that corresponds to the category that is specified in the OTHER= option. The OTHERNVAL= option is not applicable unless you specify the OTHER= and OUT= options. If you specify the OTHER= option but not the OTHERNVAL= option, a missing value is written to the OUT= data set.

#### OUT=SAS-data-set

creates an output data set that contains the information that is displayed in the Pareto chart. This data set is useful if you want to create a report to accompany your chart. See Example 15.8 for an illustration.

## SCALE=COUNT | FREQUENCY | PERCENT | WEIGHT

specifies the scale for the frequency axis. You can specify the following values:

- **COUNT** or **FREQUENCY** specifies that the scale is counts. See Output 15.1.4 for an illustration. This option is ignored if you specify the WEIGHT= option.
- **PERCENT** specifies that the scale is the percentage of the total frequency or, if you specify the WEIGHT= option, the percentage of the total weight.
- **WEIGHT** scales the vertical axis in the same units as the variable you specify in the WEIGHT= option. This option applies only if you specify the WEIGHT= option.

By default, SCALE=PERCENT. See Output 15.8.1 for an example.

**NOTE:** Regardless of the value you specify for the SCALE= option, the cumulative percentage axis is scaled in cumulative percentage units.

#### URL=variable

specifies URLs as values of the specified character *variable* (or formatted values of a numeric *variable*). These URLs are associated with bars on the Pareto chart when ODS Graphics output is directed into HTML. The value of *variable* should be the same for each observation that has a particular value of the process variable. The URL= option is not supported for traditional graphics output.

#### VREFLABPOS=n

specifies the vertical positioning of the labels for reference lines that are associated with vertical axes, which are specified in the CATREF= option in an HBAR statement or in the FREQREF= and CUMREF= options in a VBAR statement. If you specify VREFLABPOS=1, the labels are positioned at the left of the chart; if you specify VREFLABPOS=2, the labels are positioned at the right. By default, VREFLABPOS=1.

## WEIGHT=variable-list

specifies weight variables that are used to construct weighted Pareto charts. Variables in the *variable-list* are paired with the process variables in order of specification. The WEIGHT= variables must be numeric, and their values must be nonnegative (noninteger values are permitted). If a WEIGHT= variable is not provided for a process variable, the weights applied to that process variable are assumed to be 1. See "Weighted Pareto Charts" on page 1106 for computational details.

A WEIGHT= variable is particularly useful for carrying out a Pareto analysis based on cost rather than frequency of occurrence. See Example 15.8 for an illustration.

## **Options for Traditional Graphics**

You can specify the following options only when traditional graphics are produced. The PARETO procedure produces traditional graphics when ODS Graphics is disabled and SAS/GRAPH is licensed.

## ANGLE=value

specifies an angle in degrees for rotating the labels on the category axis. The *value* is the angle between the baseline of the label and the category axis. See Output 15.1.1 and Output 15.1.2 for an illustration. The *value* must be greater than or equal to -90 and less than 90. The default value is 0.

## ANNOKEY

applies the annotation requested in the ANNOTATE= and ANNOTATE2= options only to the key cell in a comparative Pareto chart. By default, annotation is applied to all of the cells.

## ANNOTATE=SAS-data-set

## ANNO=SAS-data-set

specifies an input data set that contains annotation variables as described in *SAS/GRAPH: Reference*. You can use the *SAS-data-set* to customize the Pareto charts that are produced by a single HBAR or VBAR statement. (A data set that is specified in the ANNOTATE= option in the PROC PARETO statement customizes charts that are produced by *all* HBAR and VBAR charts.) The *SAS-data-set* is associated with the frequency axis. If the annotation is based on data coordinates, you must use the same units as the frequency axis.

## ANNOTATE2=SAS-data-set

## ANNO2=SAS-data-set

specifies an input data set that contains annotation variables as described in *SAS/GRAPH: Reference*. You can use the *SAS-data-set* to customize the Pareto charts that are produced by a single HBAR or VBAR statement. (A data set that is specified in the ANNOTATE2= option in the PROC PARETO statement customizes charts that are produced by *all* HBAR and VBAR charts.) The *SAS-data-set* is associated with the cumulative percentage axis. If the annotation is based on data coordinates, you must use the same units as the cumulative percentage axis.

## BARLABPOS=keyword

specifies the position for labels that are requested in the BARLABEL= option.

You can specify the following keywords in an HBAR statement:

| HBAR   | displays the label right-justified on the bar. If the label is longer than the bar, it is left-justified at the base of the bar.                                               |
|--------|----------------------------------------------------------------------------------------------------|
| HFIT   | right-justifies the label on the bar. If the label is longer than the bar, the label is displayed to the right of the bar.                                                     |
| HLJUST | left-justifies the label at the base of the bar.                                                                                                    |
| HRIGHT | displays the label to the right of the bar. If there is insufficient space for the label to the right of the bar, the label is right-justified at the right edge of the frame. |
| HRJUST | right-justifies the label at the right edge of the frame.                                                                                                    |
|        |                                                                                                    |

The default for an HBAR statement is BARLABPOS=HRIGHT.

You can specify the following keywords in a VBAR statement:

**HCENTER** centers the label horizontally above the bar. If the centered label would extend outside the frame, the label is left-justified or right-justified at the edge of the frame.

**HLJUST** left-justifies the label horizontally above the bar. The label is truncated if necessary.

- VBAR displays the label vertically on the bar. If the label is longer than the bar, it extends above the bar.
- VFIT displays the label vertically on or above the bar, depending on the available space. If the label is longer than the bar, it is displayed just below the top edge of the frame.

The default for a VBAR statement is to center the labels horizontally above the bars, with a reduction in text height if necessary. Reduction is not applied when the BARLABPOS= option is specified.

#### **BARWIDTH=**value

specifies the width of the bars in screen percentage units. By default, the bars are made as wide as possible.

#### CAXIS=color

#### **CAXES**=color

#### CA=color

specifies the color for the axis lines and tick marks. The default color is specified by the ContrastColor attribute of the GraphAxisLines style element in the current ODS style. If the NOGSTYLE option is in effect, *color* is also used for bar outlines and grid lines, unless overridden by the CBARLINE=, CGRID=, or GRID2= option.

#### CAXIS2=color

specifies the color for the tick mark labels and axis label that are associated with the cumulative percentage axis. By default, the color specified in the CTEXT= option (or its default) is used.

## **CBARLINE**=color

specifies the color for bar outlines. The default color is specified by the ContrastColor attribute of the GraphOutlines style element in the current ODS style.

## **CBARS**=color

#### CBARS=(variable-list)

specifies how the bars of the Pareto chart are colored. You can specify the following values:

| CHIGH(n) and $CLOW(n)$ options.                                                                                                    |
|----------------------------------------------------------------------------------------------------|
| <ul> <li>variable-list</li> <li>uses a distinct color for each bar (or combination of bars). The colors are special values of variables in the variable-list. Each variable must be a character variable can use the special value 'EMPTY' to indicate that a bar is not to be conditioned with the variable-list must be enclosed in parentheses. You cannot special value 'list' conjunction with the CHIGH(n) or CLOW(n) option.</li> </ul> |

If you specify more than one process variable, you can specify more than one CBARS= variable. The number of CBARS= variables should be less than or equal to the number of process variables. The two lists of variables are paired in order of specification.

If no CBARS= color or variable is specified for a process variable, the bars for its chart are displayed in the default color, which is determined by the Color attribute of the GraphData1 style element in the current ODS style.

If you specify one or more CBARS= variables, you can also use the BARLEGEND= option to add a legend to the chart that explains the significance of each color. Furthermore, you can use the PBARS= option to specify patterns in conjunction with the CBARS= option.

## **CCATREF=**color

specifies the color for reference lines that are requested in the CATREF= option. The default color is specified by the ContrastColor attribute of the GraphReference style element in the current ODS style.

## **CCONNECT**=color

specifies the color for the line segments that connect the points on the cumulative percentage curve. The default color is determined by the ContrastColor attribute of the GraphDataDefault style element in the current ODS style. You can specify the color for the points on the cumulative percentage curve in SYMBOL statement COLOR= option.

## **CCUMREF**=color

specifies the color for reference lines that are requested in the CUMREF= option. The default color is specified by the ContrastColor attribute of the GraphReference style element in the current ODS style.

## CFRAME=color

specifies the color for filling the area that is enclosed by the axes and the frame. The default color is specified by the Color attribute of the GraphWalls style element in the current ODS style. You cannot use the CFRAME= option in conjunction with the NOFRAME option or the CTILES= option.

## CFRAMESIDE=color

specifies the color for filling the frame area for the row labels, which are displayed along the left side of a comparative Pareto chart. If a label is associated with the classification variable, *color* is also used to fill the frame area for this label. By default, the frame is transparent.

## **CFRAMETOP=***color*

specifies the color for filling the frame area for the column labels, which are displayed across the top of a comparative Pareto chart. If a label is associated with the classification variable, *color* is also used to fill the frame area for this label. By default, the frame is transparent.

## CFREQREF=color

specifies the color for reference lines that are requested in the FREQREF= option. The default color is specified by the ContrastColor attribute of the GraphReference style element in the current ODS style.

## CGRID=color

specifies the color for frequency axis grid lines. If you specify this option, you do not need to specify the GRID option. The default color is specified by the ContrastColor attribute of the GraphGridLines style element in the current ODS style.

## CGRID2=color

specifies the color for cumulative percentage axis grid lines. If you specify this option, you do not need to specify the GRID2 option. The default color is specified by the ContrastColor attribute of the GraphGridLines style element in the current ODS style.

## CLIPREF

draws reference lines that are requested in the CATREF=, CUMREF=, and FREQREF= options behind the bars on the Pareto chart. When the GSTYLE option is in effect, reference lines are drawn in front of the bars by default.

#### **COTHER**=color

specifies the color for the bar that is defined by the OTHER= option. By default the CFRAME= color is used. The COTHER= option is not applicable unless a BARS= or CBARS= variable is specified.

## **CTEXT**=color

#### CT=color

specifies the color for text, such as tick mark labels, axis labels, and legends. The default color is specified by the Color attribute of a style element in the current ODS style. Axis labels use the GraphLabelText style element, and all other text uses the GraphValueText style element.

#### **CTEXTSIDE**=color

specifies the color for row labels, which are displayed along the left side of a comparative Pareto chart. If you do not specify a *color*, the color specified in the CTEXT= option is used. If neither option is specified, the color is determined by the Color attribute of the GraphValueText style element in the current ODS style.

## **CTEXTTOP=**color

specifies the color for column labels, which are displayed across the top of a comparative Pareto chart. If you do not specify a *color*, the color specified in the CTEXT= option is used. If neither option is specified, the color is determined by the Color attribute of the GraphValueText style element in the current ODS style.

#### CTILES=(variable)

specifies a character variable whose values are the fill colors for the tiles in a comparative Pareto chart. This option generalizes the CFRAME= option, which provides a single color for all of the tiles. The *variable* must be enclosed in parentheses. The values of the *variable* must be identical for all observations that have the same level of the CLASS= variables. You can use the same color to fill more than one tile. You can use the special value 'EMPTY' to indicate that a tile is not to be filled.

You cannot use the CTILES= option in conjunction with the NOFRAME or CFRAME= options. You can use the TILELEGEND= option in conjunction with the CTILES= option to add an explanatory legend for the CTILES= colors at the bottom of the chart. See Output 15.5.1 for an illustration.

#### DESCRIPTION='string'

#### DES='string'

specifies a description, up to 256 characters long, for the GRSEG catalog entry for a traditional graphics chart.

### FONT=font

specifies a font for text that is used in labels and legends. The default font is determined by the FontFamily, FontStyle, and FontWeight attributes of a style element in the current ODS style; axis labels use the GraphLabelText style element and all other text uses the GraphValueText style element.

### FRONTREF

draws reference lines that are requested in the CATREF=, FREQREF=, and CUMREF= options in front of the bars on the Pareto chart. When the NOGSTYLE option is in effect, reference lines are drawn behind the bars by default and can be obscured by them.

#### **HEIGHT=**value

specifies the height in screen percentage units of text for labels and legends. This option takes precedence over the GOPTONS HTEXT= option. The default value is specified by the FontSize attribute of the a style element in the current ODS style; axis labels use the GraphLabelText style element and all other text uses the GraphValueText style element.

#### HTML=variable

specifies a variable whose values create links that are associated with Pareto bars when traditional graphics output is directed into HTML. You can specify a character variable or a formatted numeric variable. The value of the HTML= variable should be the same for each observation that has a particular value of the process variable.

#### **INFONT**=font

specifies a font for bar labels, cumulative percentage curve labels, and sample size legends. This option takes precedence over the FONT= option and the FTEXT= option in the GOPTIONS statement. The default font is determined by the FontFamily, FontStyle, and FontWeight attributes of the GraphValueText style element in the current ODS style.

### **INHEIGHT=**value

specifies the height in screen percentage units of bar labels, cumulative percentage curve labels, and sample size legends. This option takes precedence over the HEIGHT= option and the HTEXT= option in a GOPTIONS statement. The default value is specified by the FontSize attribute of the GraphValueText style element in the current ODS style.

## **INTERBAR=**value

specifies the distance in screen percentage units between bars on the chart. By default, the bars are contiguous.

## LCATREF=line-type

specifies the line type for reference lines that are requested in the CATREF= option. The default line type is specified by the LineStyle attribute of the GraphReference style element in the current ODS style.

#### LCUMREF=line-type

specifies the line type for reference lines that are requested in the CUMREF= option. The default line type is specified by the LineStyle attribute of the GraphReference style element in the current ODS style.

#### LFREQREF=line-type

specifies the line type for lines that are requested in the FREQREF= option. The default line type is specified by the LineStyle attribute of the GraphReference style element in the current ODS style.

#### LGRID=line-type

specifies the line type for frequency axis grid lines. If you specify this option, you do not need to specify the GRID option. The default line type is specified by the LineStyle attribute of the GraphGridLines style element in the current ODS style.

## LGRID2=line-type

specifies the line type for cumulative percentage axis grid lines. If you specify this option, you do not need to specify the GRID2 option. The default line type is specified by the LineStyle attribute of the GraphGridLines style element in the current ODS style.

#### NAME='string'

specifies the name of the GRSEG catalog entry for a traditional graphics chart, and the name of the graphics output file if one is created. The name can be up to 256 characters long, but the GRSEG name is truncated to eight characters. The default name is "PARETO".

## NOFRAME

suppresses the frame that is drawn around the chart by default. You cannot specify the NOFRAME option in conjunction with the CFRAME= or TILES= options.

## **PBARS**=pattern

## PBARS=(variable-list)

specifies pattern fills for the bars. You can specify the following values:

- *pattern* uses a single pattern for all the bars. You can use this approach in conjunction with the PHIGH(n)= and PLOW(n)= options.
- *variable-list* uses a distinct pattern for *each* bar (or combination of bars). You provide the patterns as values of variables in the *variable-list*. For example, you might use the solid pattern ('S') to indicate severe problems and the empty pattern ('E') for all other problems. Each variable must be a character variable of length eight, and the *variable-list* must be enclosed in parentheses. You cannot specify a *variable-list* in conjunction with the PHIGH(n)= and PLOW(n)= options.

If you specify more than one process variable in the chart statement, you can provide more than one variable in the *variable-list*. The number of variables in the *variable-list* should be less than or equal to the number of process variables. The two lists of variables are paired in order of specification. If a variable is not provided in the *variable-list* for a process variable, the bars for that chart are not filled.

If you specify a *variable-list*, you can also use the BARLEGEND= option to add a legend to the chart that explains the significance of each pattern.

You can use the CBARS= option to specify colors in conjunction with the PBARS= option.

#### PHIGH(n)=pattern

specifies the pattern for the bars that have the *n* highest values. You cannot specify this option in conjunction with a PBARS=*variable-list*, but you can specify this option together with the PLOW(n)= and PBARS=*pattern* options.

#### PLOW(n)=pattern

specifies the pattern for the bars that have the *n* lowest values. You cannot specify this option in conjunction with a PBARS=*variable-list*, but you can use this option together with the PHIGH(n)= and PBARS=*pattern* options.

#### **POTHER**=pattern

specifies the pattern for the bar that is defined by the OTHER= option. This option applies only if you specify a PBARS=*variable-list*.

#### TILELEGEND=(variable)

specifies a *variable* that is used to add a legend for CTILES= colors. The variable can have a formatted length less than or equal to 32. If a format is associated with the variable, then the formatted value is displayed. You must specify the TILELEGEND= option in conjunction with the CTILES= option. If you specify the CTILES= option but do not specify the TILELEGEND= option, a color legend is not displayed.

The values of the CTILES= and TILELEGEND= variables should be consistent for all observations that have the same level of the CLASS= variables. The value of the TILELEGEND= variable is used to identify the corresponding color value of the CTILES= variable in the legend. See Output 15.5.1 for an illustration.

## TILELEGLABEL='label'

specifies a label for the legend that is created when you specify a TILELEGEND= variable. The *label* can be up to 16 characters and must be enclosed in quotation marks. The default is "Tiles:". See Output 15.5.1 for an illustration.

#### TURNVLABEL

#### TURNVLABELS

turns and strings out vertically the characters in the labels for the frequency and cumulative percentage axes. The TURNVLABELS option is valid only in a VBAR statement.

#### WAXIS=n

specifies the line thickness (in pixels) for the axes and frame. This thickness is also used for bar outlines and grid lines, unless overridden by the WBARLINE=, WGRID=, or WGRID2= option. The default line thickness is specified by the LineThickness attribute of the GraphAxisLines style element in the current ODS style.

#### WBARLINE=n

specifies the width for bar outlines. The default outline thickness is specified by the LineThickness attribute of the GraphOutlines style element in the current ODS style.

## WGRID=n

specifies the width of the frequency axis grid lines. If you specify this option, the GRID option is not required. The default line thickness is specified by the LineThickness attribute of the GraphGridLines style element in the current ODS style.

## WGRID2=n

specifies the width of the cumulative percentage axis grid lines. If you specify this option, the GRID2 option is not required. The default line thickness is specified by the LineThickness attribute of the GraphGridLines style element in the current ODS style.

## **Options for Legacy Line Printer Charts**

**NOTE:** The HBAR statement does not produce legacy line printer charts, so the following *options* apply only to the VBAR statement.

#### CONNECTCHAR='character'

#### CCHAR='character'

specifies the plot character for line segments that connect points on the cumulative percentage curve. The default character is a plus sign (+).

#### HREFCHAR='character'

specifies the plot character used to form the lines that are requested in the CATREF= option. The default character is a vertical bar (I).

#### SYMBOLCHAR='character'

specifies the plot character for points on the cumulative percentage curve. The default character is an asterisk (\*).

## VREFCHAR='character'

specifies the character to be used to form the lines that are requested in the FREQREF= and CUMREF= options. The default character is a dash (-).

# **Details: PARETO Procedure**

## Terminology

## **Basic Pareto Charts**

A basic Pareto chart (see Figure 15.1) analyzes the unique values of a *process variable*. These values are called *Pareto categories* or *levels*, and they usually represent problems that are encountered during some phase of a manufacturing or service activity.

A basic vertical Pareto chart (as produced by the PARETO procedure's VBAR statement) has one horizontal axis and two vertical axes:

- The category axis is displayed horizontally at the bottom of the chart and lists the Pareto categories.
- The *frequency axis* (or *primary vertical axis*) is displayed on the left. The relative frequency of each Pareto category is represented by a vertical bar whose height is measured on the frequency axis. You can use the SCALE= option to scale this axis in percentage, count, or weight units.
- The *cumulative percentage axis* (or *secondary vertical axis*) is displayed on the right. This axis is scaled in cumulative percentage units and is used to read the *cumulative percentage curve*. The height of each point on the curve represents the percentage of the total frequency that is accounted for by the Pareto categories to the left of the point.

A horizontal Pareto chart (as produced by the HBAR statement), is essentially a vertical Pareto chart rotated 90 degrees clockwise. The category axis is displayed vertically on the left. Categories appear in order of decreasing relative frequency from top to bottom. The frequency axis appears at the top of the chart and the cumulative percentage axis appears at the bottom. The relative frequencies of the Pareto categories are represented by horizontal bars. A point on the cumulative percentage curve represents the percentage of the total frequency that is accounted for by the Pareto categories above that point.

**NOTE:** For the sake of brevity, in this chapter the term *height* refers to the size of a bar as measured along the frequency axis, whether the Pareto chart is oriented vertically or horizontally.

## **Restricted Pareto Charts**

A restricted Pareto chart (see Figure 15.6) displays only the *n* most frequently occurring categories in a data set that contains *N* categories, where N > n. The remaining N - n categories are dropped or are merged into a single "other" category that is created when you specify the OTHER= option. The MAXCMPCT=, MAXNCAT=, and MINPCT= options provide alternative methods for specifying *n*. See the entries for these options in the section "Dictionary of HBAR and VBAR Statement Options" on page 1083.

## **Weighted Pareto Charts**

A *weighted Pareto chart* (see Example 15.8) displays bars whose heights represent the weighted frequencies of the categories. Typical weights are the cost of repair or the loss incurred by the customer.

The weight  $W_i$  for the *i*th Pareto category is computed as

$$W_i = \sum_{u \in \mathcal{C}_i} w(u) f(u)$$

where  $C_i$  is the set of observations that make up the *i*th category, w(u) is the value of the weight variable in the *u*th observation, and f(u) is the value of the frequency variable in the *u*th observation (taking  $f(u) \equiv 1$  if a FREQ= variable is not specified). If SCALE=WEIGHT is specified, the height of the bar for the *i*th category is  $W_i$ . If SCALE=PERCENT is specified, the height of this bar is

$$\frac{100W_i}{\sum_{j=1}^N W_j}$$

where N is the total number of categories.

## **Comparative Pareto Charts**

A *comparative Pareto chart* combines two or more Pareto charts for the same process variable. The component charts are displayed with uniform axes to facilitate comparison. The observations that are represented by a component chart are called a *cell*. The framed areas for the component charts are called *tiles*.

In a *one-way comparative Pareto chart*, each component chart corresponds to a different level of a single classification variable, which is specified in the CLASS= option. The component charts are arranged in a stack or a row, as illustrated in Output 15.1.3, Output 15.1.4, Output 15.2.2, and Output 15.2.3. In a *two-way comparative Pareto chart*, each component chart corresponds to a different combination of levels of two classification variables, which are specified in the CLASS= option. The component charts are arranged in a matrix, as illustrated in Output 15.2.4.

Every comparative Pareto chart has a *key cell*, in which the bars are in decreasing order and whose order is imposed on all the other cells to achieve a uniform category axis. By default, the key cell is the cell in the upper left corner, but you can use the CLASSKEY= option to designate any other cell as the key cell. If you designate another cell as the key cell, the rows and columns of the comparative chart are rearranged so that the key cell appears in the upper left. However, if you require the rows and columns in a particular order, you can specify the NOKEYMOVE option in conjunction with the CLASSKEY= option to suppress the rearrangement.

You can use the NROWS= and NCOLS= options to specify the numbers of rows and columns in a comparative Pareto chart. By default, NROWS=2 and NCOLS=1 for a one-way comparison and NROWS=2 and NCOLS=2 for a two-way comparison. There is no upper limit to the number of rows or columns that you can specify, but in practice the limit is determined by the area of the graphical display. If the numbers of classification variable levels exceed the NROWS= and NCOLS= values, the chart is created on multiple panels or pages.

If the same set of Pareto categories does not occur in each cell of a comparative Pareto chart, the categories are said to be *unbalanced*. In this case, PROC PARETO uses the following convention to construct the uniform category axis. First, the categories that occur in the key cell are arranged on the category axis from left to right (top to bottom for a horizontal chart) and sorted in decreasing order of frequency, with tied levels arranged in order of their formatted values. The categories not in the key cell are assigned frequencies of 0 in the key cell, and they are arranged at the right (bottom) of the category axis, where they are ordered by their formatted values. This arrangement is simply a convention of the PARETO procedure and should not be interpreted to mean that one category is more important than another.

Whether the categories in the input data set are balanced or not, the categories in the OUT= data set are always balanced. PROC PARETO balances this data set by assigning values of 0 to the \_COUNT\_ and \_PCT\_ variables as necessary.

Unbalanced categories present a special problem when the MAXNCAT= option is used to restrict the number of categories that are displayed on the chart. For example, suppose that you specify MAXNCAT=12 and there are 15 categories in all, 10 of which occur in the key cell. Because there is no unambiguous method for selecting two of the remaining five categories to complete the restricted list, the PARETO procedure reduces the restricted list to the categories that occur in the key cell and displays only those 10 categories. A warning message is issued in the SAS log.

## Labels for Chart Features

Table 15.8 summarizes the methods for labeling the features of Pareto charts.

| Feature                         | Method for Specifying Label                  |
|---------------------------------|----------------------------------------------|
| Titles                          | TITLE <i>n</i> statements, ODSTITLE= option, |
|                                 | ODSTITLE2= option                            |
| Footnotes                       | FOOTNOTE <i>n</i> statements, ODSFOOTNOTE=   |
|                                 | option, ODSFOOTNOTE2= option                 |
| Category axis                   | Process variable label                       |
| Frequency axis                  | FREQAXISLABEL= option                        |
| Cumulative percentage axis      | CUMAXISLABEL= option                         |
| Bars                            | BARLABEL= option                             |
| Points on cumulative percentage | CMPCTLABEL= option                           |
| curve                           |                                              |
| Rows and columns                | CLASS= variable labels                       |
| Cells                           | NLEGEND option or NLEGEND= variable          |
| Category legend                 | CATLEGLABEL= option                          |
| High/low bar legend             | HLLEGLABEL= option                           |
| Bar color legend                | BARLEGLABEL= option                          |
| Tile legend                     | TILELEGLABEL= option                         |
| Annotation                      | ANNOTATE= and ANNOTATE2= data sets           |
|                                 |                                              |

|  | Table 15.8 | Labeling Fe | eatures of | Pareto | Charts |
|--|------------|-------------|------------|--------|--------|
|--|------------|-------------|------------|--------|--------|

## Scaling the Cumulative Percentage Curve

Pareto charts shown in textbooks usually scale the cumulative percentage curve so that it is anchored at the top right corner of the leftmost bar. The upper end of the frequency axis is then extended to accommodate the curve. For an illustration, see Figure 15.1. By default, the PARETO procedure uses the top right corner as the anchor position on a vertical chart and the bottom right corner of the topmost bar as the anchor position on a horizontal chart. You can override the default by specifying the ANCHOR= option.

This method of scaling is not feasible if the number of categories is very large and if the Pareto distribution is uniform. In this case, the bars are excessively compressed relative to the curve. Conversely, this method excessively compresses the curve relative to the bars when you use a count scale for the frequency axis in a comparative Pareto chart and the tallest bar does not occur in the key cell. In either situation, PROC PARETO overrides the textbook scaling method and balances the scales of the bars and the curve.

You can use the AXISFACTOR= option to specify the extent to which the frequency axis should be extended. Alternatively, you can extend the frequency axis by using the FREQAXIS= option to specify the tick mark values for the axis.

Another scaling anomaly is illustrated by the comparative Pareto chart in Output 15.1.4. There, the cumulative percentage curve in the bottom chart is not anchored because a uniform count scale is combined with different sample sizes in the two cells.

## **Positioning Insets**

This section provides details about three different methods of positioning insets using the POSITION= option. You can use the POSITION= option to specify the following:

- · compass points
- keywords for margin positions
- coordinates in data units or percentage axis units

## **Using Compass Points to Position Insets**

NOTE: See Positioning Insets in Pareto Charts in the SAS/QC Sample Library.

You can specify the eight compass points N, NE, E, SE, S, SW, W, and NW as keywords for the POSITION= option. The following statements create the display in Figure 15.9, which demonstrates all eight compass positions. The default is NW.

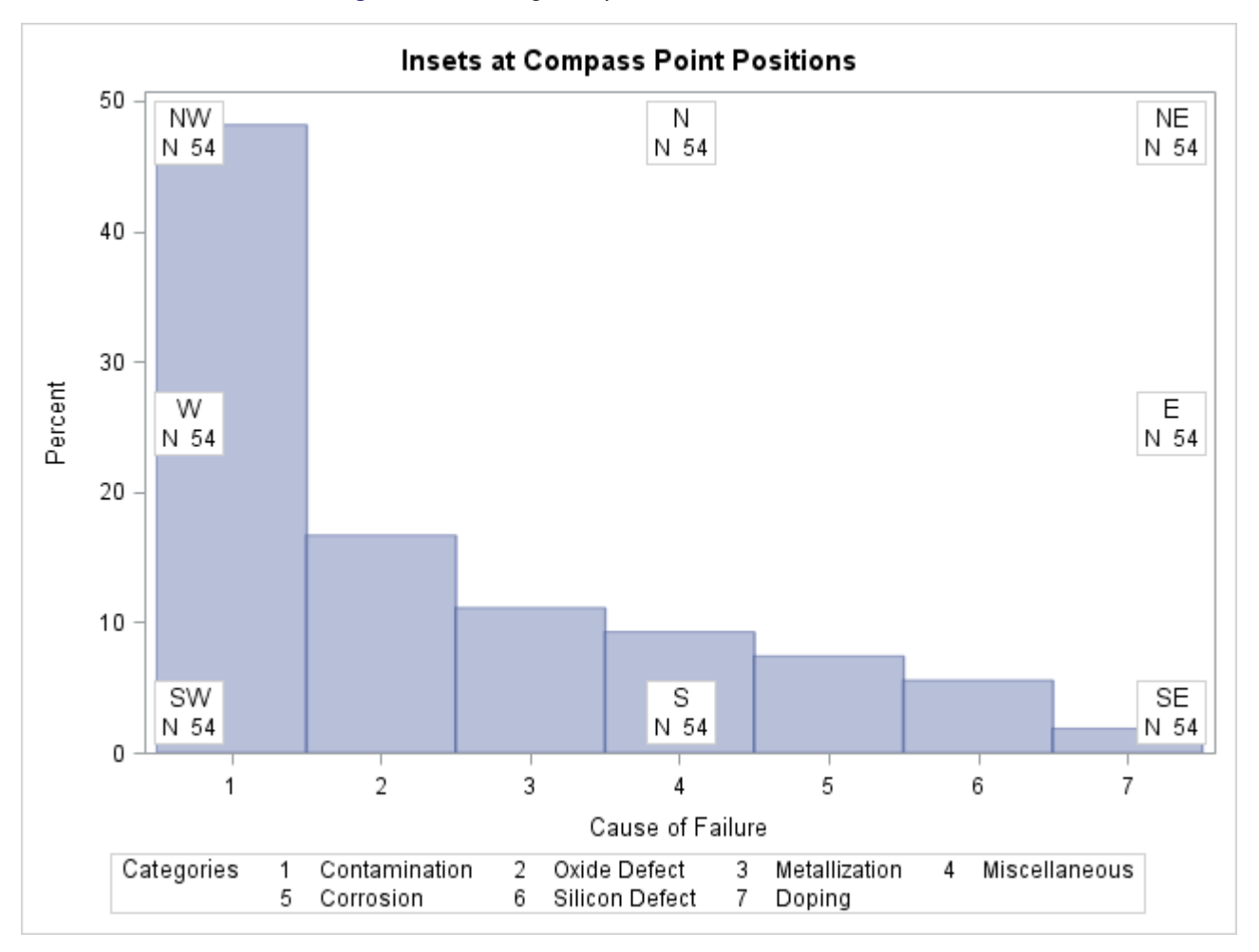

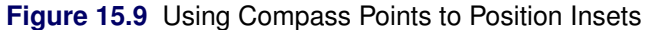

## **Positioning Insets in the Margins**

You can also use the margin keywords LM, RM, TM, or BM in the INSET statement to position an inset in one of the four margins that surround the plot area, as illustrated in Figure 15.10.

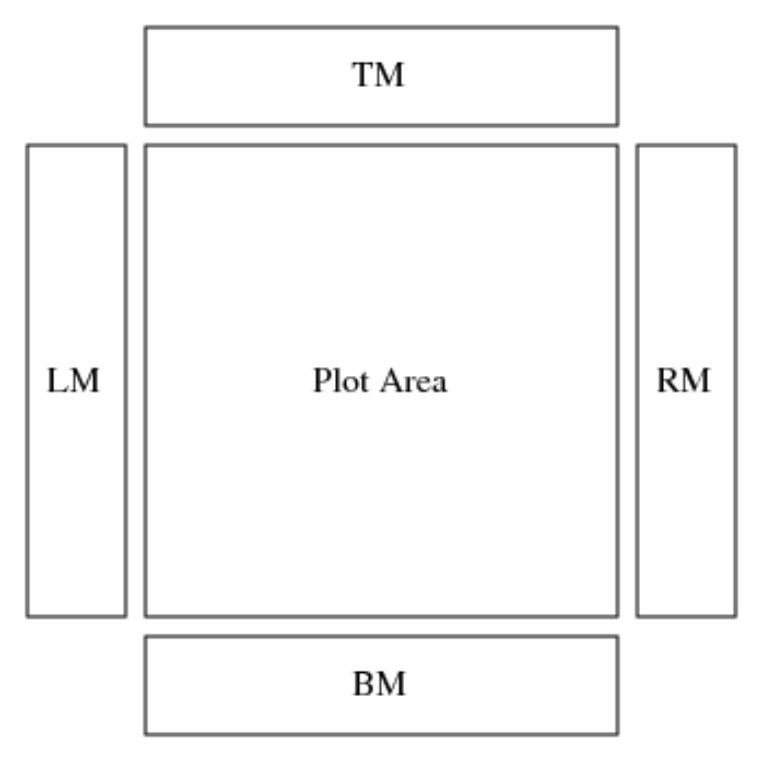

Figure 15.10 Positioning Insets in the Margins

For an example of an inset placed in the right margin, see Output 15.11.1. You might want to place an inset in a margin if it contains a large number of entries (for example the contents of a data set that is specified in the DATA= keyword). If you attempt to display a lengthy inset in the interior of the plot, the inset is likely to collide with the data display.

Insets that are associated with a comparative Pareto chart cannot be positioned in the margins.

## **Using Coordinates to Position Insets**

When you produce traditional graphics, you can also specify the position of the inset with coordinates by specifying POSITION=(x, y). The coordinates can be specified in axis percentage units (the default) or in axis data units.

## Data Unit Coordinates

If you specify the DATA option immediately following the coordinates, the inset is positioned using axis data units. Data units along the category axis are based on category numbers. Categories are numbered from left to right (VBAR chart) or top to bottom (HBAR chart), starting with 1.

NOTE: See Positioning Insets in Pareto Charts in the SAS/QC Sample Library.

For example, the following statements produce the Pareto chart that is displayed in Figure 15.11:

```
ods graphics off;
title 'Integrated Circuit Failures';
proc pareto data=Failure3;
vbar Cause / freq = Counts;
inset n / header = 'Position=(3,60)'
```

run;

The HEIGHT= option in the INSET statement specifies the text height that is used to display the statistics in the inset.

The bottom left corner of the inset is lined up with the tick mark for the third category on the horizontal axis and at 60 on the vertical axis. By default, the specified coordinates determine the position of the bottom left corner of the inset. You can change this reference point by specifying the REFPOINT= option, as shown in the next section.

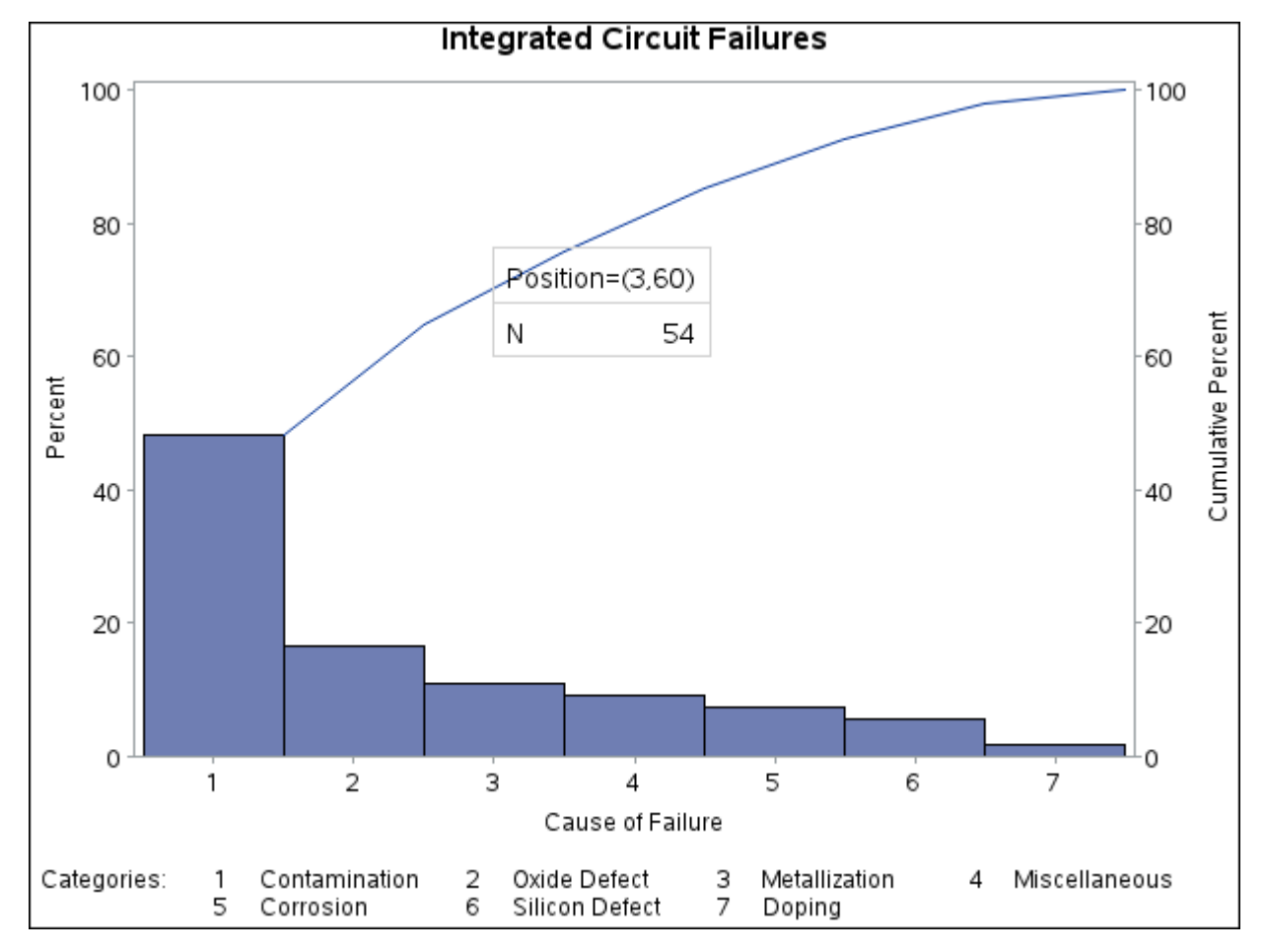

Figure 15.11 Inset Positioned Using Data Unit Coordinates

## Axis Percentage Unit Coordinates

NOTE: See Positioning Insets in Pareto Charts in the SAS/QC Sample Library.

If you do not use the DATA option, the inset is positioned using axis percentage units. The coordinates of the bottom left corner of the display are (0, 0), and the coordinates of the upper right corner are (100, 100). For example, the following statements create a Pareto chart that has two insets, both positioned using coordinates in axis percentage units.

```
proc pareto data=Failure3;
   vbar Cause / freq
                          = Counts
                maxncat = 5;
   inset n / position = (5, 25)
                       = 'Position=(5,25)'
             header
                       = 3
             height
             cfill
                       = blank
             refpoint = tl;
   inset nexcl / position = (95,95)
                           = 'Position=(95,95)'
                 header
                 height
                           = 3
                 cfill
                           = blank
                 refpoint = tr;
```

```
run;
```

The chart is shown in Figure 15.12. Notice that the REFPOINT= option is used to determine which corner of the inset is to be placed at the coordinates that are specified in the POSITION= option. The first inset has REFPOINT=TL, so the top left corner of the inset is positioned 5% of the way across the horizontal axis and 25% of the way up the vertical axis. The second inset has REFPOINT=TR, so the top right corner of the inset is positioned 95% of the way across the horizontal axis and 95% of the way up the vertical axis. Coordinates in axis percentage units must be between 0 and 100.

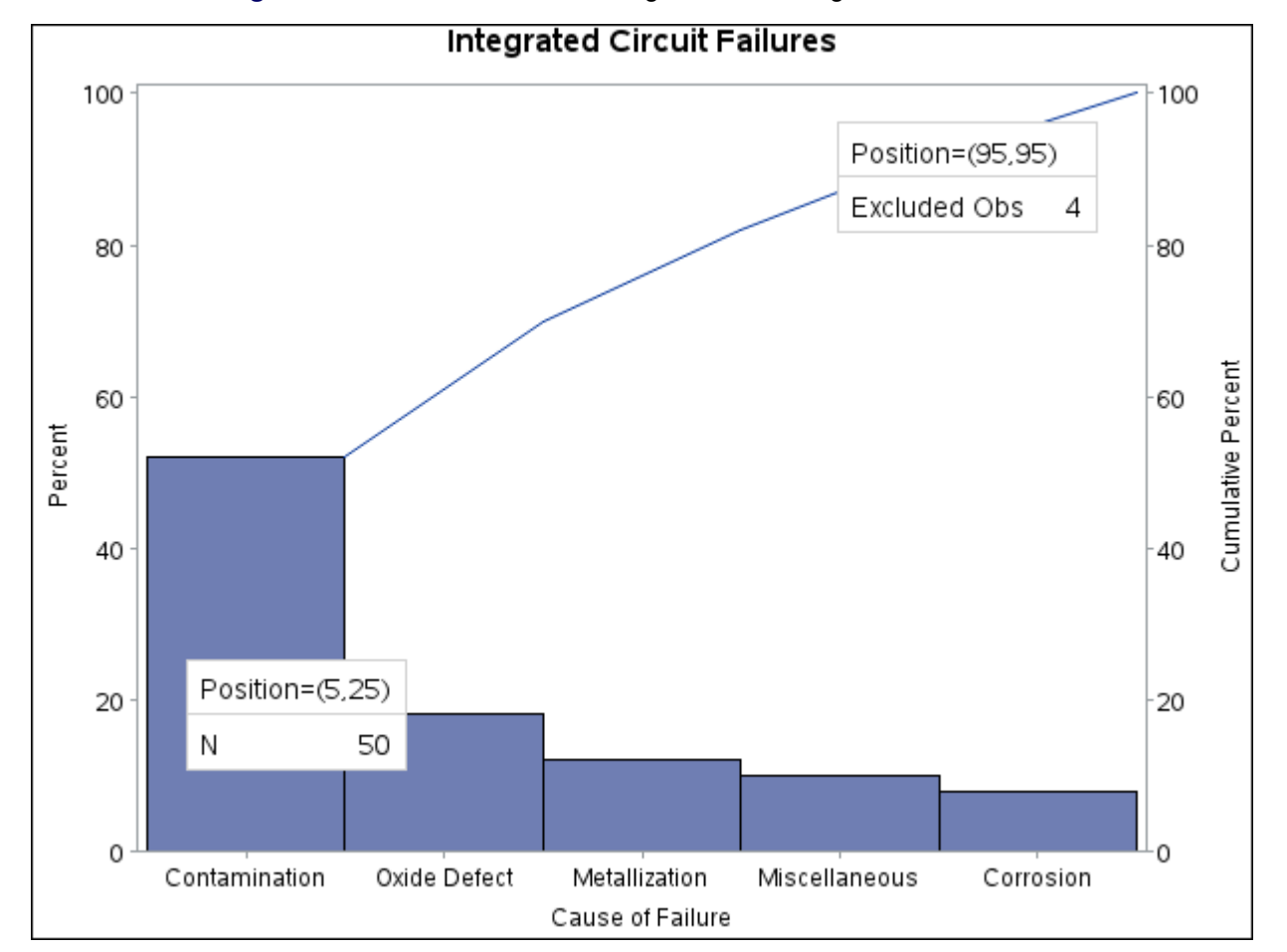

Figure 15.12 Inset Positioned Using Axis Percentage Unit Coordinates

## **Creating Output Data Sets**

The OUT= data set saves the information that is displayed on a Pareto chart. If you specify CLASS= variables, the OUT= data set contains one block of observations for each combination of levels of the CLASS= variables, and each block contains an observation for each Pareto category. The observations are sorted in the order in which the categories are displayed on the chart. The following variables from a DATA= data set are saved in an OUT= data set:

- process variables
- CLASS= variables
- BY variables
- WEIGHT= variables
- the CTILES= variable
- the TILELEGEND= variable
- the NLEGEND= variable
- BARS= or CBARS= variables
- PBARS= variables
- BARLEGEND= variables

In addition, the OUT= data set contains the following variables that are created during the analysis:

- \_COUNT\_, which saves the frequency count for each Pareto category
- \_WCOUNT\_, which saves the weighted count for each category. This variable is created only when you specify the WEIGHT= option.
- \_PCT\_, which saves the percentage of the total count for each category. If you specify the WEIGHT= option, the variable \_PCT\_ saves the percentage of the total weighted count.
- \_CMPCT\_, which saves the cumulative percentage for each category

See Output 15.8.2 for an example of an OUT= data set.

If you specify the MAXNCAT=, MAXCMPCT=, or MINPCT= option, the OUT= data set saves only the categories that are displayed on the chart. If you create an OTHER= category that merges the remaining categories, an additional observation is saved with the new category. Because the OTHER= value is defined as a formatted value of the process variable, you should also specify a corresponding internal value, as follows:

- If the process variable is a character variable, specify the internal value in the OTHERCVAL= option. If you do not specify this value, the OTHER= value is saved as the internal value.
- If the process variable is a numeric variable, specify the internal value in the OTHERNVAL= option. If you do not specify this value, an internal missing value is saved.

## **ODS Graphics**

Before you create ODS Graphics output, ODS Graphics must be enabled (for example, by using the ODS GRAPHICS ON statement). For more information about enabling and disabling ODS Graphics, see the section "Enabling and Disabling ODS Graphics" (Chapter 21, *SAS/STAT User's Guide*).

The appearance of a graph that ODS Graphics produces is determined by the style that is associated with the ODS destination where the graph is produced. HBAR and VBAR statement options that control the appearance of traditional graphics (listed in the section "Options for Traditional Graphics" on page 1097) are ignored for ODS Graphics output.

When ODS Graphics is in effect, the PARETO procedure assigns a name to graphs it creates. You can use this name to refer to the graph when using ODS. The name is listed in Table 15.9.

| Table 15.9 | ODS Graphics Produced b | y the PARETO Procedure |
|------------|-------------------------|------------------------|
|------------|-------------------------|------------------------|

| ODS Graph Name | Plot Description |
|----------------|------------------|
| ParetoChart    | Pareto chart     |

See Chapter 3, "SAS/QC Graphics," for more information about ODS Graphics and other methods for producing charts.

## **Constructing Effective Pareto Charts**

The following are recommendations for improving the visual clarity of Pareto charts:

- Decide carefully how the bars should be scaled. The default percentage scale is not always the best choice. For example, a count scale might be more appropriate in a comparative Pareto chart where the total count per cell varies widely from cell to cell and where you want to compare Pareto distributions on an absolute scale rather than a relative scale. You can request a count scale by specifying SCALE=COUNT. In other situations, it might be more appropriate to use a weighted percentage scale or a weighted count scale (specify a WEIGHT= variable and either SCALE=PERCENT or SCALE=WEIGHT).
- Use a weight variable if the counts are dependent on a factor (such as exposure or opportunity) that varies from one category to another. For example, suppose you are creating a Pareto chart for the number of medical claims that are categorized by the job titles of company employees who submit them. The counts can be weighted to adjust for the fact that there are more individuals in some jobs than in others and for the fact that some jobs might be associated with greater health risks than others.
- Use the NOCURVE option to eliminate the cumulative percentage curve in situations where the curve reveals little information about the data. In general, the bars should be more prominent than the curve.
- Maximize the space used for the bars by eliminating unnecessary labels and visual clutter. This is particularly important for comparative Pareto charts. The NOCATLABEL, NOFREQLABEL, and NOCUMLABEL options are useful for this purpose. You can also use the NOFREQTICK and

NOCUMTICK options to eliminate tick marks and tick mark labels on the frequency and cumulative percentage axes.

- Make legends more informative by specifying legend labels.
- Avoid filling bars with multiple types of cross-hatched patterns; solid color fills are less distracting. Use color sparingly to emphasize important features (such as the "vital few" categories), and choose bar colors that provide good visual discrimination.
- If you are working with a large data set that involves many categories, limit the number of categories that are displayed to achieve visual clarity.
- If your application involves classification effects, construct more than one Pareto chart for the data by using various combinations of classification variables. (This approach is illustrated in Example 15.2).
- Provide reference lines on comparative Pareto charts to aid visual comparison.

See to Chapter 2 of Cleveland (1985) for a general discussion of the principles of statistical graphics.

## **Missing Values**

By default, observations that have missing values of a process variable are not processed. If you specify the MISSING option, then missing values are treated as a Pareto category.

Likewise, observations that have missing values of the CLASS= variables are not processed by default. Missing values of the first CLASS= variable are treated as a level if the MISSING1 option is specified, and missing values of the second CLASS= variable are treated as a level if the MISSING2 option is specified.

## **Role of Variable Formats**

The categories of a Pareto chart are always determined using formatted values of the process variable, and the format is used to label the categories.

On the chart, the categories are displayed in decreasing order of frequency. If multiple categories have the same count, the tied categories are displayed in order of their formatted values.

When you create a comparative Pareto chart, the formatted levels of the CLASS= variables are used to group the data into cells. There is a cell for each level of the CLASS= variable in a one-way comparative chart, and there is a cell for each combination of levels of the CLASS= variables in a two-way comparative chart.

You can specify the order of the rows and columns that correspond to the classification levels by specifying the ORDER1= and ORDER2= options. The default value of these options is INTERNAL, which means that the order is determined by the internal values of the CLASS= variables. It is possible for a particular formatted value to correspond to more than one internal value. To resolve this ambiguity, the internal value that determines the position of the row or column is the value that occurs first in the input data set.

Other values that you can specify for the ORDER1= and ORDER2= options are FORMATTED, FREQ, and DATA.

## Large Data Sets

Although there is no limit to the number of observations that can be read from an input data set, the maximum number of Pareto categories that can be read is 32,767. This limit is a practical issue only if you are creating a restricted Pareto chart from a large data set, because the number of categories that can be displayed is limited by the resolution of your graphical display. The number of categories that can be read is limited by the amount of memory available, because the levels are stored in memory. If you run out of memory, you should first reduce the data by using the FREQ procedure.

# **Examples: PARETO Procedure**

## Example 15.1: Creating Before-and-After Pareto Charts

NOTE: See Before & After Pareto Charts Using a BY Variable in the SAS/QC Sample Library.

During the manufacture of a metal-oxide semiconductor (MOS) capacitor, causes of failures were recorded before and after a tube in the diffusion furnace was cleaned. This information was saved in a SAS data set named Failure3:

```
data Failure3;
  length Cause $ 16 Stage $ 16;
  label Cause = 'Cause of Failure';
  input Stage & $ Cause & $ Counts;
datalines;
Before Cleaning Contamination
                                14
Before Cleaning Corrosion
                                 2
Before Cleaning Doping
                                 1
Before Cleaning Metallization
                                 2
Before Cleaning Miscellaneous
                                 3
Before Cleaning Oxide Defect
                                 8
Before Cleaning Silicon Defect
                                 1
After Cleaning Doping
                                 0
After Cleaning Corrosion
                                 2
After Cleaning Metallization
                                 4
After Cleaning Miscellaneous
                                 2
After Cleaning Oxide Defect
                                 1
After Cleaning Contamination
                                12
After Cleaning Silicon Defect
                                 2
;
```

To compare distribution of failures before and after cleaning, you can use the BY statement to create two separate Pareto charts, one for the observations in which Stage is equal to 'Before Cleaning' and one for the observations in which Stage is equal to 'After Cleaning':

The SORT procedure sorts the observations in order of the values of Stage. It is not necessary to sort by the values of Cause because this is done by the PARETO procedure. The two charts, displayed in Output 15.1.1 and Output 15.1.2, reveal a reduction in oxide defects after the tube was cleaned. This is a relative reduction, because the frequency axes are scaled in percentage units. Note that the 'After Cleaning' chart is produced first, based on alphabetical sorting of BY groups.

Output 15.1.1 "After" Analysis Using Stage as a BY Variable

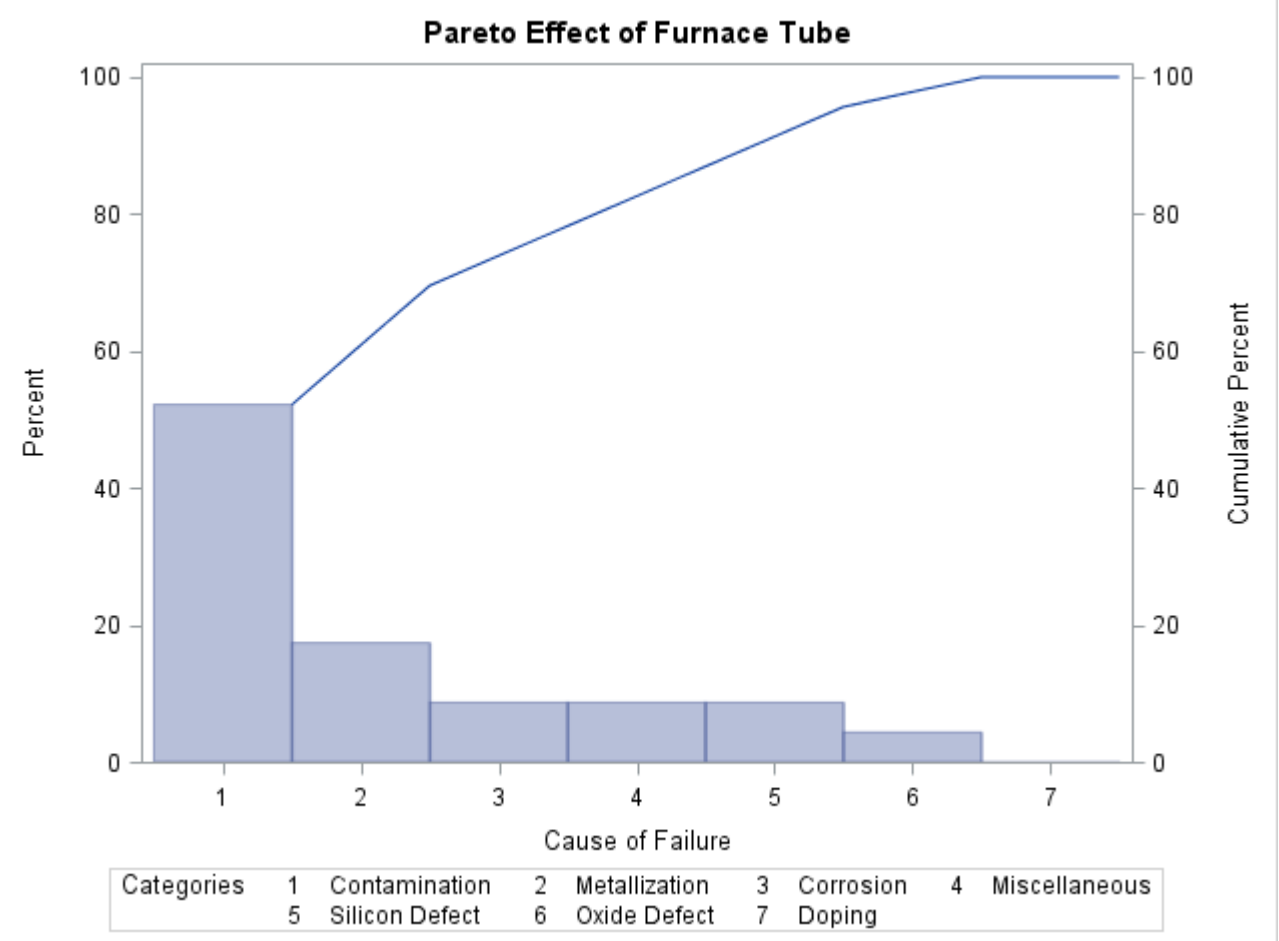

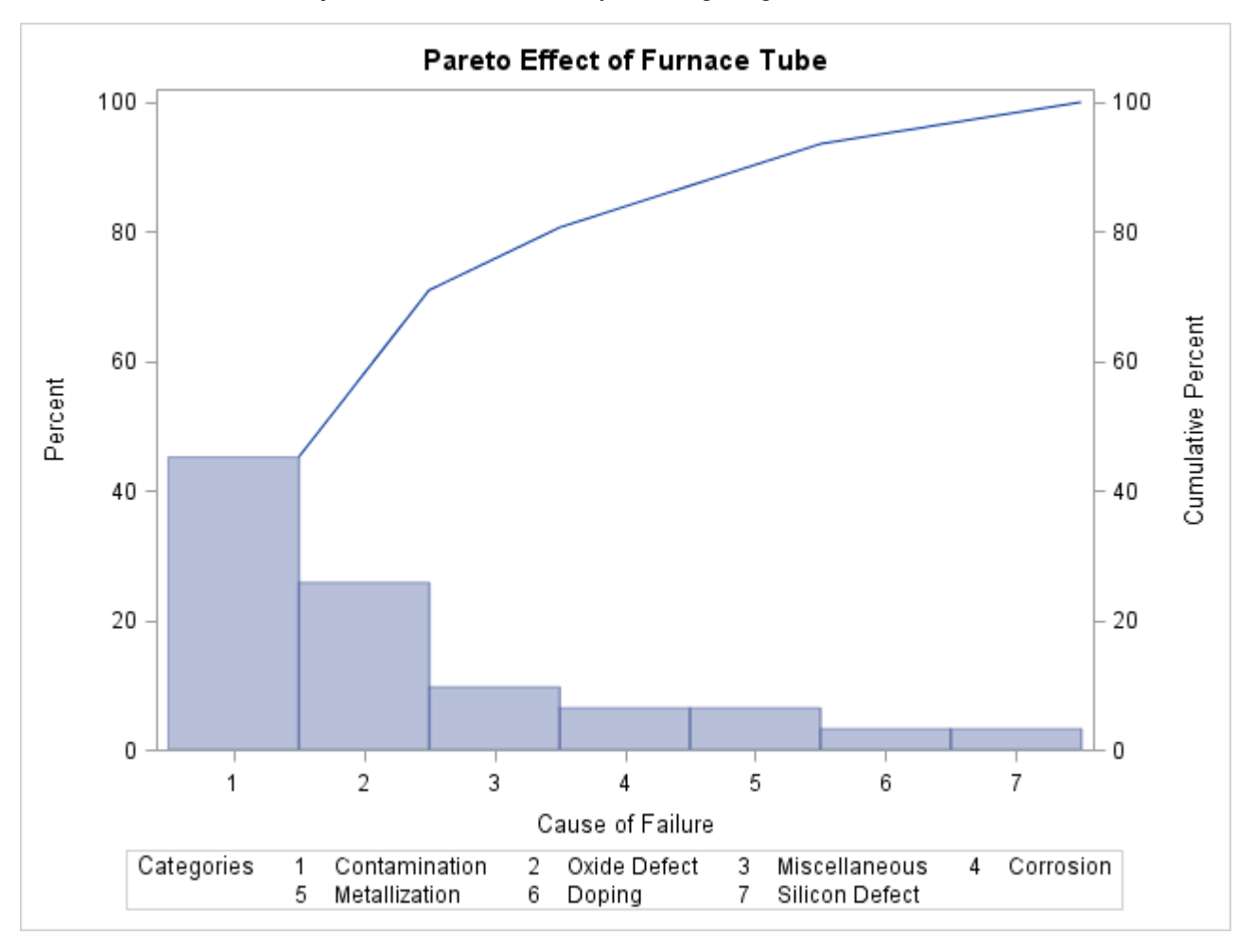

Output 15.1.2 "Before" Analysis Using Stage as a BY Variable

In general, it is difficult to compare Pareto charts that are created by using BY processing because their axes are not necessarily uniform. A better approach is to construct a comparative Pareto chart, as illustrated by the following statements:

```
title 'Comparison of Integrated Circuit Failures';
proc pareto data=Failure3;
vbar Cause / class = Stage
    freq = Counts
    scale = percent
    intertile = 5.0
    classkey = 'Before Cleaning'
    odstitle = title;
```

run;

The CLASS= option designates Stage as a classification variable, and this directs PROC PARETO to create the one-way comparative Pareto chart shown in Output 15.1.3, which displays a component chart for each level of Stage. The INTERTILE= option separates the cells with an offset of 5 screen percentage units.

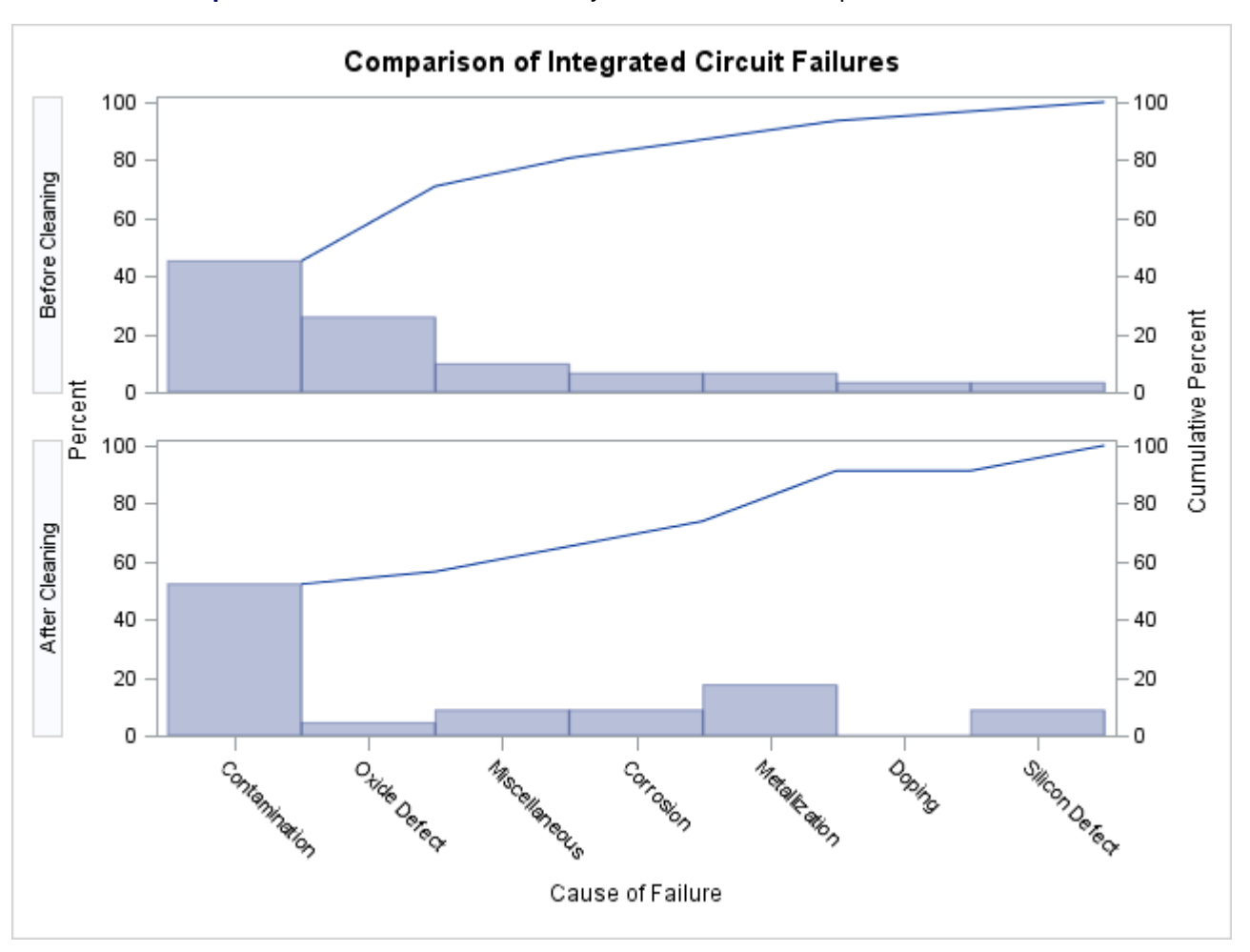

Output 15.1.3 Before-and-After Analysis That Uses a Comparative Pareto Chart

In a comparative Pareto chart, there is always one special cell, called the *key cell*, in which the bars are displayed in decreasing order, and whose order determines the uniform category axis that is used for all the cells. The key cell is positioned at the top of the chart. Here, the key cell is the set of observations for which Stage equals 'Before Cleaning', as specified by the CLASSKEY= option. By default, the levels are sorted in the order determined by the ORDER1= option, and the key cell is the level that occurs first in this order.

In many applications, it can be more revealing to base comparisons on counts rather than percentages. The following statements construct a chart that has a frequency scale:

```
title 'Comparison of Integrated Circuit Failures';
proc pareto data=Failure3;
vbar Cause / class = Stage
    freq = Counts
    scale = count
    nlegend = 'Total Circuits'
    classkey = 'Before Cleaning'
    odstitle = title
    cframenleg
    cprop;
```

run;

Specifying SCALE=COUNT scales the frequency axis in count units. The NLEGEND= option adds a sample size legend, and the CFRAMENLEG option frames the legend. The CPROP option adds bars that indicate the proportion of total frequency represented by each cell.

The chart is shown in Output 15.1.4.

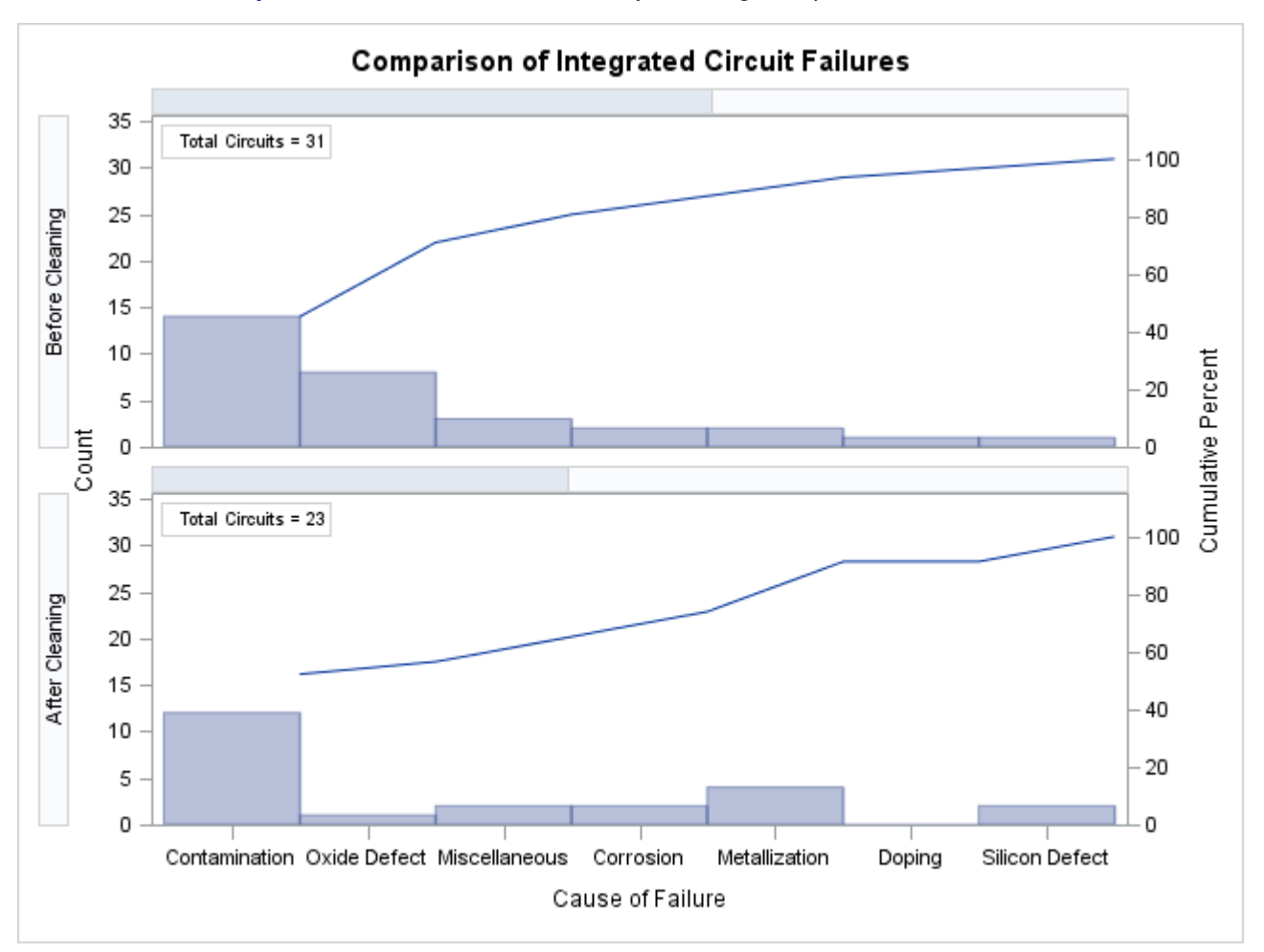

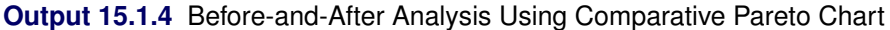

Note that the lower cumulative percentage curve in Output 15.1.4 is not anchored to the first bar. This is a consequence of the uniform frequency scale and of the fact that the number of observations in each cell is not the same.

## **Example 15.2: Creating Two-Way Comparative Pareto Charts**

NOTE: See Basic and Comparative Pareto Charts in the SAS/QC Sample Library.

During the manufacture of a MOS capacitor, different cleaning processes were used by two manufacturing systems operating in parallel. Process A used a standard cleaning solution, and Process B used a different cleaning mixture that contained less particulate matter. The failure causes that were observed with each process for five consecutive days were recorded and saved in a SAS data set called Failure4:

```
data Failure4;
   length Process $ 9 Cause $ 16;
   label Cause = 'Cause of Failure';
   input Process & $ Day & $ Cause & $ Counts;
   datalines;
Process A
          March 1
                    Contamination
                                    15
Process A
          March 1
                                     2
                    Corrosion
Process A March 1
                    Doping
                                     1
Process A March 1
                    Metallization
                                     2
Process A March 1
                    Miscellaneous
                                     3
Process A March 1
                    Oxide Defect
                                     8
Process A March 1
                    Silicon Defect
                                     1
Process A March 2
                    Contamination
                                    16
Process A March 2
                    Corrosion
                                     3
Process A March 2
                                     1
                    Doping
Process A March 2
                    Metallization
                                     3
Process A March 2
                    Miscellaneous
                                     1
Process A March 2
                    Oxide Defect
                                      9
Process A March 2
                    Silicon Defect
                                     2
Process A March 3
                    Contamination
                                    20
Process A March 3
                                     1
                    Corrosion
Process A March 3
                    Doping
                                     1
Process A March 3
                    Metallization
                                     0
Process A March 3
                    Miscellaneous
                                     3
Process A March 3
                    Oxide Defect
                                     7
Process A March 3
                    Silicon Defect
                                     2
Process A March 4
                    Contamination
                                    12
Process A March 4
                    Corrosion
                                     1
Process A March 4
                    Doping
                                     1
Process A March 4
                    Metallization
                                     0
Process A March 4
                    Miscellaneous
                                     0
Process A March 4
                    Oxide Defect
                                    10
Process A March 4
                    Silicon Defect
                                     1
Process A March 5
                    Contamination
                                     23
Process A March 5
                    Corrosion
                                     1
Process A March 5
                                     1
                    Doping
          March 5
                    Metallization
                                     0
Process A
Process A March 5
                                     1
                    Miscellaneous
Process A March 5
                    Oxide Defect
                                     8
Process A March 5
                    Silicon Defect
                                     2
Process B
          March 1
                    Contamination
                                     8
Process B March 1
                                     2
                    Corrosion
Process B March 1
                    Doping
                                     1
Process B March 1
                    Metallization
                                      4
Process B March 1
                    Miscellaneous
                                     2
Process B March 1
                                     10
                    Oxide Defect
Process B March 1
                    Silicon Defect
                                     3
Process B March 2
                                      9
                    Contamination
Process B March 2
                    Corrosion
                                     0
Process B March 2
                    Doping
                                     1
Process B March 2
                                     2
                    Metallization
Process B
           March 2
                    Miscellaneous
                                      4
Process B March 2
                    Oxide Defect
                                      9
```
| Process | в | March | 2 | Silicon Defect | 2  |
|---------|---|-------|---|----------------|----|
| Process | в | March | 3 | Contamination  | 4  |
| Process | в | March | 3 | Corrosion      | 1  |
| Process | в | March | 3 | Doping         | 1  |
| Process | в | March | 3 | Metallization  | 0  |
| Process | в | March | 3 | Miscellaneous  | 0  |
| Process | в | March | 3 | Oxide Defect   | 10 |
| Process | в | March | 3 | Silicon Defect | 1  |
| Process | в | March | 4 | Contamination  | 2  |
| Process | в | March | 4 | Corrosion      | 2  |
| Process | в | March | 4 | Doping         | 1  |
| Process | в | March | 4 | Metallization  | 0  |
| Process | в | March | 4 | Miscellaneous  | 3  |
| Process | в | March | 4 | Oxide Defect   | 7  |
| Process | в | March | 4 | Silicon Defect | 1  |
| Process | в | March | 5 | Contamination  | 1  |
| Process | в | March | 5 | Corrosion      | 3  |
| Process | в | March | 5 | Doping         | 1  |
| Process | в | March | 5 | Metallization  | 0  |
| Process | в | March | 5 | Miscellaneous  | 1  |
| Process | в | March | 5 | Oxide Defect   | 8  |
| Process | в | March | 5 | Silicon Defect | 2  |
| ;       |   |       |   |                |    |

In addition to the process variable Cause, this data set has two classification variables: Process and Day. The variable Counts is a frequency variable.

This example creates a series of displays that progressively use more of the classification information.

#### **Basic Pareto Chart**

The following statements create the first display, which analyzes the process variable without taking into account the classification variables:

run;

The chart, shown in Output 15.2.1, indicates that contamination is the most frequently occurring problem.

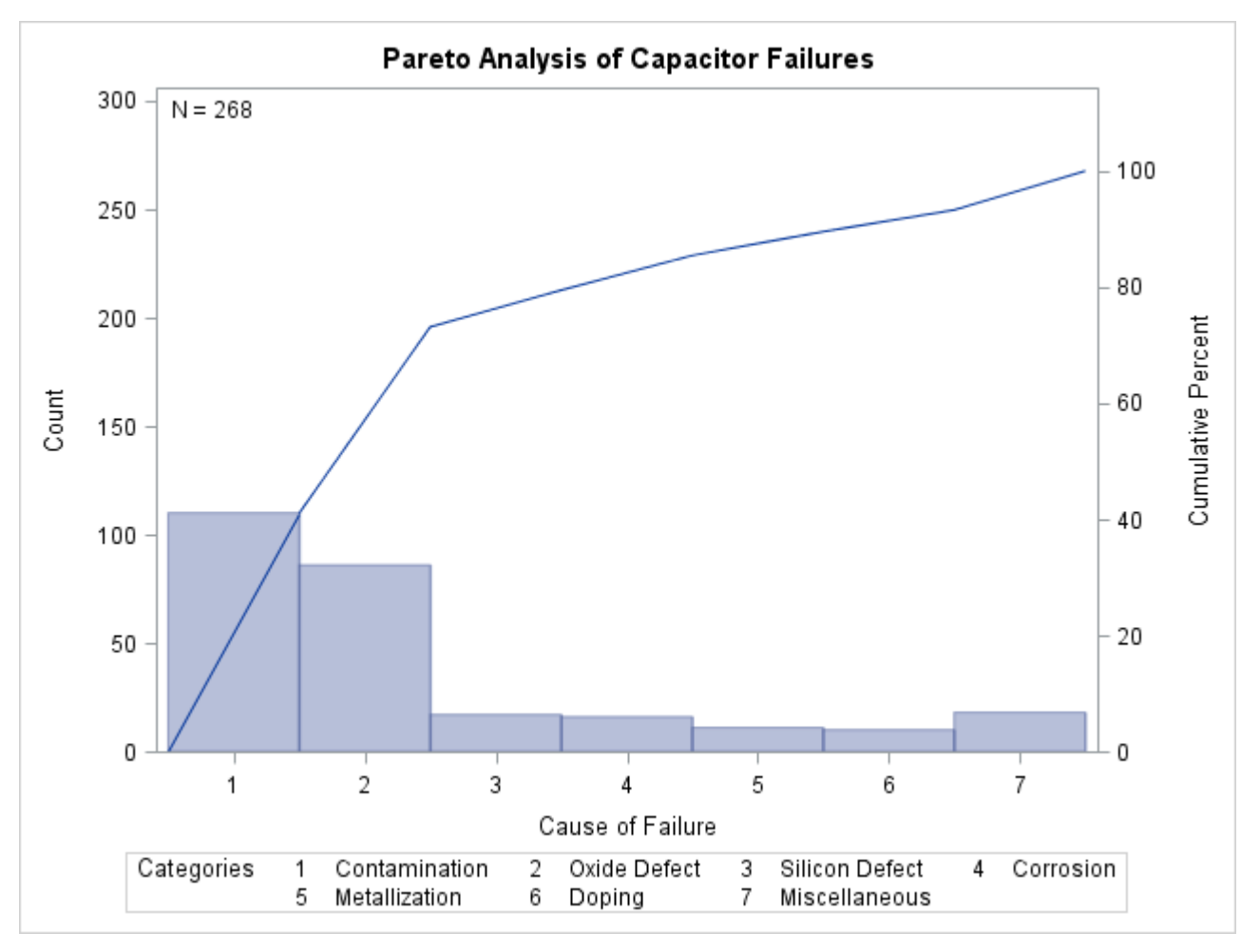

Output 15.2.1 Pareto Analysis without Classification Variables

The ANCHOR=BL option anchors the cumulative percentage curve at the bottom left (BL) of the first bar. The NLEGEND option adds a sample size legend.

#### **One-Way Comparative Pareto Chart for Process**

The following statements specify Process as a classification variable to create a comparative Pareto chart, which is displayed in Output 15.2.2:

```
proc pareto data=Failure4;
vbar Cause / class = Process
freq = Counts
last = 'Miscellaneous'
scale = count
odstitle = title
nocurve
nlegend;
```

run;

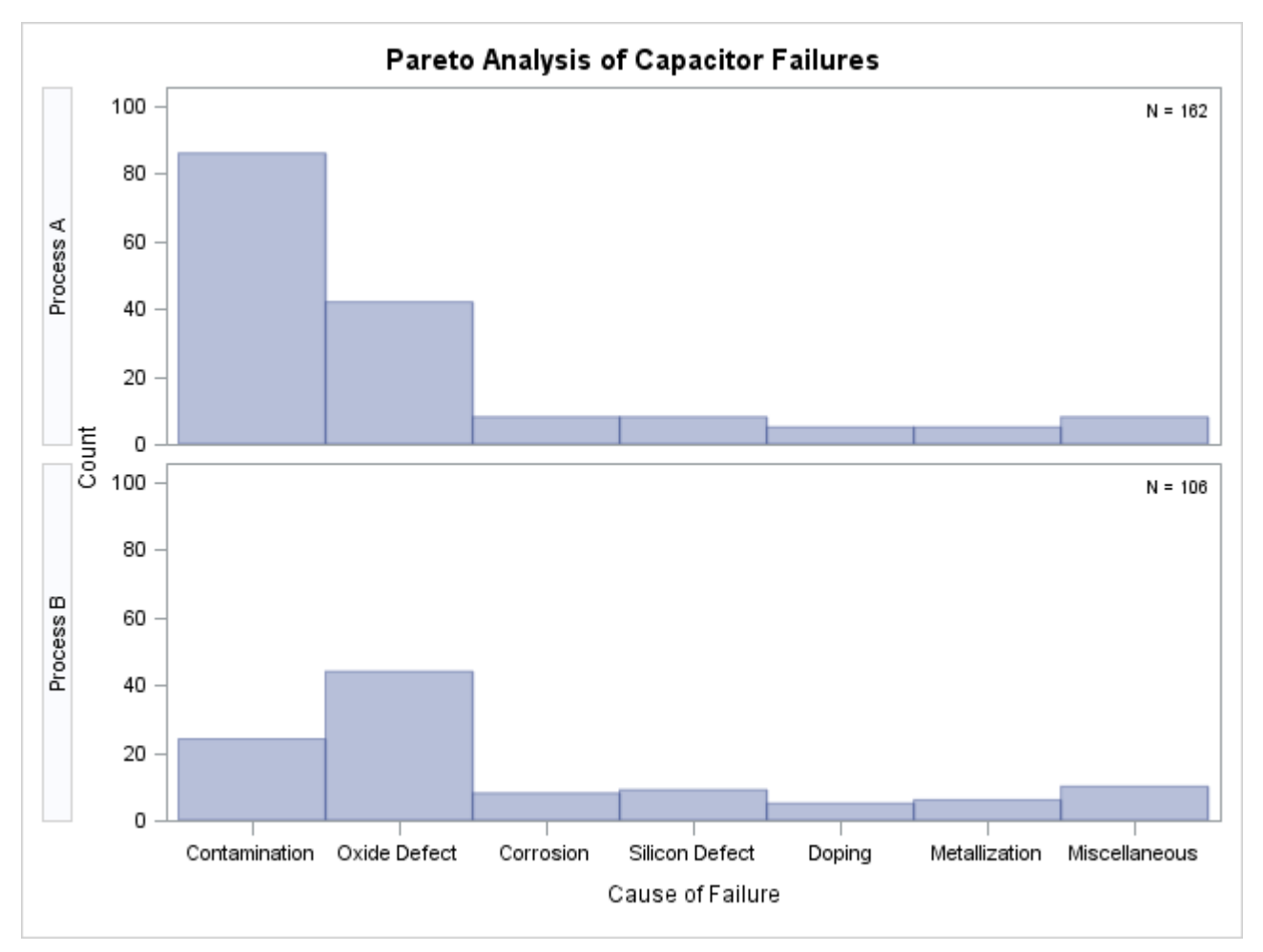

Output 15.2.2 One-Way Comparative Pareto Analysis with CLASS=Process

Each cell corresponds to a level of the CLASS= variable (Process). By default, the cells are arranged from top to bottom in alphabetical order of the formatted values of Process, and the key cell is the top cell. The main difference in the two cells is a decrease in contamination when Process B is used.

The NOCURVE option suppresses the cumulative percentage curve, along with the cumulative percentage axis.

#### **One-Way Comparative Pareto Chart for Day**

The following statements specify Day as a classification variable:

```
title 'Pareto Analysis by Day';
proc pareto data=Failure4;
vbar Cause / class = Day
freq = Counts
last = 'Miscellaneous'
scale = count
catleglabel = 'Failure Causes:'
odstitle = title
nrows = 1
```

```
      ncols
      = 5

      freqref
      = 5 10 15 20

      nocatlabel
      -

      nocurve
      -

      nlegend;
      -
```

run;

The NROWS= and NCOLS= options display the cells in a side-by-side arrangement. The FREQREF= option adds reference lines perpendicular to the frequency axis. The NOCATLABEL option suppresses the category axis labels, and the CATLEGLABEL= option incorporates that information into the category legend label. The chart is displayed in Output 15.2.3.

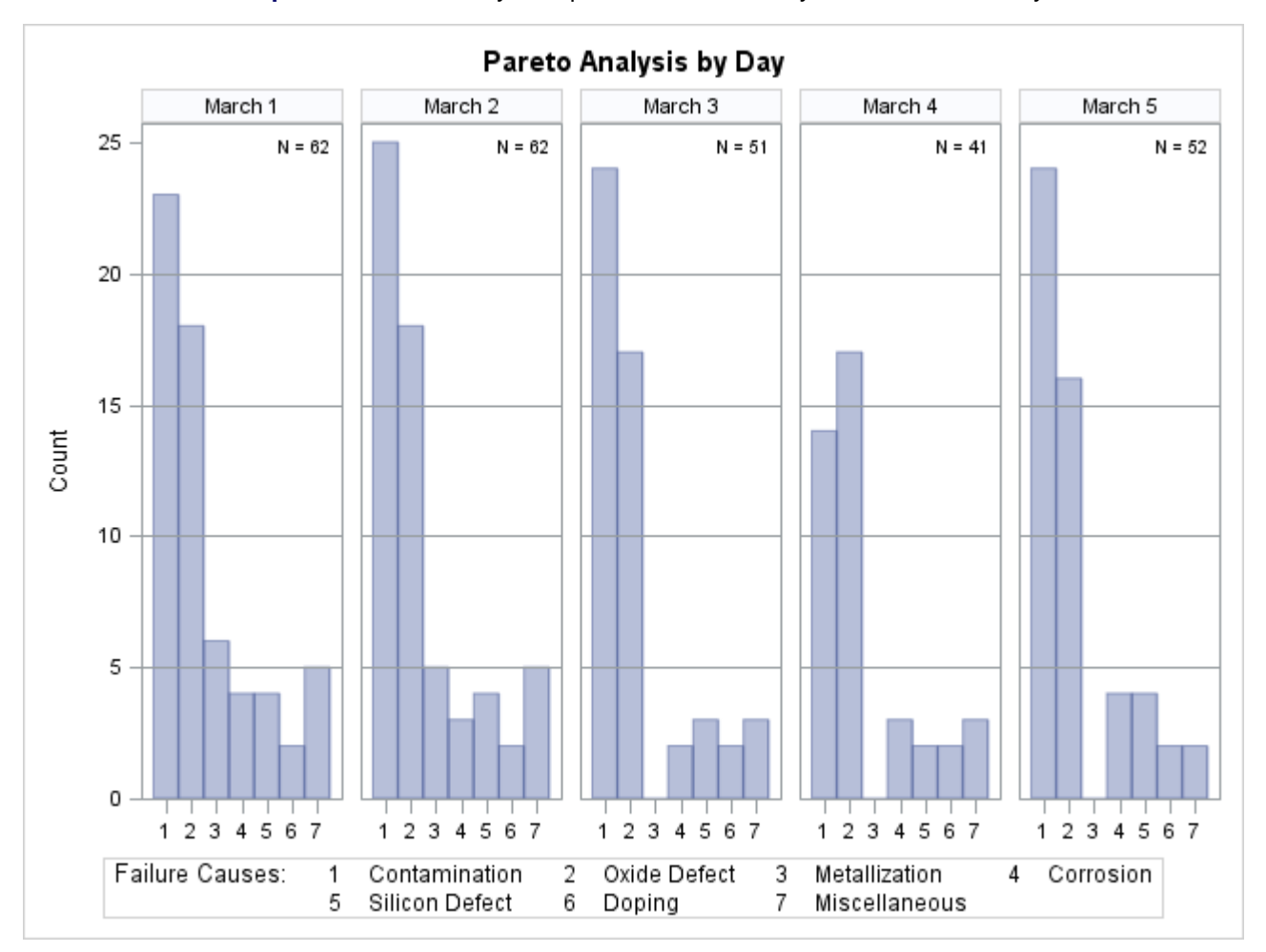

Output 15.2.3 One-Way Comparative Pareto Analysis with CLASS=Day

By default, the key cell is the leftmost cell. There were no failures due to metallization starting on March 3 (in fact, process controls to reduce this problem were introduced on this day).

#### **Two-Way Comparative Pareto Chart for Process and Day**

The following statements specify both Process and Day as CLASS= variables to create a two-way comparative Pareto chart:

```
title 'Pareto Analysis by Process and Day';
proc pareto data=Failure4;
   vbar Cause / class
                             = ( Process Day )
                 freq
                             = Counts
                nrows
                             = 2
                             = 5
                ncols
                last
                               'Miscellaneous'
                             =
                 scale
                             = count
                catleglabel = 'Failure Causes:'
                odstitle
                             = title
                nocatlabel
                nocurve
                nlegend;
```

```
run;
```

The chart is displayed in Output 15.2.4.

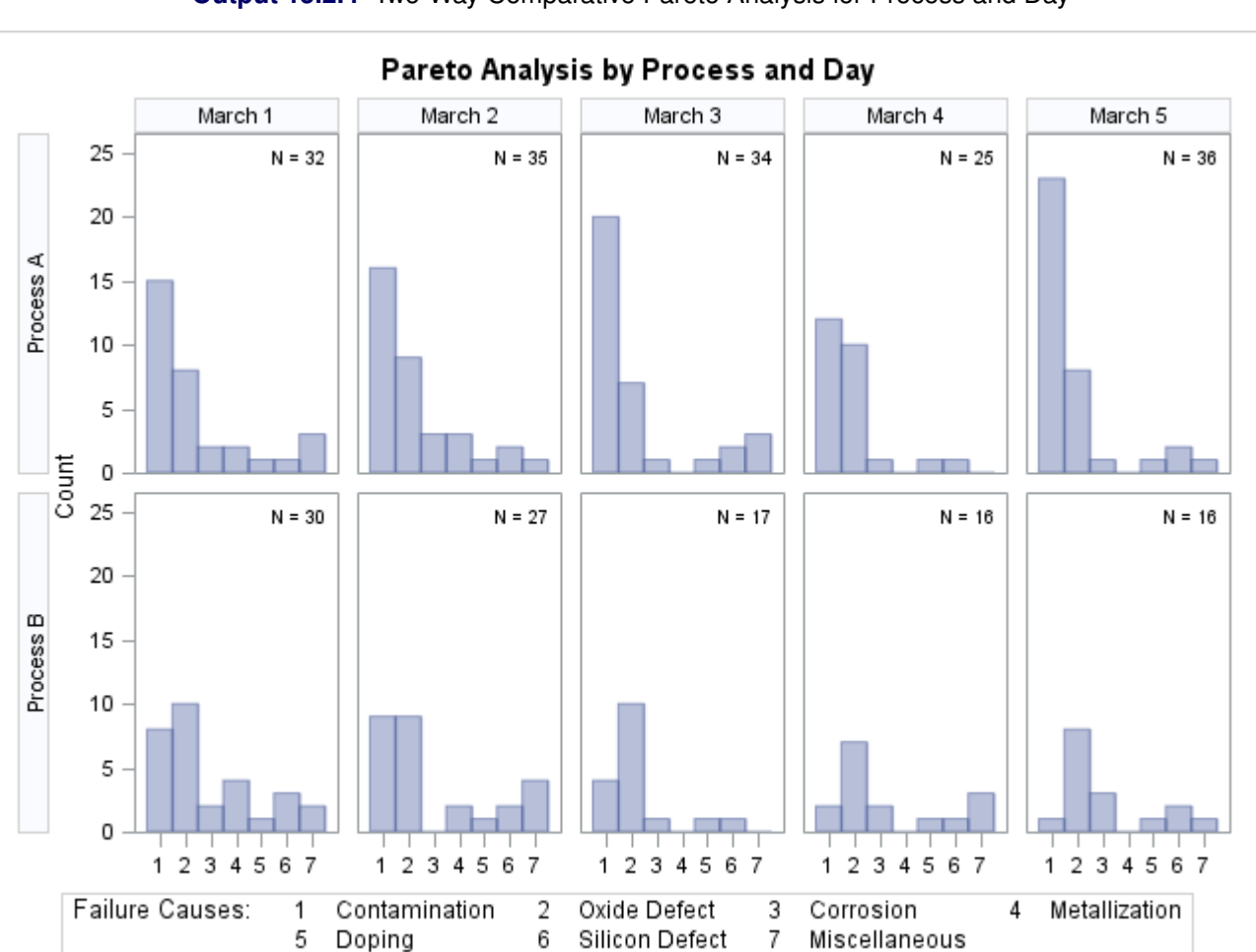

Output 15.2.4 Two-Way Comparative Pareto Analysis for Process and Day

The cells are arranged in a matrix whose rows correspond to levels of the first CLASS= variable (Process) and whose columns correspond to levels of the second CLASS= variable (Day). The dimensions of the matrix are specified in the NROWS= and NCOLS= options. The key cell is in the upper left corner.

The chart reveals continuous improvement when Process B is used.

# Example 15.3: Highlighting the "Vital Few"

NOTE: See Highlighting the "Vital Few" in the SAS/QC Sample Library.

This example is a continuation of Example 15.2.

In some applications you might want to use colors and patterns to highlight the bars that correspond to the most frequently occurring categories, which are referred to as the "vital few."

The following statements highlight the two most frequently occurring categories in each cell of the comparative Pareto chart shown in Output 15.2.4:

```
title 'Which Problems Occur Most Often?';
proc pareto data=Failure4;
   vbar Cause / class
                           = ( Process Day )
                          = Counts
               freq
               nrows
                           = 2
                           = 5
               ncols
                          = 'Miscellaneous'
               last
                          = count
               scale
               chigh(2)
               hlleglabel = 'Severity:'
               catleglabel = 'Failure Causes:'
                           = title
               odstitle
               nocatlabel
               nocurve
               nlegend;
```

run;

Specifying CHIGH(2) causes the two highest bars in each cell to be filled with a contrasting color from the ODS style. The new chart is displayed in Output 15.3.1. In all but two of the cells, the two vital problems are 'Contamination' and 'Oxide Defect'.

You can also highlight the "trivial many" categories (also referred to as the "useful many") with the CLOW(m) option. You can use these options in conjunction with the CHIGH(n) and BARS= options. For more information, see the entries for these options in the "Dictionary of HBAR and VBAR Statement Options" on page 1083.

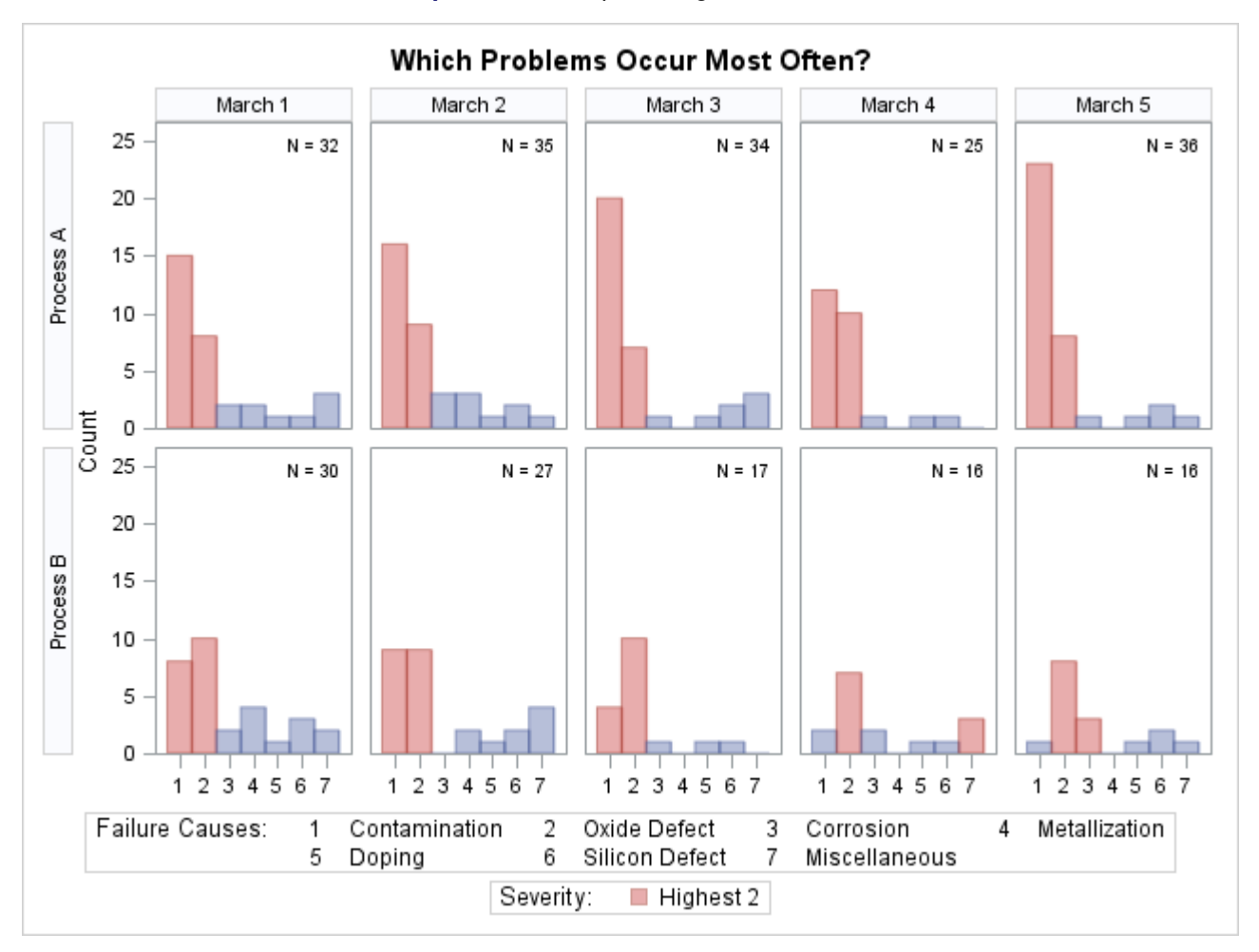

Output 15.3.1 Emphasizing the "Vital Few"

# **Example 15.4: Highlighting Combinations of Categories**

NOTE: See Highlighting Specific Pareto Categories in the SAS/QC Sample Library.

In some applications, it is useful to classify the categories into groups that are not necessarily related to frequency. This example, which is a continuation of Example 15.2, shows how you use a bar legend to display this classification.

Suppose that contamination and metallization are high-priority problems, oxide defect is a medium-priority problem, and all other categories are low-priority problems. Begin by adding this information to the data set Failure4 as follows:

```
data Failure4;
  length Priority $ 16;
  set Failure4;
  if Cause = 'Contamination' or
    Cause = 'Metallization'
  then
    Priority = 'High';
  else
    if Cause = 'Oxide Defect'
    then
       Priority = 'Medium';
  else
       Priority = 'Low';
run;
```

The variable Priority indicates the priority that is associated with a defect cause.

The following statements specify Priority in both the BARS= and BARLEGEND= options:

```
title 'Which Problems Take Priority?';
proc pareto data=Failure4;
  vbar Cause / class
                          = ( Process Day )
                          = Counts
               freq
               nrows
                          = 2
               ncols
                          = 5
               last
                          = 'Miscellaneous'
                          = count
               scale
                          = ( Priority )
               bars
               barlegend = ( Priority )
               barleglabel = 'Priority:'
               catleglabel = 'Failure Causes:'
                          = title
               odstitle
               nocatlabel
               nocurve
               nlegend;
```

run;

Colors from the ODS style are assigned to the bars based on levels of the BARS= variable. The chart is displayed in Output 15.4.1. The levels of the BARLEGEND= variable are the values that are displayed in the legend labeled "Priority:" at the bottom of the chart.

In general, when you specify BARS= and BARLEGEND= variables, their values must be consistent and unambiguous. Each observation that has a particular value of the process variable should have the same BARS= or BARLEGEND= variable value. For more information, see the entries for the BARS= and BARLEGEND= options in "Dictionary of HBAR and VBAR Statement Options" on page 1083.

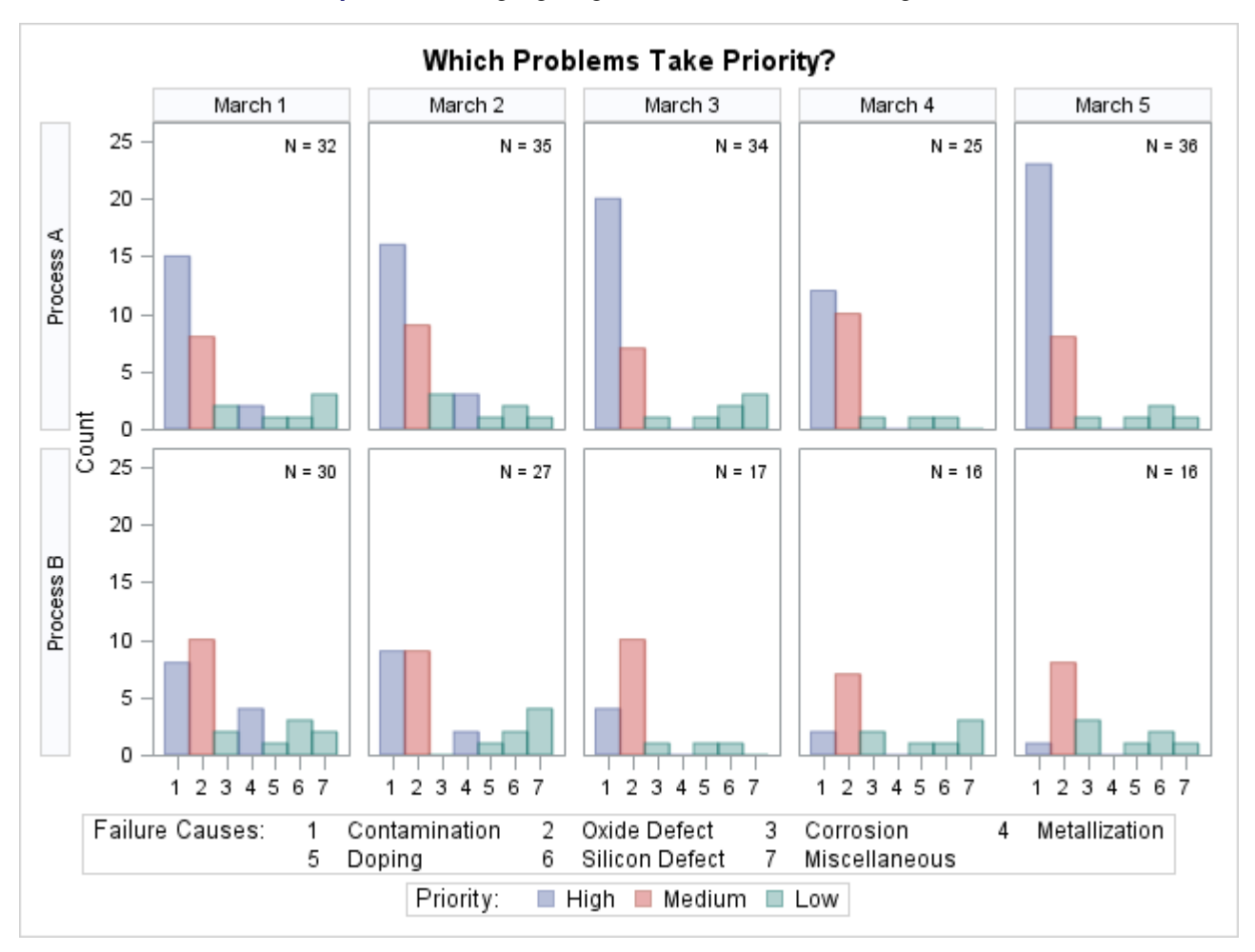

Output 15.4.1 Highlighting Selected Subsets of Categories

# **Example 15.5: Highlighting Combinations of Cells**

NOTE: See Highlighting Tiles in a Comparative Pareto Chart in the SAS/QC Sample Library.

This example is a continuation of Example 15.4.

In some applications that involve comparative Pareto charts, it is useful to classify the cells into groups. This example shows how you can use traditional graphics to display this type of classification by coloring the cells (also called tiles) and adding a legend.

Suppose you want to enhance Output 15.4.1 by highlighting the two cells for which Process='Process B' and Day='March 4' and 'March 5' to emphasize the improvement displayed in those cells. Begin by adding a tile color variable (Tilecol) and a tile legend variable (Tileleg) to the data set Failure4 as follows:

```
data Failure4;
  length Tilecol $ 8 Tileleg $ 16;
  set Failure4;
  if (Process='Process B') and (Day='March 4' or Day='March 5')
  then do; Tilecol='ywh'; Tileleg = 'Improvement'; end;
  else do; Tilecol='ligr'; Tileleg = 'Status Quo'; end;
run;
```

The following statements specify Tilecol as a CTILES= variable and Tileleg as a TILELEGEND= variable. Note that the variable names are enclosed in parentheses.

```
ods graphics off;
title 'Where Did Improvement Occur?';
proc pareto data=Failure4;
  vbar Cause / class
                           = ( Process Day )
               freq
                          = Counts
               nrows
                          = 2
                          = 5
               ncols
               last
                           = 'Miscellaneous'
                           = count
               scale
               catleglabel = 'Failure Causes:'
    /* options for highlighting bars: */
                        = ( Priority )
               bars
               barlegend = ( Priority )
               barleglabel = 'Priority:'
    /* options for highlighting tiles: */
               ctiles
                           = ( Tilecol )
               tilelegend = ( Tileleg )
               tileleglabel = 'Condition:'
               intertile
                           = 1.0
               cframeside = ligr
               cframetop = ligr
               nocatlabel
               nocurve;
```

run;

The ODS GRAPHICS OFF statement before the PROC statement disables ODS Graphics, so the Pareto chart is produced using traditional graphics. The CTILES=, TILELEGEND=, CFRAMESIDE=, and CFRAMETOP= options are valid only for traditional graphics output. See the section "Options for Traditional Graphics" on page 1097 for descriptions of options specific to traditional graphics.

In the chart, shown in Output 15.5.1, the values that are displayed in the legend labeled "Condition:" are the levels of the TILELEGEND= variable.

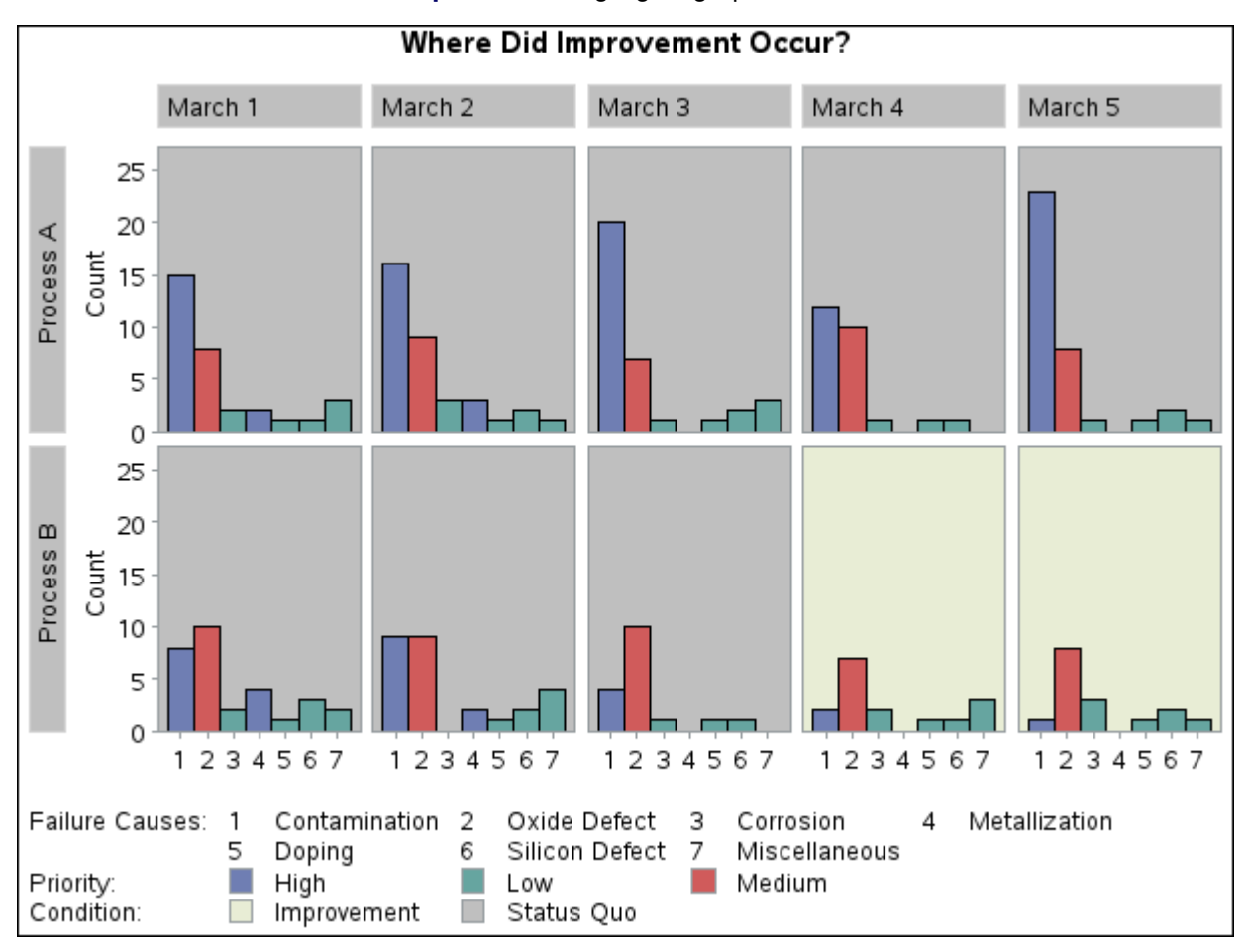

Output 15.5.1 Highlighting Specific Tiles

PROC PARETO sequentially assigns colors from a list defined by the ODS style to the levels of the BARS= variable. The first color is associated with the first value of Priority, and so on. When traditional graphics is enabled, you can use the CBARS= option to assign specific colors to Pareto categories. The following statements assign explicit color values to the variable PriorityColor:

```
data Failure4;
   length PriorityColor $ 8;
   set Failure4;
   if Priority = 'High'
   then
      PriorityColor = 'CXD05B5B';
   else
   if Priority = 'Medium'
   then
      PriorityColor = 'CX6F7EB3';
   else
      PriorityColor = 'CX66A5A0';
run;
```

Output 15.5.2 shows the chart that is produced by replacing the BARS= option with CBARS=PriorityColor. The high-priority problems are represented by red bars, and the low-priority problems are represented by green bars.

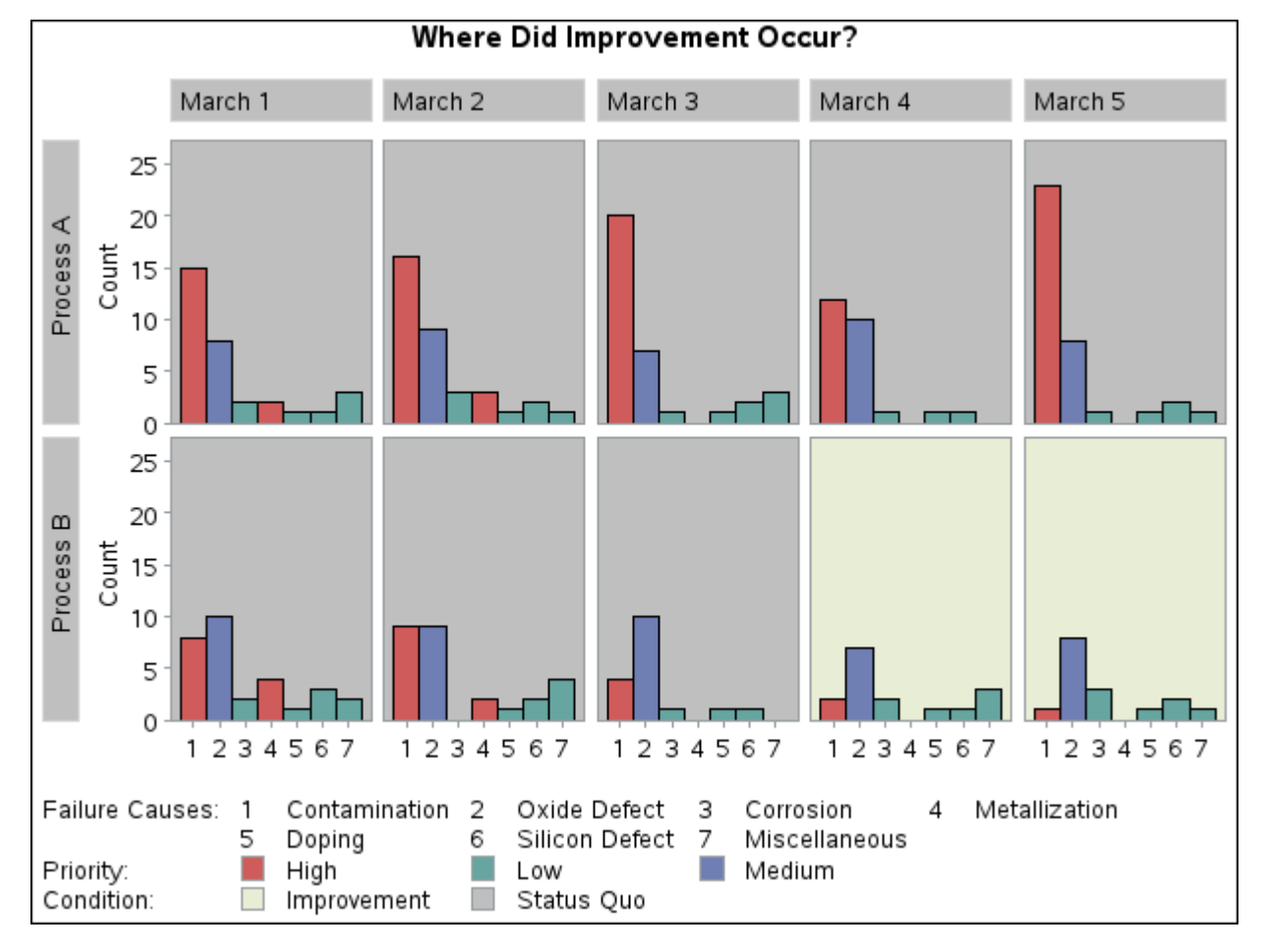

Output 15.5.2 Assigning Specific Bar Colors

### Example 15.6: Ordering Rows and Columns in a Comparative Pareto Chart

NOTE: See Ordering Rows and Columns in a Comparative Chart in the SAS/QC Sample Library.

This example illustrates methods for controlling the order of rows and columns in a comparative Pareto chart. The following statements create a data set named Failure5:

```
proc format;
  value procfmt
               1 = 'Process A'
               2 = 'Process B';
  value dayfmt
               1 = 'Monday'
               2 = 'Tuesday'
               3 = 'Wednesday'
                4 = 'Thursday'
                5 = 'Friday';
run;
data Failure5;
  length Cause $16;
  format Process procfmt. Day dayfmt.;
  label Cause = 'Cause of Failure'
        Process = 'Cleaning Method'
        Day = 'Day of Manufacture';
  input Process Day Cause $16. Counts @@;
  datalines;
     1 Contamination 15 1 1 Corrosion
  1
                                                 2
     1 Doping
                      1 1 1 Metallization
  1
                                                2
                      3 1 1 Oxide Defect
  1
     1 Miscellaneous
                                                 8
     1 Silicon Defect 1 1 2 Contamination
  1
                                                16
  1
     2 Corrosion 3 1 2 Doping
                                                 1
     2Metallization312Miscellaneous2Oxide Defect912Silicon Defect
  1
                                                1
                                                 2
  1
     3 Contamination 20 1 3 Corrosion
  1
                                                 1
     3Doping113Metallization3Miscellaneous313Oxide Defect
  1
                                                 0
  1
                                                 7
         Silicon Defect 2 1 4 Contamination
  1
     3
                                                12
     4 Corrosion 1 1 4 Doping
  1
                                                 1
                      0 1 4 Miscellaneous
  1
     4 Metallization
                                                 0
     4Oxide Defect1014Silicon Defect5Contamination2315Corrosion
  1
                                                 1
  1
     5
                                                 1
  1 5 Doping
                1 1 5 Metallization
                                                 0
     5 Miscellaneous 1 1 5 Oxide Defect
  1
                                                 8
         Silicon Defect 2 2 1 Contamination
  1
     5
                                                 8
     1 Corrosion 2 2 1 Doping
  2
                                                 1
  2
     1 Metallization
                      4 2 1 Miscellaneous
                                                 2
     1Oxide Defect1021Silicon Defect2Contamination922Corrosion
  2
                                                 3
  2
                                                 0
                      1 2 2 Metallization
  2
     2 Doping
                                                 2
  2 2 Miscellaneous 4 2 2 Oxide Defect
                                                 9
     2Silicon Defect223Contamination3Corrosion123Doping
  2
                                                 4
  2
                                                 1
  2 3
         Metallization 0 2 3 Miscellaneous
                                                 0
```

|   | 2 | 3 | Oxide Defect   | 10 | 2 | 3 | Silicon Defect | 1 |
|---|---|---|----------------|----|---|---|----------------|---|
|   | 2 | 4 | Contamination  | 2  | 2 | 4 | Corrosion      | 2 |
|   | 2 | 4 | Doping         | 1  | 2 | 4 | Metallization  | 0 |
|   | 2 | 4 | Miscellaneous  | 3  | 2 | 4 | Oxide Defect   | 7 |
|   | 2 | 4 | Silicon Defect | 1  | 2 | 5 | Contamination  | 1 |
|   | 2 | 5 | Corrosion      | 3  | 2 | 5 | Doping         | 1 |
|   | 2 | 5 | Metallization  | 0  | 2 | 5 | Miscellaneous  | 1 |
|   | 2 | 5 | Oxide Defect   | 8  | 2 | 5 | Silicon Defect | 2 |
| ; |   |   |                |    |   |   |                |   |

Note that Failure5 is similar to the data set Failure4, which is created in Example 15.2. Here, the classification variables Process and Day are numeric formatted variables, and the formatted values of Day are 'Monday' through 'Friday'. In Example 15.2, Process and Day are character variables, and the values of Day are 'March 1' through 'March 5'.

The following statements create a two-way comparative Pareto chart for Cause; in this chart the rows represent levels of Process, and the columns represent levels of Day:

```
title 'Pareto Analysis by Process and Day';
proc pareto data=Failure5;
   vbar Cause / class
                           = ( Process Day )
               freq
                           = Counts
                          = 2
               nrows
                           = 5
               ncols
                           = 'Miscellaneous'
               last
                scale
                          = count
               catleglabel = 'Failure Causes:'
               nocatlabel
               nocurve
               nlegend;
```

run;

The chart is shown in Output 15.6.1. The levels of the classification variables are determined by their formatted values. The default order in which the rows and columns are displayed is determined by the internal values of the classification variables, and consequently the columns appear in the order of the days of the week.

If Day had been defined as a character variable with values 'Monday' through 'Friday', the columns in Output 15.6.1 would have appeared in alphabetical order.

You can override the default order by specifying the ORDER1= or ORDER2= option (or both).

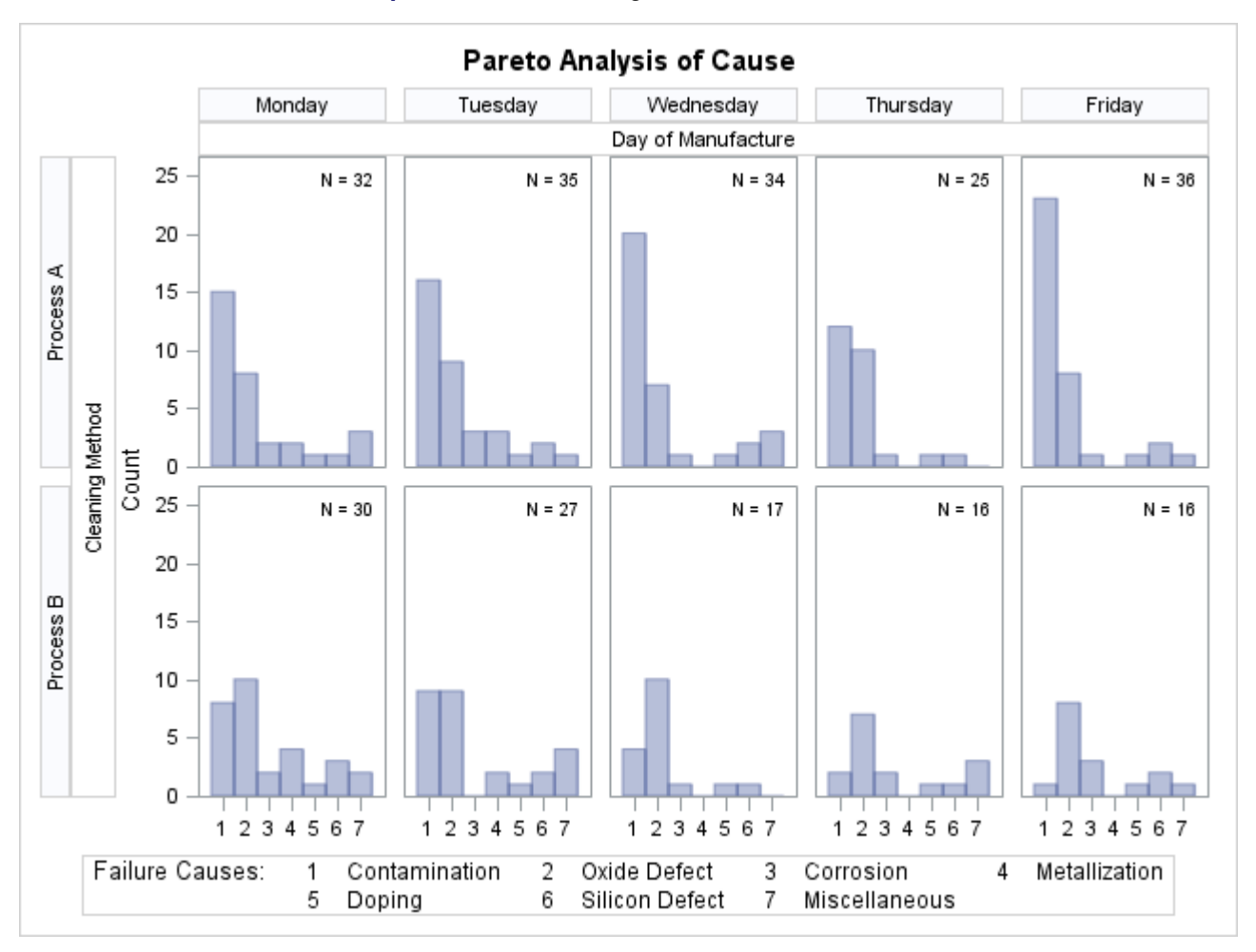

Output 15.6.1 Controlling Row and Column Order

# **Example 15.7: Merging Columns in a Comparative Pareto Chart**

NOTE: See Merging Columns in a Comparative Pareto Chart in the SAS/QC Sample Library.

This example is a continuation of Example 15.4 and illustrates a method for merging the columns in a comparative Pareto chart.

Suppose that controls for metallization were introduced on Wednesday. To show the effect of the controls, the columns for 'Monday' and 'Tuesday' are to be merged into a column labeled 'Before Controls', and the remaining columns are to be merged into a column labeled 'After Controls'. The following statements introduce a format named 'cntlfmt' that merges the levels of Day:

```
proc format;
value cntlfmt 1-2 = 'Before Controls'
3-5 = 'After Controls';
```

The following statements create the chart shown in Output 15.7.1:

```
proc pareto data=Failure5;
   vbar Cause / class
                             = ( Process Day )
                freq
                             = Counts
                last
                             = 'Miscellaneous'
                             = count
                scale
                catleglabel = 'Failure Causes:'
                nocatlabel
                nocurve
                nlegend;
   format Day cntlfmt.;
   label Day = 'Status of Controls for Metallization';
run;
```

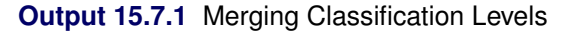

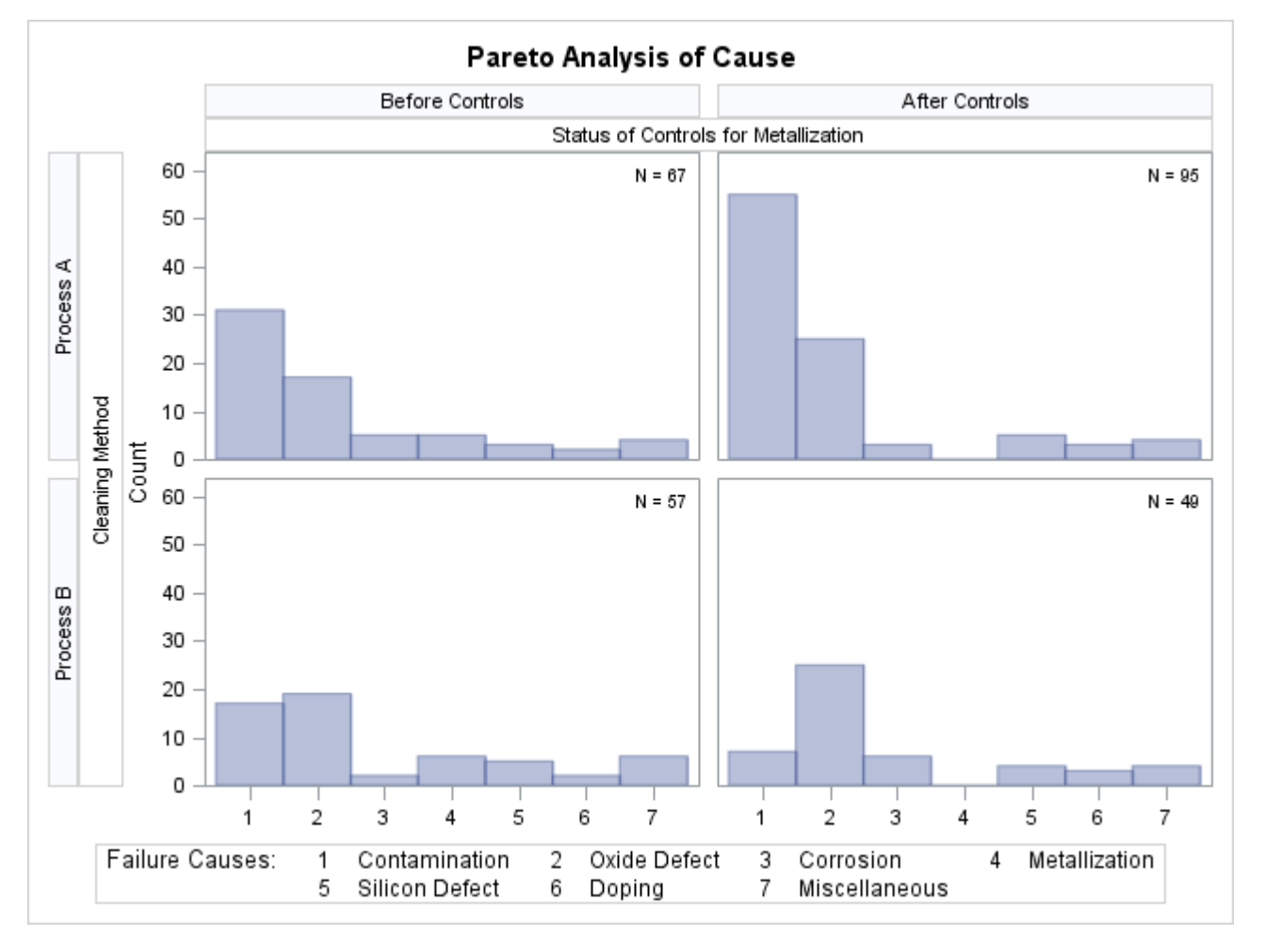

The levels of Day are determined by its formatted values, 'Before Controls' and 'After Controls'. By default, the order in which the columns are displayed is determined by the internal values. In this example, there are multiple distinct internal values for each level, and PROC PARETO uses the internal value that occurs first in the input data set.

## **Example 15.8: Creating Weighted Pareto Charts**

NOTE: See Pareto Analysis Based on Cost in the SAS/QC Sample Library.

In many applications, you can quantify the priority or severity of a problem by using a measure such as the cost of repair or the loss to the customer expressed in man-hours. This example shows how to analyze such data by using a weighted Pareto chart that incorporates the cost.

Suppose that the cost associated with each of the problems in data set Failure5 (see Example 15.6) has been determined and that the costs have been converted to a relative scale. The following statements add the cost information to the data set:

```
data Failure5;
   length Analysis $ 16;
   label Analysis = 'Basis for Analysis';
   set Failure5;
   Analysis = 'Cost';
      if
               Cause = 'Contamination' then Cost = 3.0;
      else if Cause = 'Metallization' then Cost = 8.5;
      else if Cause = 'Oxide Defect' then Cost = 9.5;
      else if Cause = 'Corrosion' then Cost = 2.5;
else if Cause = 'Doping' then Cost = 3.6;
      else if Cause = 'Silicon Defect' then Cost = 3.4;
                                                Cost = 1.0;
      else
      output;
   Analysis = 'Frequency';
      Cost = 1.0;
      output;
run;
```

The classification variable Analysis has two levels, 'Cost' and 'Frequency'. For Analysis='Cost', the value of Cost is the relative cost, and for Analysis='Frequency', the value of Cost is one.

The following statements use Analysis as the classification variable to create a one-way comparative Pareto chart in which the cells are weighted Pareto charts that use Cost as the weight variable:

run;

The display is shown in Output 15.8.1.

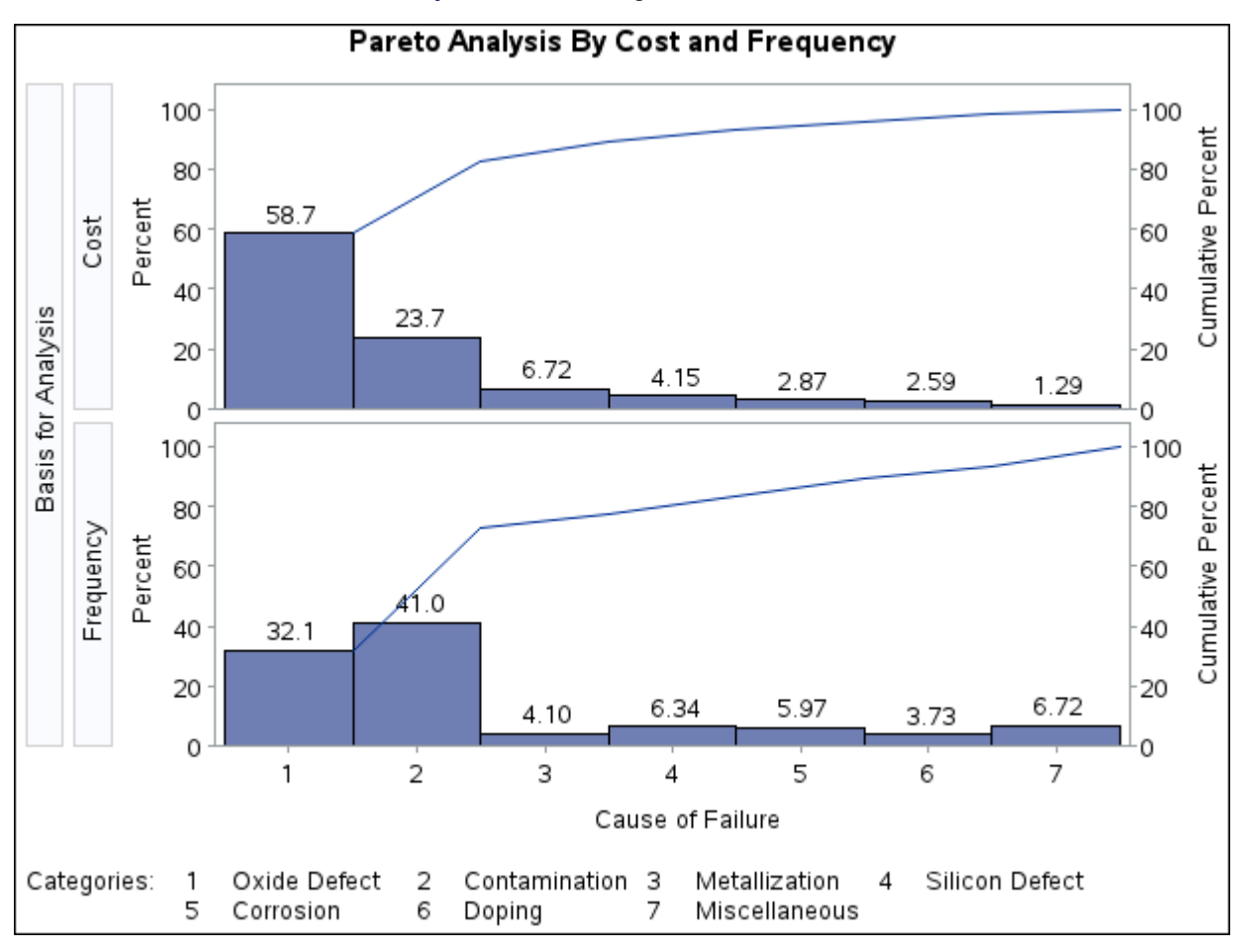

Output 15.8.1 Taking Cost into Account

Within each cell, the height of a bar is the frequency of the category multiplied by the value of Cost, expressed as a percentage of the total across all categories. Thus, for the cell in which Analysis is equal to 'Frequency', the bars simply indicate the frequencies expressed in percentage units. This display shows that the most commonly occurring problem (contamination) is not the most expensive problem (oxide defect). The output data set Summary is listed in Output 15.8.2.

| Obs | Analysis  | Cause          | Cost | _COUNT_ | _WCOUNT_ | _PCT_   | _CMPCT_ |
|-----|-----------|----------------|------|---------|----------|---------|---------|
| 1   | Cost      | Oxide Defect   | 9.5  | 86      | 817.0    | 58.6799 | 58.680  |
| 2   | Cost      | Contamination  | 3.0  | 110     | 330.0    | 23.7018 | 82.382  |
| 3   | Cost      | Metallization  | 8.5  | 11      | 93.5     | 6.7155  | 89.097  |
| 4   | Cost      | Silicon Defect | 3.4  | 17      | 57.8     | 4.1514  | 93.249  |
| 5   | Cost      | Corrosion      | 2.5  | 16      | 40.0     | 2.8729  | 96.122  |
| 6   | Cost      | Doping         | 3.6  | 10      | 36.0     | 2.5856  | 98.707  |
| 7   | Cost      | Miscellaneous  | 1.0  | 18      | 18.0     | 1.2928  | 100.000 |
| 8   | Frequency | Oxide Defect   | 1.0  | 86      | 86.0     | 32.0896 | 32.090  |
| 9   | Frequency | Contamination  | 1.0  | 110     | 110.0    | 41.0448 | 73.134  |
| 10  | Frequency | Metallization  | 1.0  | 11      | 11.0     | 4.1045  | 77.239  |
| 11  | Frequency | Silicon Defect | 1.0  | 17      | 17.0     | 6.3433  | 83.582  |
| 12  | Frequency | Corrosion      | 1.0  | 16      | 16.0     | 5.9701  | 89.552  |
| 13  | Frequency | Doping         | 1.0  | 10      | 10.0     | 3.7313  | 93.284  |
| 14  | Frequency | Miscellaneous  | 1.0  | 18      | 18.0     | 6.7164  | 100.000 |

### Output 15.8.2 Summary Output Data Set

Pareto Analysis By Cost and Frequency

## **Example 15.9: Creating Alternative Pareto Charts**

**NOTE:** See Alternative Pareto Charts in the SAS/QC Sample Library.

This example uses the Failure1 data set of integrated circuit fabrication failures from the section "Creating a Pareto Chart from Raw Data" on page 1057. The following statements use the CHARTTYPE= option to produce a standard Pareto chart, a cumulative Pareto bar chart, and a Pareto dot plot that includes acceptance intervals for the data:

```
proc pareto data=Failure1;
    vbar Cause;
    vbar Cause / charttype=cumulative;
    vbar Cause / charttype=intervals;
run;
```

**NOTE:** ODS Graphics must be enabled for you to use the CHARTTYPE= option.

Output 15.9.1 shows the standard Pareto chart that the first VBAR statement produces.

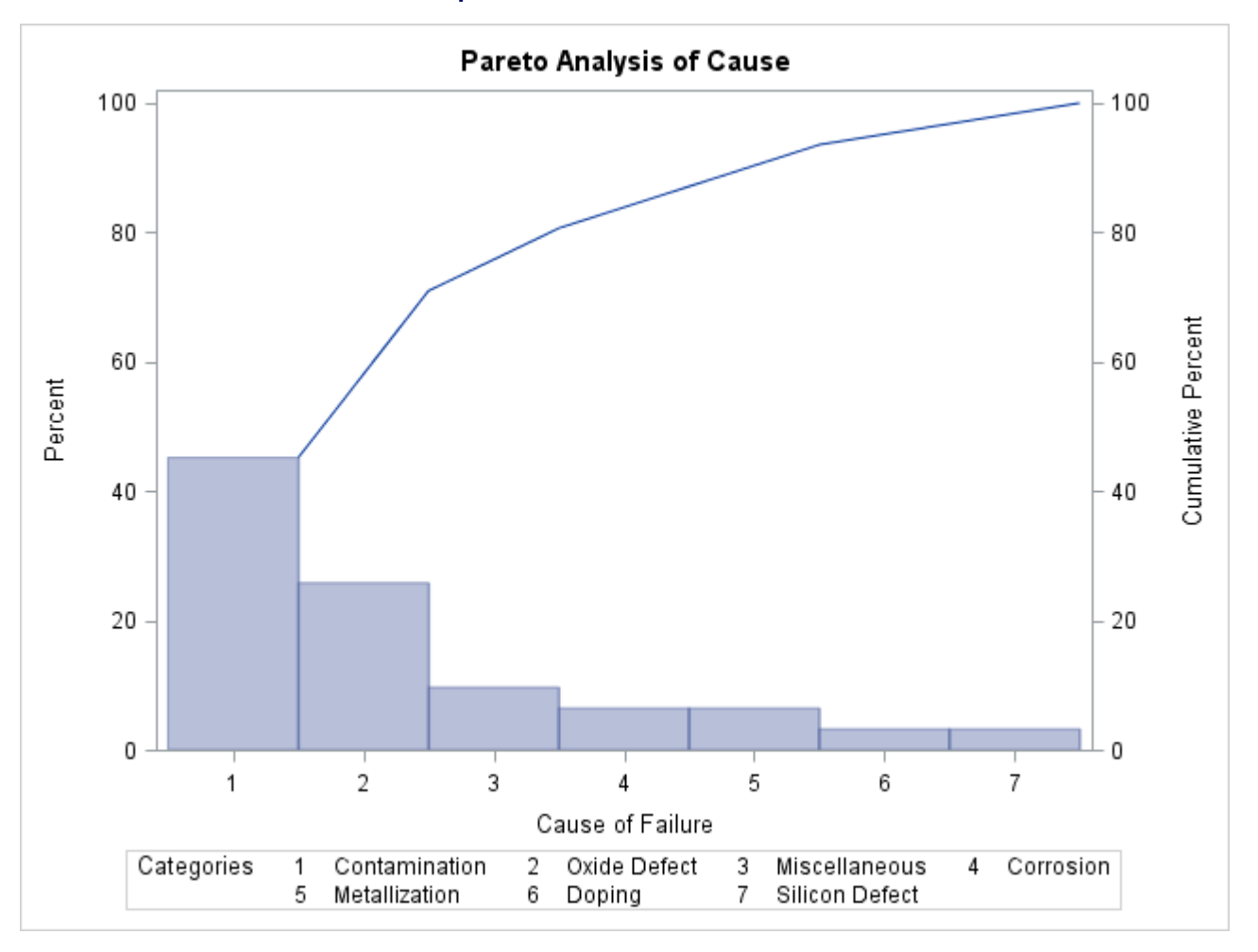

Output 15.9.1 Standard Pareto Chart

Output 15.9.2 shows the cumulative Pareto bar chart that the second VBAR statement produces.

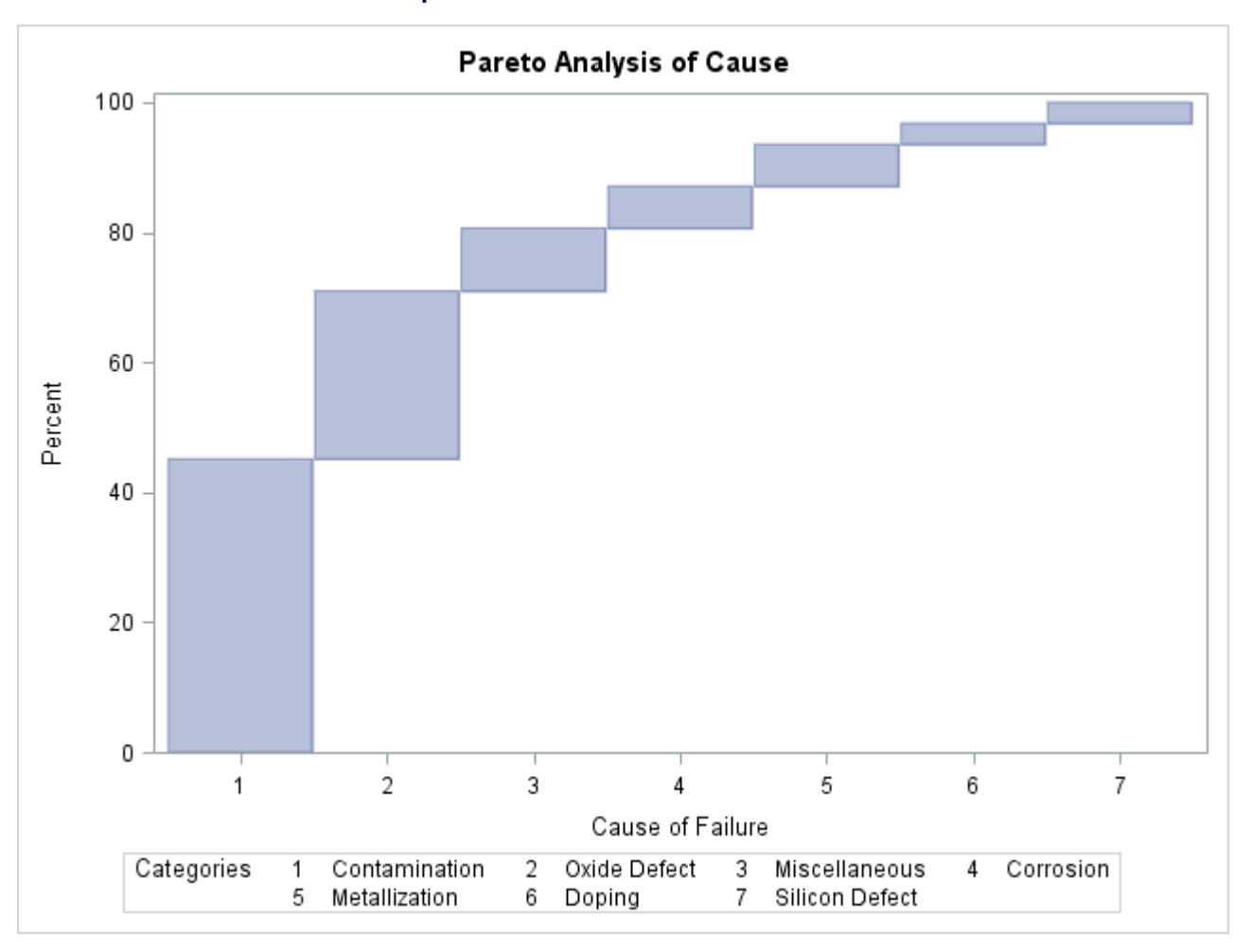

Output 15.9.2 Cumulative Pareto Bar Chart

Output 15.9.3 shows the Pareto dot plot and acceptance intervals that the third VBAR statement produces.

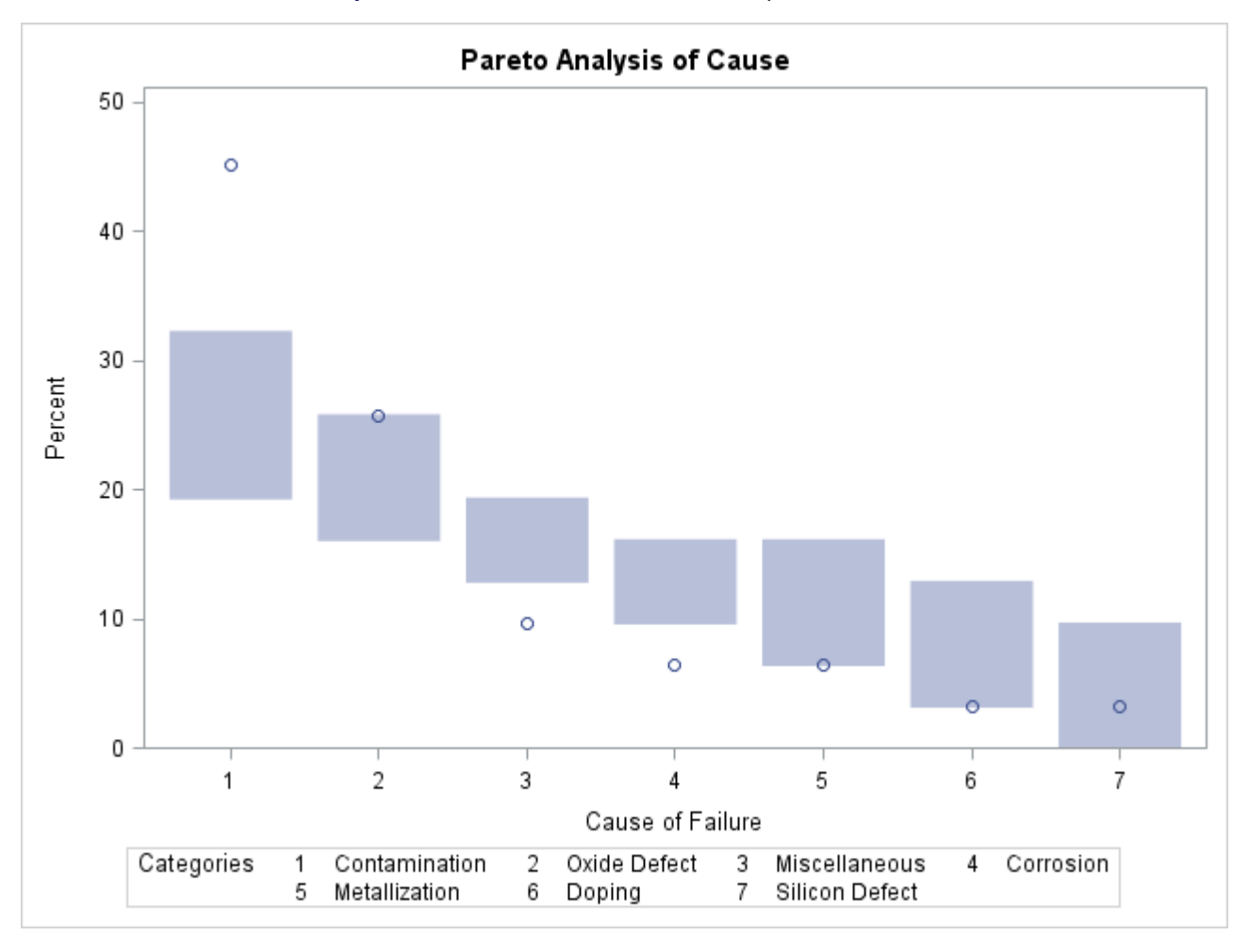

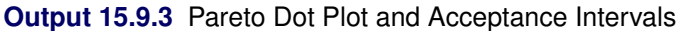

Output 15.9.3 shows that the most frequently occurring problem, *Contamination*, occurs more frequently than the first-ranked cause from a random sample of seven uniformly distributed causes. This result indicates that addressing contamination problems should be given a high priority.

## Example 15.10: Customizing Inset Labels and Formatting Values

NOTE: See Customizing Inset Labels and Formatting Values in the SAS/QC Sample Library.

When you add an inset to a Pareto chart, by default each inset statistic is identified by an appropriate label and its value is displayed using an appropriate format. However, you might want to provide your own labels and formats. For example, in Figure 15.7 the default label used for the N statistic is not very descriptive. The following statements produce a comparative Pareto chart whose insets display longer labels for both statistics. A format that uses one decimal place is also specified for each statistic. (These are integer values—the decimals are added only to demonstrate this feature.) Note that a single INSET statement produces an inset in each cell of the comparative Pareto chart.

```
proc pareto data=Failure3;
  vbar Cause /
      class = Stage
      freq = Counts
      maxncat = 5
      classkey = 'Before Cleaning';
    inset n ='Observations Shown' (4.1)
           nexcl='Observations Excluded' (3.1);
run;
```

The resulting chart is displayed in Output 15.10.1.

You can provide your own label by specifying the keyword for that statistic followed by an equal sign (=) and the label in quotation marks. The label can have up to 24 characters.

The format 4.1 specified in parentheses after the N keyword displays the statistics by using a field width of four and one decimal place. In general, you can specify any numeric SAS format in parentheses after an inset keyword. You can also use the FORMAT= option to specify a format to be used for all the statistics in the INSET statement. For more information about SAS formats, see *SAS Formats and Informats: Reference*.

NOTE: If you specify both a label and a format for a statistic, the label must appear before the format.

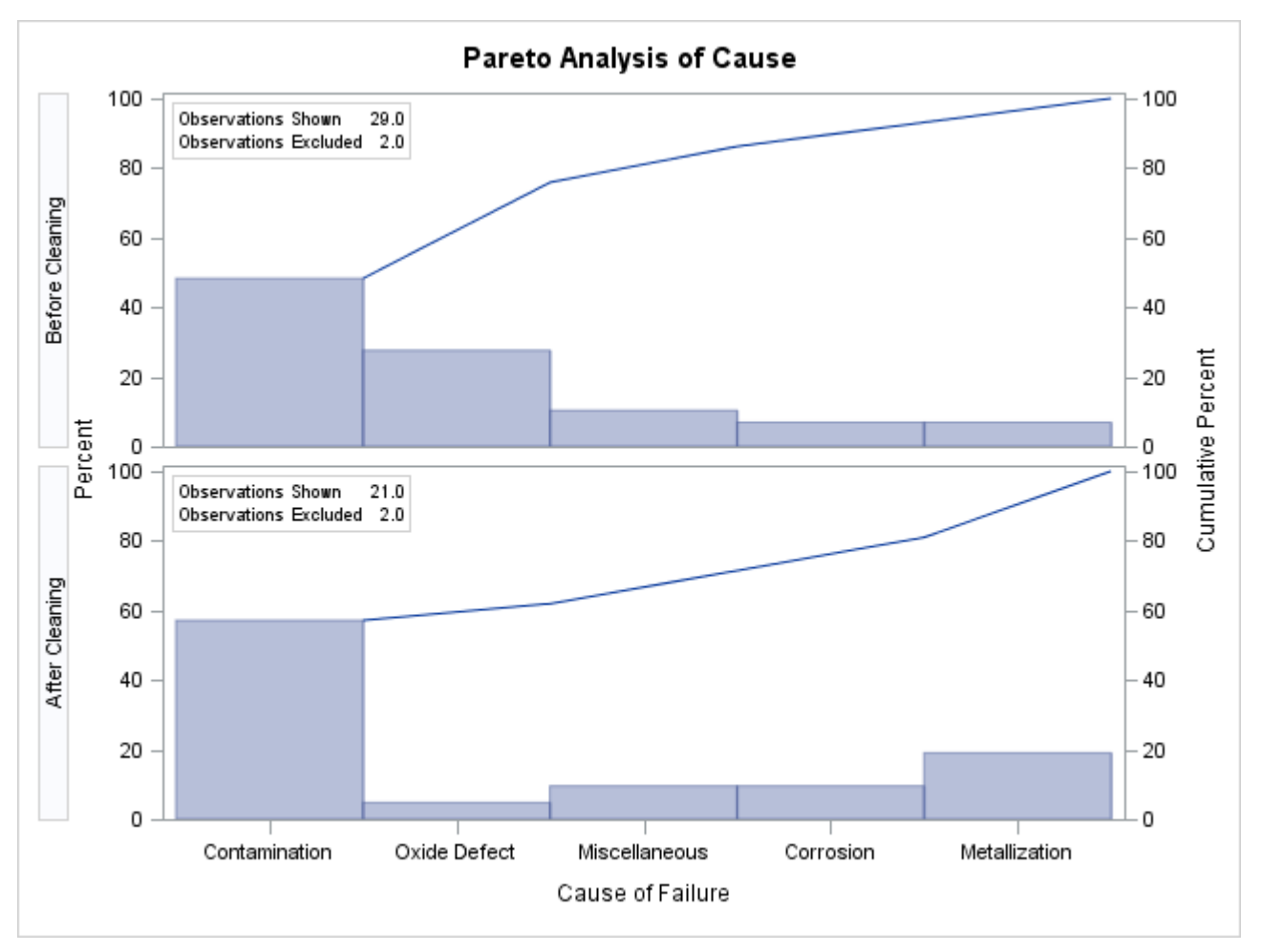

Output 15.10.1 Customizing Labels and Formatting Values in an Inset

## Example 15.11: Specifying Inset Headers and Positions

NOTE: See Specifying Inset Headers and Positions in the SAS/QC Sample Library.

By default, the first INSET statement that is specified after a chart statement displays an inset in the upper left corner of the chart. You can control the inset position by specifying the POSITION= option. In addition, you can display a header at the top of the inset by specifying the HEADER= option. The following statements create a data set to be used with the INSET DATA= keyword and produce the horizontal Pareto chart shown in Output 15.11.1:

```
data location;
   length _LABEL_ $ 10 _VALUE_ $ 12;
   input _LABEL_ _VALUE_ &;
datalines;
Plant Santa Clara
Line
        1
title 'Integrated Circuit Failures';
proc pareto data=Failure3;
   hbar Cause /
             = Counts
     freq
     maxncat = 5
      odstitle = title;
   inset data = location n nexcl /
     position = rm
     header = 'Count Summary';
run;
```

The header (in this case, "Count Summary") can be up to 40 characters. The POSITION=RM option is specified to position the inset in the right margin so that it does not interfere with features of the chart. For more information about positioning, see the section "Positioning Insets" on page 1109.

INSET statement options, such as the POSITION= and HEADER= options, are specified after the slash (/). For more information about INSET statement options, see the section "INSET Statement Options" on page 1075.

Note that the contents of the data set location appear before other statistics in the inset. The position of the DATA= keyword in the keyword list determines the position of the data set's contents in the inset.

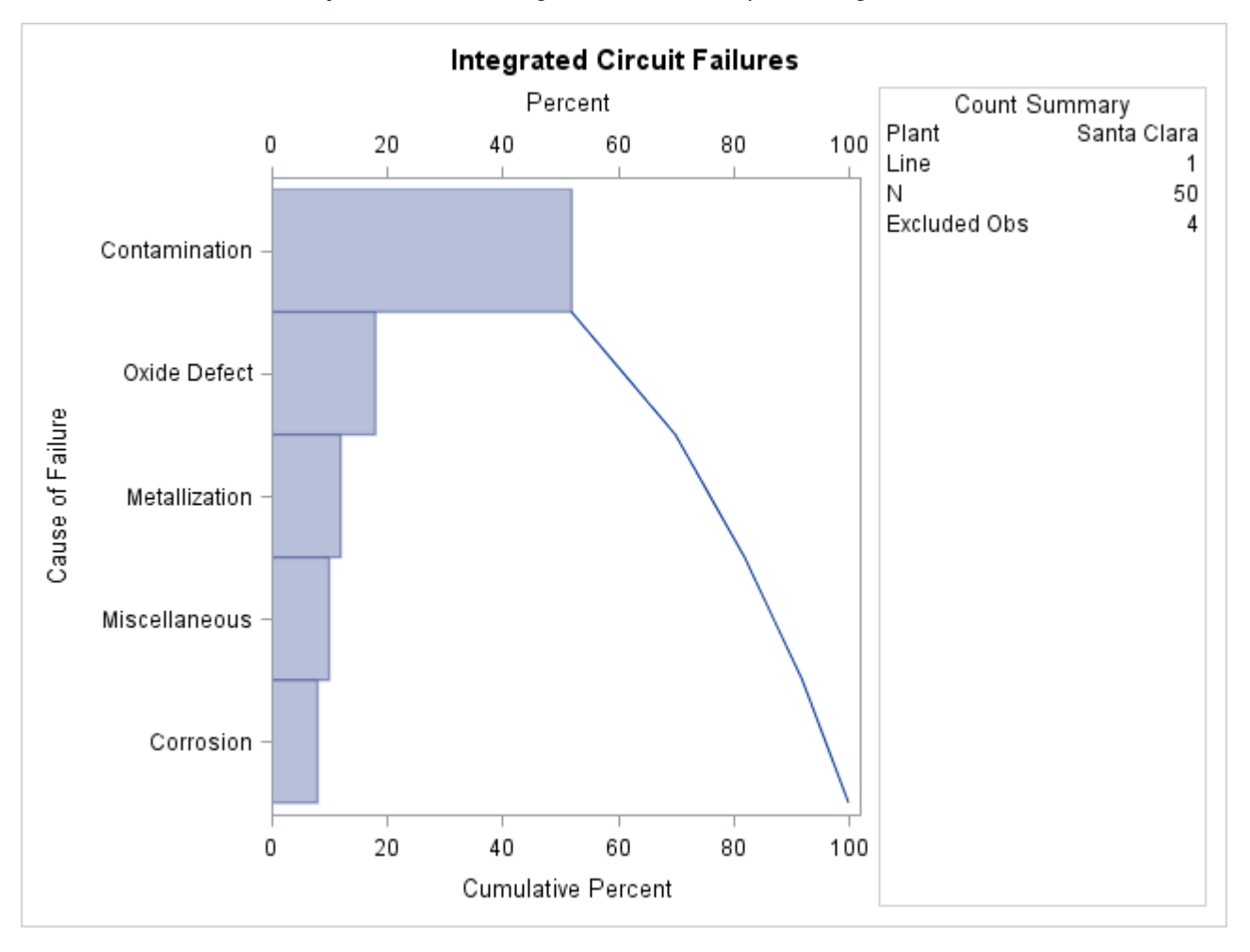

Output 15.11.1 Adding a Header and Repositioning the Inset

# Example 15.12: Managing a Large Number of Categories

**NOTE:** See *Managing a Large Number of Categories* in the SAS/QC Sample Library.

The Centers for Disease Control publish a variety of public health statistics. The numbers of deaths in 2010 in the United States that were caused by various types of cancer are recorded in the SAS data set CancerDeaths2010:

| data CancerDeaths2010;                        |         |
|-----------------------------------------------|---------|
| length Type \$ 45;                            |         |
| input Type & @47 Deaths comma7.;              |         |
| datalines;                                    |         |
| Lip, oral cavity and pharynx                  | 8,474   |
| Esophagus                                     | 14,490  |
| Stomach                                       | 11,390  |
| Colon, rectum and anus                        | 52,622  |
| Liver and intrahepatic bile ducts             | 20,305  |
| Pancreas                                      | 36,888  |
| Larynx                                        | 3,691   |
| Trachea, bronchus and lung                    | 158,318 |
| Skin                                          | 9,154   |
| Breast                                        | 41,435  |
| Cervix                                        | 3,939   |
| Uterus                                        | 8,402   |
| Ovary                                         | 14,572  |
| Prostate                                      | 28,561  |
| Kidney and renal pelvis                       | 13,219  |
| Bladder                                       | 14,731  |
| Meninges, brain, other central nervous system | 14,164  |
| Hodgkin's disease                             | 1,231   |
| Non-Hodgkin's lymphoma                        | 20,294  |
| Leukemia                                      | 22,569  |
| Multiple myeloma and immunoproliferative      | 11,428  |
| Other lymphoid, hematopoietic and related     | 68      |
| All other and unspecified                     | 64,798  |
| i                                             |         |

The following statements produce a Pareto chart for the data in CancerDeaths2010:

```
proc pareto data=CancerDeaths2010;
    vbar Type / freq = Deaths;
run;
```

The resulting Pareto chart is shown in Output 15.12.1.

| Pareto Analysis of Type |      |   |   |   |     |     |      |   |        |                                                                |   |
|-------------------------|------|---|---|---|-----|-----|------|---|--------|----------------------------------------------------------------|---|
| :                       | 90 - |   |   |   |     |     |      |   |        |                                                                | : |
| ero                     |      | _ | - |   |     |     |      |   |        |                                                                | 3 |
| ā                       | 0 –  | 1 | 2 | 3 | 4   | 5   | 6    | 7 | 8      | 9 10 11 12 13 14 15 16 17 18 19 20 21 22 23                    | 0 |
|                         |      |   |   |   |     |     |      |   |        | Туре                                                           |   |
|                         |      |   |   |   | Cat | ego | ries |   | 1      | Trachea, bronchus and lung                                     |   |
|                         |      |   |   |   |     |     |      |   | 2      | All other and unspecified                                      |   |
|                         |      |   |   |   |     |     |      |   | 3      | Colon, rectum and anus                                         |   |
|                         |      |   |   |   |     |     |      |   | 4      | Breast                                                         |   |
|                         |      |   |   |   |     |     |      |   | 5      | Pancreas                                                       |   |
|                         |      |   |   |   |     |     |      |   | 5      | Prostate                                                       |   |
|                         |      |   |   |   |     |     |      |   | 0      | Leukernia<br>Liver and intrahenatic bile duete                 |   |
|                         |      |   |   |   |     |     |      |   | o<br>Q | Non-Hodakin's lymphome                                         |   |
|                         |      |   |   |   |     |     |      |   | 10     | Bladder                                                        |   |
|                         |      |   |   |   |     |     |      | , | 11     | Ovarv                                                          |   |
|                         |      |   |   |   |     |     |      |   | 12     | Esophagus                                                      |   |
|                         |      |   |   |   |     |     |      |   | 13     | Meninges, brain, other central nervous system                  |   |
|                         |      |   |   |   |     |     |      |   | 14     | Kidney and renal pelvis                                        |   |
|                         |      |   |   |   |     |     |      |   | 15     | Multiple myeloma and immunoproliferative                       |   |
|                         |      |   |   |   |     |     |      |   | 16     | Stomach                                                        |   |
|                         |      |   |   |   |     |     |      |   | 17     | Skin                                                           |   |
|                         |      |   |   |   |     |     |      |   | 18     | Lip, oral cavity and pharynx                                   |   |
|                         |      |   |   |   |     |     |      |   | 19     | Uterus                                                         |   |
|                         |      |   |   |   |     |     |      |   | 20     | Cervix                                                         |   |
|                         |      |   |   |   |     |     |      |   | 21     | Larynx                                                         |   |
|                         |      |   |   |   |     |     |      |   | 22     | Hoagkin's alsease<br>Other lymphoid, hemotonoistic and related |   |
|                         |      |   |   |   |     |     |      |   | 23     | other lymphold, hematopoletic and related                      |   |

Output 15.12.1 Cancer Deaths Pareto Chart with Default Width

Note that PROC PARETO has labeled the category axis tick marks with numbers and produced a corresponding category legend. This is done by default when there is not enough room to use category names as tick labels on the category axis. Unfortunately, because some of the category names are long, the legend has room for only one column of entries and therefore occupies an inordinate amount of space. Among the alternatives for addressing this problem are the following:

- replacing the original category names with shorter ones
- increasing the space available for the graph

You can implement the second alternative by specifying the WIDTH= option in the ODS GRAPHICS statement prior to invoking the procedure. (The ODS GRAPHICS statement is documented in the SAS Output Delivery System: User's Guide.) Output 15.12.2 shows the Pareto chart that is produced after the graph width is increased.

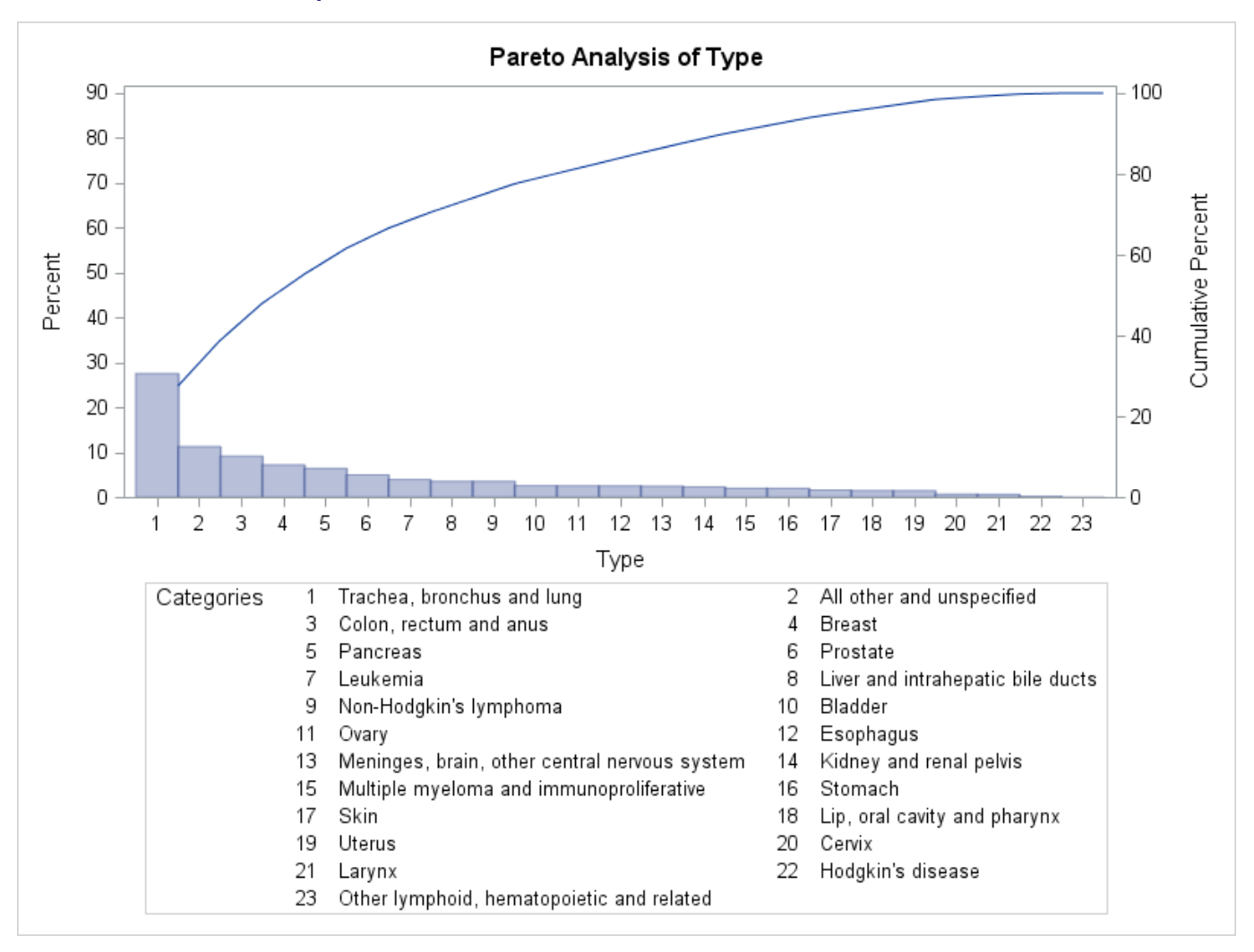

Output 15.12.2 Cancer Deaths Pareto Chart with Increased Width

In a standard Pareto chart, the cumulative percentage curve is anchored at the top of the first category bar. In Output 15.12.2 PROC PARETO has automatically relaxed that rule to avoid excessive compression of the bars. You can use the FREQAXIS= option to specify that the frequency axis extend to 100%, which restores the anchoring of the curve. (For more information about scaling the frequency and cumulative percentage axes, see the section "Scaling the Cumulative Percentage Curve" on page 1108.)

Note also in Output 15.12.2 that the category 'All other and unspecified' has the second highest frequency. To better indicate the specific types of cancer responsible for the most deaths, you can use the LAST= option to display the 'All other and unspecified' category last.

The following statements incorporate these changes and add other enhancements to the chart:

```
ods graphics / width=800px;
title 'U.S. Cancer Deaths in 2010 by Type';
proc pareto data=CancerDeaths2010;
   vbar Type / freq = Deaths
       barlabel = value
       last = 'All other and unspecified'
       nocatlabel
```

```
catleglabel = 'Cancer Type'
freqaxis = 0 to 100 by 10
nlegend = 'Total Cancer Deaths'
odstitle = title
out = CSummary;
;
```

run;

The BARLABEL= option labels each bar with its value in frequency axis units, which in this case is the percentage of cancer deaths that were caused by that type of cancer. The NOCATLABEL option saves some space by eliminating the category axis label, and the CATLEGLABEL= option produces a more informative label for the category legend. The NLEGEND= option displays the total sample size with an appropriate label. The ODSTITLE= option replaces the default graph title with the one specified in the TITLE statement. The OUT= option saves a summary of the Pareto chart in the data set CSummary.

The improved Pareto chart is shown in Output 15.12.3, and a listing of CSummary is shown in Output 15.12.4.

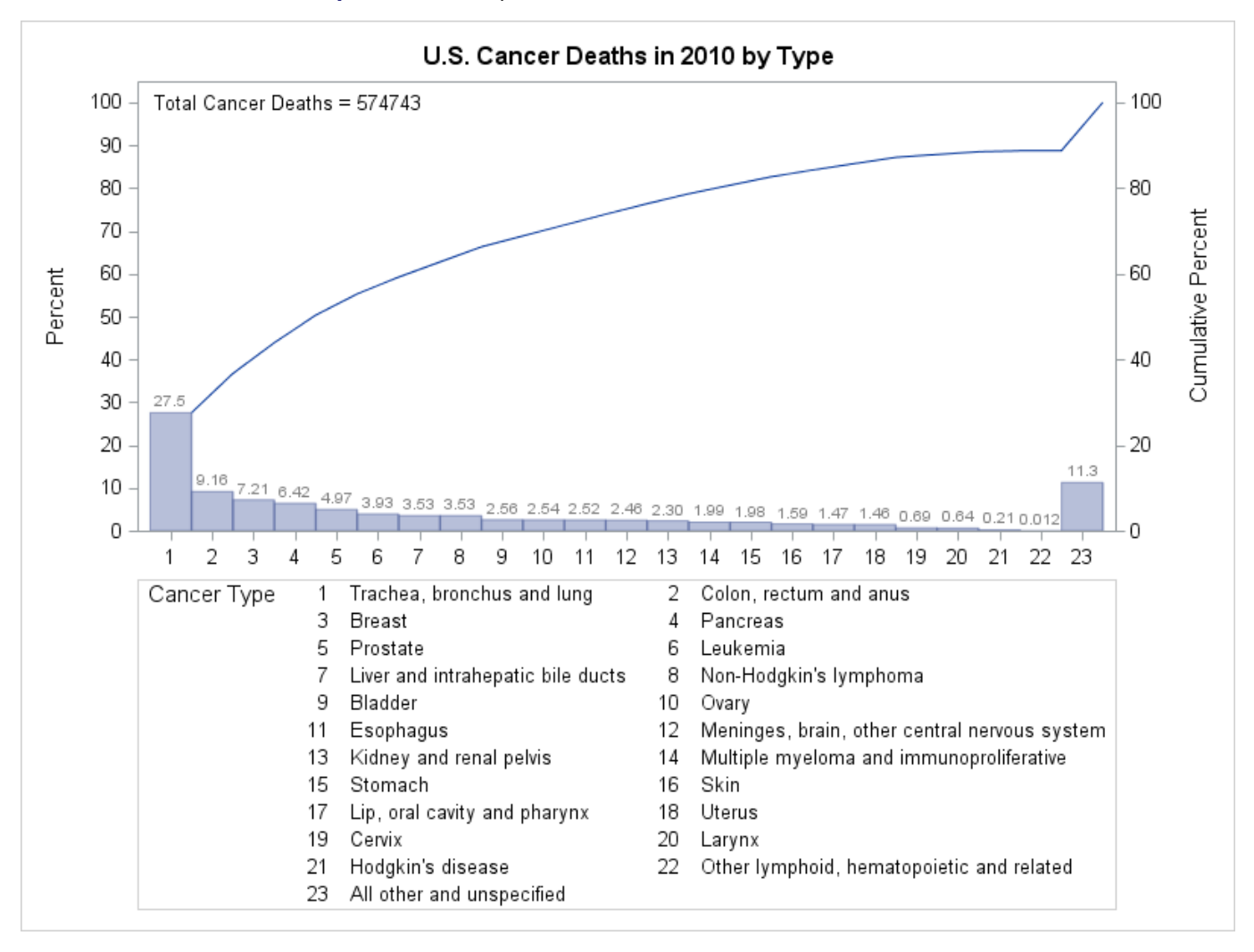

Output 15.12.3 Improved Pareto Chart of 2010 Cancer Deaths

| Obs | Туре                                          | _COUNT_ | _PCT_   | _CMPCT_ |
|-----|-----------------------------------------------|---------|---------|---------|
| 1   | Trachea, bronchus and lung                    | 158318  | 27.5459 | 27.546  |
| 2   | Colon, rectum and anus                        | 52622   | 9.1557  | 36.702  |
| 3   | Breast                                        | 41435   | 7.2093  | 43.911  |
| 4   | Pancreas                                      | 36888   | 6.4182  | 50.329  |
| 5   | Prostate                                      | 28561   | 4.9694  | 55.298  |
| 6   | Leukemia                                      | 22569   | 3.9268  | 59.225  |
| 7   | Liver and intrahepatic bile ducts             | 20305   | 3.5329  | 62.758  |
| 8   | Non-Hodgkin's lymphoma                        | 20294   | 3.5310  | 66.289  |
| 9   | Bladder                                       | 14731   | 2.5631  | 68.852  |
| 10  | Ovary                                         | 14572   | 2.5354  | 71.388  |
| 11  | Esophagus                                     | 14490   | 2.5211  | 73.909  |
| 12  | Meninges, brain, other central nervous system | 14164   | 2.4644  | 76.373  |
| 13  | Kidney and renal pelvis                       | 13219   | 2.3000  | 78.673  |
| 14  | Multiple myeloma and immunoproliferative      | 11428   | 1.9884  | 80.661  |
| 15  | Stomach                                       | 11390   | 1.9818  | 82.643  |
| 16  | Skin                                          | 9154    | 1.5927  | 84.236  |
| 17  | Lip, oral cavity and pharynx                  | 8474    | 1.4744  | 85.710  |
| 18  | Uterus                                        | 8402    | 1.4619  | 87.172  |
| 19  | Cervix                                        | 3939    | 0.6853  | 87.858  |
| 20  | Larynx                                        | 3691    | 0.6422  | 88.500  |
| 21  | Hodgkin's disease                             | 1231    | 0.2142  | 88.714  |
| 22  | Other lymphoid, hematopoietic and related     | 68      | 0.0118  | 88.726  |
| 23  | All other and unspecified                     | 64798   | 11.2743 | 100.000 |

#### Output 15.12.4 CSummary Data Set

#### U.S. Cancer Deaths in 2010 by Type

The Pareto chart in Output 15.12.3 has 23 categories, some of which account for only a small percentage of the total deaths. Often only a relatively few categories that have the highest frequencies are of interest. The PARETO procedure provides options for limiting the number of categories that are displayed on a chart. For an example of restricting the number of categories by using the MAXNCAT= and OTHER= options, see the section "Restricting the Number of Pareto Categories" on page 1062.

The original CancerDeaths2010 data set appears to have been summarized in advance, with the 'All other and unspecified' category containing the total count for unspecified cancers plus those types that account for fewer deaths than the 22 distinct types that are shown in Output 15.12.3. The 'All other and unspecified' category has the second highest frequency, accounting for 11.3% of all deaths.

The chart statement options that limit the number of categories to be displayed omit or merge low-frequency categories. In this case, it is more useful to merge the low-frequency categories into the existing 'All other and unspecified' category. The following DATA step merges each type that accounts for less than 2% of cancer deaths into the 'All other and unspecified' category:

```
data CSummary;
   set CSummary;
   if _PCT_ < 2.0 then Type='All other and unspecified';
   run;
```

The modified CSummary data set is shown in Output 15.12.5.

#### Output 15.12.5 Modified CSummary Data Set

| Obs | Туре                                          | _COUNT_ | _PCT_   | _CMPCT_ |
|-----|-----------------------------------------------|---------|---------|---------|
| 1   | Trachea, bronchus and lung                    | 158318  | 27.5459 | 27.546  |
| 2   | Colon, rectum and anus                        | 52622   | 9.1557  | 36.702  |
| 3   | Breast                                        | 41435   | 7.2093  | 43.911  |
| 4   | Pancreas                                      | 36888   | 6.4182  | 50.329  |
| 5   | Prostate                                      | 28561   | 4.9694  | 55.298  |
| 6   | Leukemia                                      | 22569   | 3.9268  | 59.225  |
| 7   | Liver and intrahepatic bile ducts             | 20305   | 3.5329  | 62.758  |
| 8   | Non-Hodgkin's lymphoma                        | 20294   | 3.5310  | 66.289  |
| 9   | Bladder                                       | 14731   | 2.5631  | 68.852  |
| 10  | Ovary                                         | 14572   | 2.5354  | 71.388  |
| 11  | Esophagus                                     | 14490   | 2.5211  | 73.909  |
| 12  | Meninges, brain, other central nervous system | 14164   | 2.4644  | 76.373  |
| 13  | Kidney and renal pelvis                       | 13219   | 2.3000  | 78.673  |
| 14  | All other and unspecified                     | 11428   | 1.9884  | 80.661  |
| 15  | All other and unspecified                     | 11390   | 1.9818  | 82.643  |
| 16  | All other and unspecified                     | 9154    | 1.5927  | 84.236  |
| 17  | All other and unspecified                     | 8474    | 1.4744  | 85.710  |
| 18  | All other and unspecified                     | 8402    | 1.4619  | 87.172  |
| 19  | All other and unspecified                     | 3939    | 0.6853  | 87.858  |
| 20  | All other and unspecified                     | 3691    | 0.6422  | 88.500  |
| 21  | All other and unspecified                     | 1231    | 0.2142  | 88.714  |
| 22  | All other and unspecified                     | 68      | 0.0118  | 88.726  |
| 23  | All other and unspecified                     | 64798   | 11.2743 | 100.000 |

#### U.S. Cancer Deaths in 2010 by Type

Note that although CSummary contains frequency data, it can contain multiple observations that have the same category value. The following statements create a Pareto chart from the modified CSummary data set:

run;

Note that the sample size legend in Output 15.12.3 displays the sample size as an unformatted integer. By using an INSET statement instead of the NLEGEND= option, you can specify a format for the sample size. (For a complete description of the INSET statement, see the section "INSET Statement" on page 1073.) The resulting chart is shown in Output 15.12.6.

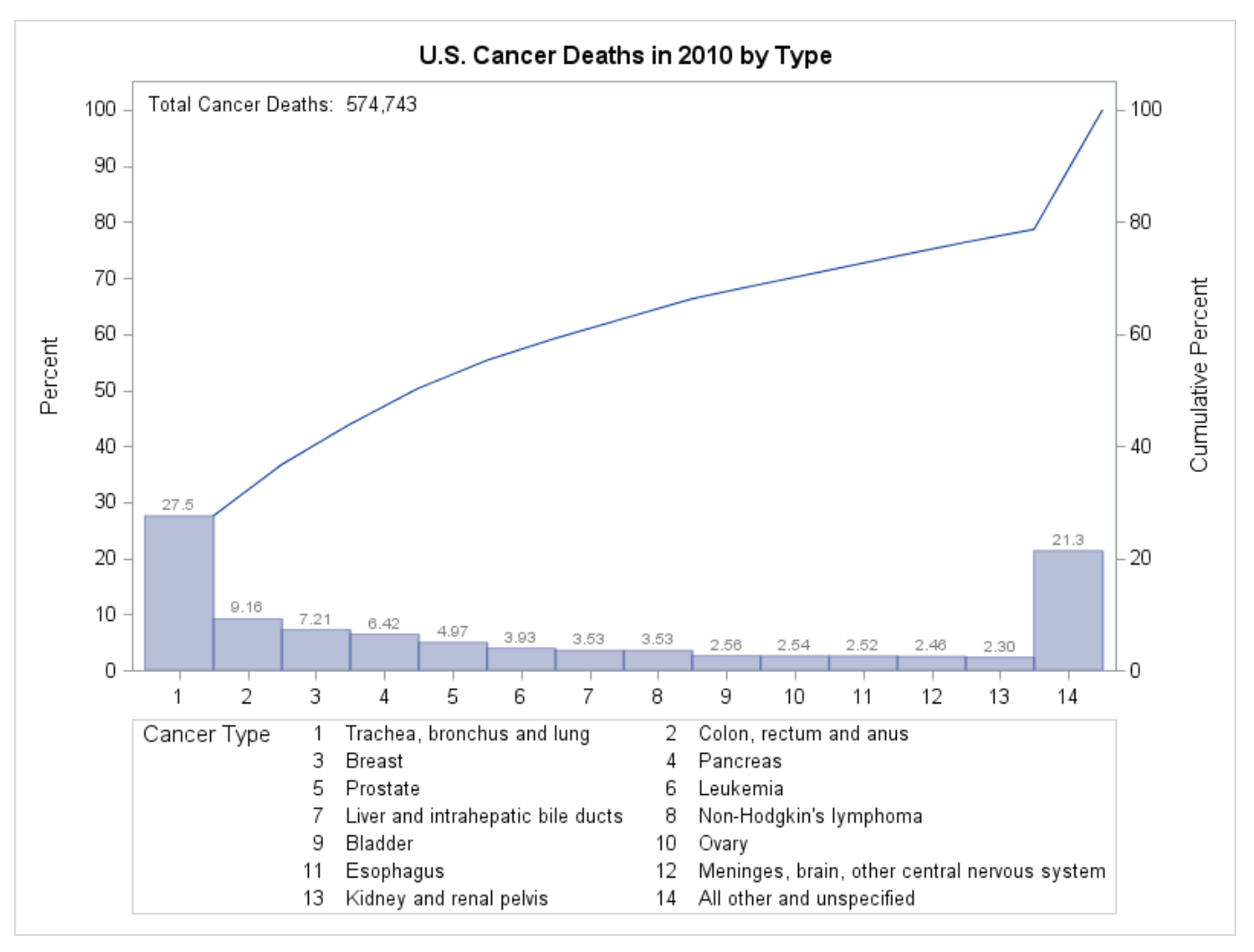

Output 15.12.6 Cancer Deaths Pareto Chart with Fewer Categories

Output 15.12.6 shows that 21.3% of deaths are assigned to 'All other and unspecified' and that the bar frequencies sum to 100%.

# References

- Burr, J. T. (1990), "The Tools of Quality, Part 6: Pareto Charts," Quality Progress, 23, 59-61.
- Cleveland, W. S. (1985), The Elements of Graphing Data, Monterey, CA: Wadsworth.
- Ishikawa, K. (1976), Guide to Quality Control, Tokyo: Asian Productivity Organization.
- Kume, H. (1985), Statistical Methods for Quality Improvement, Tokyo: AOTS Chosakai.
- Wadsworth, H. M., Stephens, K. S., and Godfrey, A. B. (1986), *Modern Methods for Quality Control and Improvement*, New York: John Wiley & Sons.

Wilkinson, L. (2006), "Revising the Pareto Chart," American Statistician, 60, 332-334.

# Subject Index

axes, Pareto charts, 1084, 1099

classification variables, Pareto charts, 1107, 1116 coloring Pareto charts, *see* Pareto charts, coloring cumulative percentage curve, *see* Pareto charts, cumulative percentage curve

frequency data, Pareto charts, 1061, 1062

graphical output, Pareto charts, 1068

HBAR charts

options summarized by function, 1069 syntax, 1069

insets

background color, 1077 background color of header, 1077 displaying summary statistics, example, 1065 drop shadow color, 1077 formatting values, example, 1144 frame color, 1077 header text color, 1077 header text, specifying, 1076, 1146 labels, example, 1144 positioning, details, 1109–1112, 1114 positioning, example, 1146 positioning, options, 1076, 1078 summary statistics grouped by function, 1074 suppressing frame, 1076 text color, 1077

one-way comparative Pareto charts, *see* Pareto charts, comparative output data set, Pareto charts, 1114

Pareto charts

"trivial many", 1056, 1128 "useful many", 1056, 1128 "vital few", 1056, 1128 avoiding clutter, 1115, 1116 axes, 1084, 1089, 1099 before-and-after, 1117–1119, 1121 classification variables, 1107, 1116 examples, advanced, 1117 examples, introductory, 1057 graphics catalog, 1068 grids, 1090 highlighting, 1128–1132

labeling chart features, 1108 large data sets, 1117 levels, 1105 many categories, 1148 merging columns, example, 1137 missing values, 1092, 1116 options summarized by function, 1067 output data set, 1114 overview, 1056 Pareto curve, 1059 Pareto, Vilfredo, 1056 process variables, 1058, 1105, 1116 reading frequency data, 1061, 1062 reading raw data, 1057, 1058, 1061 reference lines, 1100 restricting number of categories, 1062, 1065 saving information, 1114 scaling bars, 1097, 1115 seven basic QC tools, 1056 side-by-side, 1056 stacked, 1056 syntax, 1066 tied categories, 1062, 1065 using raw data, example, 1057, 1058, 1061 vertical axis, 1106 visual clarity, 1115, 1116 Pareto charts, alternative example, 1141 Pareto charts, categories, 1059, 1105 legend, 1061 maximum number of, 1117 restricting number of, 1062, 1065, 1091, 1092 ties, 1062, 1065 unbalanced, 1107 Pareto charts, classification variables examples, 1117, 1121 Pareto charts, coloring axes, 1099 bar outlines, 1099 bars, 1099 cumulative percentage axis, 1099 cumulative percentage curve, 1100 grid lines, 1100 highest bars, 1087 labels, 1100 lowest bars, 1088 recommendations, 1116 reference lines, 1100

tick marks, 1099 tiles, 1101 Pareto charts, comparative, 1056, 1107 cells, 1107 classification variables, 1119 classification variables, examples, 1117, 1121 creating, 1087 frequency proportion bars, 1088 key cell, 1088, 1107, 1120, 1128 merging columns, 1137 one-way, 1107 one-way, example, 1125 ordering values, 1095, 1096 rows and columns, ordering, 1095, 1096 tiles, 1107, 1131 two-way, 1107 two-way, examples, 1121, 1126, 1128, 1129, 1131, 1135, 1137 unbalanced categories, 1096, 1107 weighted charts, 1139 Pareto charts, cumulative percentage curve, 1059, 1094, 1106 anchoring, 1123, 1124 coloring, 1100 enhancing, 1079 scaling, 1108 suppressing, 1115, 1125, 1126 Pareto charts, grid lines width. 1104 Pareto charts, legends bar legends, 1085 category legend labels, 1086 highest and lowest bars legend labels, 1090 sample size legends, 1086, 1093 tile legends, 1104 Pareto charts, other category, 1096 coloring, 1101 labeling, 1091 pattern, 1103 Pareto charts, other category, 1062, 1065 Pareto charts, restricted, 1062, 1065, 1091, 1092, 1106, 1117 large data sets, 1117 Pareto charts, weighted, 1106 example, 1139 Pareto curve, 1059 Pareto principle, 1056 Pareto, Vilfredo, 1056 process variables, Pareto charts, 1058, 1105, 1116 restricted Pareto charts, see Pareto charts, restricted

seven basic QC tools, 1056 side-by-side Pareto charts, 1056 stacked Pareto charts, 1056 two-way comparative Pareto charts, *see* Pareto charts, comparative VBAR charts options summarized by function, 1079 syntax, 1078 weighted Pareto charts, 1106

# Syntax Index

ANCHOR= option PARETO procedure, 1083 ANGLE= option PARETO procedure, 1098 ANNOKEY option PARETO procedure, 1098 ANNOTATE2= data set PARETO procedure, 1067 ANNOTATE= data set PARETO procedure, 1067 **AXISFACTOR** option PARETO procedure, 1084 BARLABEL= option PARETO procedure, 1084 BARLABPOS= option PARETO procedure, 1098 BARLEGEND= option PARETO procedure, 1085 BARLEGLABEL= option PARETO procedure, 1085 BARS= option PARETO procedure, 1085 BARWIDTH= option PARETO procedure, 1099 BY statement PARETO procedure, 1068 CATLEGEND= option PARETO procedure, 1086 CATLEGLABEL= option PARETO procedure, 1086 CATOFFSET= option PARETO procedure, 1086 CATREF= option PARETO procedure, 1086 CATREFLABELS= option PARETO procedure, 1086 CAXIS2= option PARETO procedure, 1099 CAXIS= option PARETO procedure, 1099 CBARLINE= option PARETO procedure, 1099 CBARS= option PARETO procedure, 1099 CCONNECT= option PARETO procedure, 1100 CCUMREF= option

PARETO procedure, 1100 CFRAME= option PARETO procedure, 1100 CFRAMENLEG= option PARETO procedure, 1086 CFRAMESIDE= option PARETO procedure, 1100 CFRAMETOP= option PARETO procedure, 1100 CFREQREF= option PARETO procedure, 1100 CGRID2= option PARETO procedure, 1100 CGRID= option PARETO procedure, 1100 CHARTTYPE= option PARETO procedure, 1086 CHIGH(n) = optionPARETO procedure, 1087 CLASS= option PARETO procedure, 1087 CLASSKEY= option PARETO procedure, 1088 **CLIPREF** option PARETO procedure, 1100 CLOW(n) = optionPARETO procedure, 1088 **CMPCTLABEL** option PARETO procedure, 1088 CONNECTCHAR= option PARETO procedure, 1105 COTHER= option PARETO procedure, 1101 CPROP= option PARETO procedure, 1088 CTEXT= option PARETO procedure, 1101 CTEXTSIDE= option PARETO procedure, 1101 CTEXTTOP= option PARETO procedure, 1101 CTILES= option PARETO procedure, 1101 CUMAXIS= option PARETO procedure, 1089 CUMAXISLABEL= option PARETO procedure, 1089

CUMREF= option
PARETO procedure, 1089 CUMREFLABELS= option PARETO procedure, 1089 DATA= data set PARETO procedure, 1068 DESCRIPTION= option PARETO procedure, 1101 FONT= option PARETO procedure, 1101 FORMCHAR= option PARETO procedure, 1068 FREQ= option PARETO procedure, 1089 FREQAXIS= option PARETO procedure, 1089 FREQAXISLABEL= option PARETO procedure, 1089 FREQOFFSET= option PARETO procedure, 1090 FREQREF= option PARETO procedure, 1090 FREQREFLABELS= option PARETO procedure, 1090 GOUT= option PARETO procedure, 1068 **GRID** option PARETO procedure, 1090 **GRID2** option PARETO procedure, 1090 HEIGHT= option PARETO procedure, 1102 HLLEGLABEL= option PARETO procedure, 1090 HREFCHAR= option PARETO procedure, 1105 HREFLABPOS= option PARETO procedure, 1090 HTML= option PARETO procedure, 1102 INFONT= option PARETO procedure, 1102 **INHEIGHT**= option PARETO procedure, 1102 **INSET** statement keywords summarized by function, 1074 list of options, 1075 syntax, 1073 **INTERBAR**= option PARETO procedure, 1102 INTERTILE= option

PARETO procedure, 1090 LABOTHER= option PARETO procedure, 1090 LAST= option PARETO procedure, 1091 LCATREF= option PARETO procedure, 1102 LFREQREF= option PARETO procedure, 1102 LGRID2= option PARETO procedure, 1102 LGRID= option PARETO procedure, 1102 LINEPRINTER option PARETO procedure, 1068 LOTHER= option PARETO procedure, 1091 MARKERS option PARETO procedure, 1091 MAXCMPCT= option PARETO procedure, 1091 MAXNCAT= option PARETO procedure, 1091 MINPCT= option PARETO procedure, 1092 MISSING option PARETO procedure, 1092 **MISSING1** option PARETO procedure, 1092 MISSING2 option PARETO procedure, 1092 NAME= option PARETO procedure, 1103 NCOLS= option PARETO procedure, 1093 NLEGEND= option PARETO procedure, 1093 NOCATLABEL option PARETO procedure, 1093 NOCHART option PARETO procedure, 1093 NOCUMLABEL option PARETO procedure, 1093 NOCURVE option PARETO procedure, 1094 NOFRAME option PARETO procedure, 1103 NOFREQLABEL option PARETO procedure, 1094 NOFREQTICK option PARETO procedure, 1094 NOHLLEG option

PARETO procedure, 1094 NOKEYMOVE option PARETO procedure, 1094 NOVTICK2 option PARETO procedure, 1093 NROWS= option PARETO procedure, 1094 **ODSFOOTNOTE** option PARETO procedure, 1094 **ODSFOOTNOTE2** option PARETO procedure, 1094 **ODSTITLE** option PARETO procedure, 1095 **ODSTITLE2** option PARETO procedure, 1095 ORDER1= option PARETO procedure, 1095 ORDER2= option PARETO procedure, 1096 OTHER= option PARETO procedure, 1096 OTHERCVAL= option PARETO procedure, 1096 OTHERNVAL= option PARETO procedure, 1096 OUT= data set PARETO procedure, 1097 PARETO procedure, 1066 examples, advanced, 1117 examples, introductory, 1057 options summarized by function, 1067 overview, 1056 syntax, 1066 PARETO procedure, BY statement, 1068, 1117, 1118 PARETO procedure, HBAR statement ANCHOR= option, 1083 ANGLE= option, 1098 ANNOKEY option, 1098 ANNOTATE2= data set, 1098 ANNOTATE= data set, 1098 AXISFACTOR= option, 1084 BARLABEL= option, 1084 BARLABPOS= option, 1098 BARLEGEND= option, 1085 BARLEGLABEL= option, 1085 BARS= option, 1085 BARWIDTH= option, 1099 CATLEGEND= option, 1086 CATLEGLABEL= option, 1086 CATOFFSET= option, 1086 CATREF= option, 1086 CATREFLABELS= option, 1086

CAXIS2= option, 1099 CAXIS= option, 1099 CBARLINE= option, 1099 CBARS= option, 1099 CCATREF= option, 1100 CCONNECT= option, 1100 CCUMREF= option, 1100 CFRAME= option, 1100 CFRAMENLEG= option, 1086 CFRAMESIDE= option, 1100 CFRAMETOP= option, 1100 CFREQREF= option, 1100 CGRID2= option, 1100 CGRID= option, 1100 CHARTTYPE= option, 1086, 1141 CHIGH(n) = option, 1087CLASS= option, 1087 CLASSKEY= option, 1088 CLIPREF option, 1100 CLOW(n) = option, 1088**CMPCTLABEL** option, 1088 COTHER= option, 1101 CPROP= option, 1088 CTEXT= option, 1101 CTEXTSIDE= option, 1101 CTEXTTOP= option, 1101 CTILES= option, 1101 CUMAXIS= option, 1089 CUMAXISLABEL= option, 1089 CUMREF= option, 1089 CUMREFLABELS= option, 1089 DESCRIPTION= option, 1101 FONT= option, 1101 FREQ= option, 1061, 1062, 1089 FREOAXIS= option, 1089 FREQAXISLABEL= option, 1089 FREOOFFSET= option, 1090 FREQREF= option, 1090 FREQREFLABELS= option, 1090 FRONTREF option, 1101 GRID option, 1090 GRID2 option, 1090 HAXIS2= option, 1089 HAXIS2LABEL= option, 1089 HEIGHT= option, 1102 HLLEGLABEL= option, 1090 HREFLABPOS= option, 1090 HTML= option, 1102 INFONT= option, 1102 INHEIGHT= option, 1102 INTERBAR= option, 1102 INTERTILE= option, 1090 LABOTHER= option, 1090 LAST= option, 1061, 1062, 1091

LCATREF= option, 1102 LCUMREF= option, 1102 LFREQREF= option, 1102 LGRID2= option, 1102 LGRID= option, 1102 LOTHER= option, 1091 MARKERS option, 1061, 1062, 1091 MAXCMPCT= option, 1091 MAXNCAT= option, 1062, 1065, 1091 MINPCT= option, 1092 MISSING option, 1092 MISSING1 option, 1092 MISSING2 option, 1092 NAME= option, 1103 NCOLS= option, 1093 NLEGEND option, 1093 NLEGEND= option, 1061, 1062, 1093 NOCATLABEL option, 1093 NOCHART option, 1093 NOCUMLABEL option, 1093 NOCUMTICK option, 1093 NOCURVE option, 1094 NOFRAME option, 1103 NOFREQLABEL option, 1094 NOFREQTICK option, 1094 NOHLLEG option, 1094 NOKEYMOVE option, 1094 NROWS= option, 1094 ODSFOOTNOTE2= option, 1094 ODSFOOTNOTE= option, 1094 ODSTITLE2= option, 1095 ODSTITLE= option, 1061, 1062, 1095 options summarized by function, 1069 ORDER1= option, 1095 ORDER2= option, 1096 OTHER= option, 1062, 1065, 1091, 1092, 1096 OTHERCVAL= option, 1096 OTHERNVAL= option, 1096 OUT= option, 1097 PBARS= option, 1103 PHIGH(n) = option, 1103PLOW(n) = option, 1103POTHER= option, 1103 SCALE= option, 1061, 1062, 1097 syntax, 1069 TILELEGEND= option, 1104 TILELEGLABEL= option, 1104 URL= option, 1097 WAXIS= option, 1104 WBARLINE= option, 1104 WEIGHT= option, 1097 WGRID2= option, 1104 WGRID= option, 1104 PARETO procedure, INSET statement

CFILL= option, 1077 CFILLH= option, 1077 CFRAME= option, 1077 CHEADER= option, 1077 CSHADOW= option, 1077 CTEXT= option, 1077 DATA option, 1078 FONT= option, 1078 FORMAT= option, 1076 GUTTER= option, 1077 HEADER= option, 1076 HEIGHT= option, 1078 NCOLS= option, 1077 NOFRAME option, 1076 POSITION= option, 1076, 1109-1111 **REFPOINT= option**, 1078 PARETO procedure, PROC PARETO statement, 1067 ANNOTATE2= data set, 1067 ANNOTATE= data set, 1067 DATA= data set, 1068 FORMCHAR= option, 1068 GOUT= option, 1068 LINEPRINTER option, 1068 PARETO procedure, VBAR statement ANCHOR= option, 1083, 1108, 1123, 1124 ANGLE= option, 1098 ANNOKEY option, 1098 ANNOTATE2= data set, 1098 ANNOTATE= data set, 1098 AXISFACTOR= option, 1084, 1109 BARLABEL= option, 1084 BARLABPOS= option, 1098 BARLEGEND= option, 1085, 1130, 1131 BARLEGLABEL= option, 1085 BARS= option, 1085, 1131 BARWIDTH= option, 1099 CATLEGEND= option, 1086 CATLEGLABEL= option, 1086, 1124, 1125 CATOFFSET= option, 1086 CATREF= option, 1086 CATREFLABELS= option, 1086 CAXIS2= option, 1099 CAXIS= option, 1099 CBARLINE= option, 1099 CBARS= option, 1099, 1123, 1130 CCATREF= option, 1100 CCONNECT= option, 1100 CFRAME= option, 1100 CFRAMENLEG option, 1121 CFRAMENLEG= option, 1086 CFRAMESIDE= option, 1100 CFRAMETOP= option, 1100 CFRQREF= option, 1100 CGRID2= option, 1100

CGRID= option, 1100 CHARTTYPE= option, 1086, 1141 CHIGH(n) option, 1129 CHIGH(n) = option, 1128CHIGH(n) = option, 1087CLASS= option, 1087, 1116, 1119, 1124-1126, 1128 CLASSKEY= option, 1088, 1119 CLIPREF option, 1100 CLOW(n) = option, 1128CLOW(n) = option, 1088CMPCTLABEL option, 1084, 1088 CONNECTCHAR= option, 1105 COTHER= option, 1101 CPROP option, 1121 CPROP= option, 1088 CTEXT= option, 1101 CTEXTSIDE= option, 1101 CTEXTTOP= option, 1101 CTILES= option, 1101, 1131, 1132 CUMAXIS= option, 1089 CUMAXISLABEL= option, 1089 CUMREF= option, 1089 CUMREFLABELS= option, 1089 DESCRIPTION= option, 1101 FONT= option, 1101 FREQ= option, 1089 FREQAXIS= option, 1089 FREOAXISLABEL= option, 1089 FREQOFFSET= option, 1090 FREQREF= option, 1090, 1126 FREQREFLABELS= option, 1090 FRONTREF option, 1101 GRID option, 1090 GRID2 option, 1090 HEIGHT= option, 1102 HLLEGLABEL= option, 1090 HREFCHAR= option, 1105 HREFLABPOS= option, 1090 HTML = option, 1102INFONT= option, 1102 INHEIGHT= option, 1102 INTERBAR= option, 1102 INTERTILE= option, 1090, 1121 LABOTHER= option, 1090 LAST= option, 1091 LCATREF= option, 1102 LCUMREF= option, 1102 LFREQREF= option, 1102 LGRID2= option, 1102 LGRID= option, 1102 LOTHER= option, 1091 MARKERS option, 1091 MAXCMPCT= option, 1091

MAXNCAT= option, 1091 MINPCT= option, 1092 MISSING option, 1092, 1116 MISSING1 option, 1092, 1116 MISSING2 option, 1092, 1116 NAME= option, 1103NCOLS= option, 1093, 1107, 1126, 1128 NLEGEND option, 1093, 1123, 1124 NLEGEND= option, 1093, 1121 NOCATLABEL option, 1093, 1124, 1125 NOCHART option, 1093 NOCUMLABEL option, 1093 NOCUMTICK option, 1093 NOCURVE option, 1094, 1115, 1124, 1125 NOFRAME option, 1103 NOFREQLABEL option, 1094 NOFREQTICK option, 1094 NOHLLEG option, 1094 NOKEYMOVE option, 1094 NROWS= option, 1094, 1107, 1125, 1126, 1128 ODSFOOTNOTE2= option, 1094 ODSFOOTNOTE= option, 1094 ODSTITLE2= option, 1095 **ODSTITLE= option**, 1095 options summarized by function, 1079 ORDER1= option, 1095, 1116 ORDER2= option, 1096, 1116 OTHER= option, 1091, 1092, 1096 OTHERCVAL= option, 1096, 1114 OTHERNVAL= option, 1096, 1114 OUT= data set, 1114 OUT= option, 1097 PBARS= option, 1103 PHIGH(n) option, 1129 PHIGH(n) = option, 1128PHIGH(n) = option, 1103PLOW(n) = option, 1103POTHER= option, 1103 SCALE= option, 1097, 1115, 1121 SYMBOLCHAR= option, 1105 syntax, 1078 TILELEGEND= option, 1104, 1131, 1132 TILELEGLABEL= option, 1104 TURNVLABEL option, 1104 URL= option, 1097 VAXIS2= option, 1089 VAXIS2LABEL= option, 1089 VREFCHAR= option, 1105 VREFLABPOS= option, 1097 WAXIS= option, 1104 WBARLINE= option, 1104 WEIGHT= option, 1097, 1139, 1140 WGRID2= option, 1104 WGRID= option, 1104

PBARS= option PARETO procedure, 1103 PHIGH(*n*)= option PARETO procedure, 1103 PLOW(n) = optionPARETO procedure, 1103 POTHER= option PARETO procedure, 1103 PROC PARETO statement, 1067, see PARETO procedure SCALE= option PARETO procedure, 1097 SYMBOLCHAR= option PARETO procedure, 1105 TILELEGEND= option PARETO procedure, 1104 TILELEGLABEL= option PARETO procedure, 1104 TURNVLABEL option PARETO procedure, 1104 URL= option PARETO procedure, 1097 VREFCHAR= option PARETO procedure, 1105 VREFLABPOS= option PARETO procedure, 1097 WAXIS= option PARETO procedure, 1104 WBARLINE= option PARETO procedure, 1104 WEIGHT= option PARETO procedure, 1097 WGRID2= option PARETO procedure, 1104 WGRID= option PARETO procedure, 1104